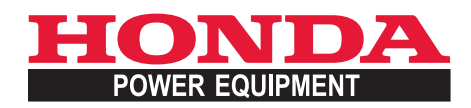

# Manuale d'uso Traduzione delle istruzioni originali

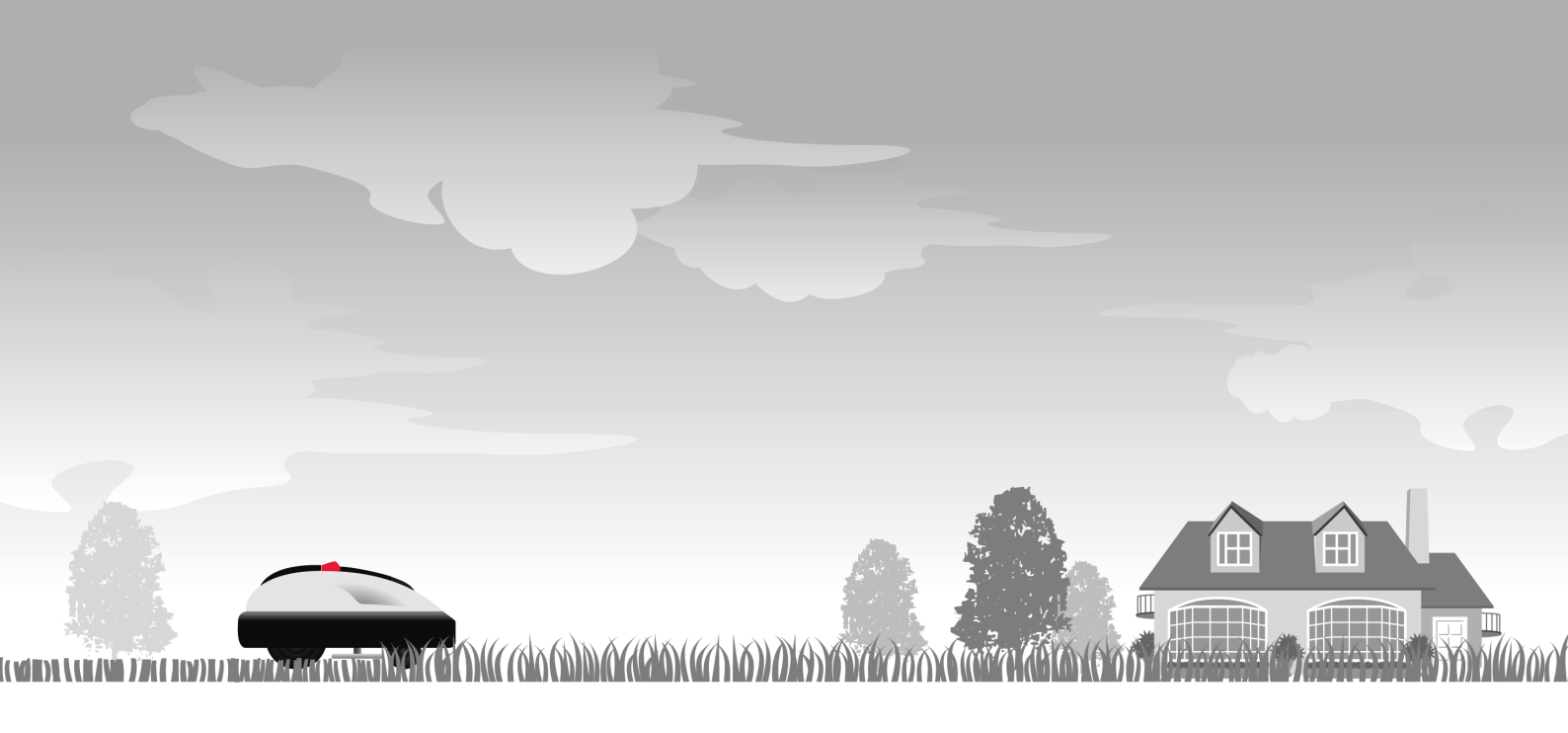

# Honda Rasaerba Robotizzato HRM310/520

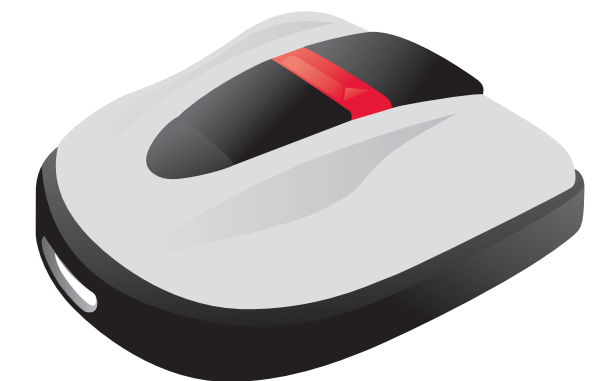

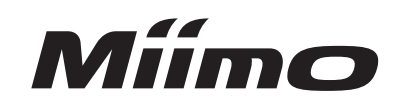

IT

Congratulazioni per aver scelto un rasaerba robotizzato Honda. Siamo certi che rimarrete soddisfatti dei vantaggi ottenuti col vostro rasaerba robotizzato Honda, poiché mettiamo la massima cura nella creazione di prodotti di qualità per la cura del prato.

Vogliamo aiutarvi ad ottenere i massimi risultati dal vostro nuovo rasaerba robotizzato e ad utilizzarlo in modo sicuro. Questo manuale contiene tutte le informazioni necessarie per farlo; vi preghiamo di leggerlo attentamente.

Il vostro rivenditore Honda sarà sempre a vostra disposizione e sarà lieto di rispondere alle vostre domande e risolvere eventuali problemi.

La Honda Motor Co., Ltd. si riserva il diritto di apportare modifiche in qualunque momento senza preavviso e senza incorrere in alcun obbligo.

Nessuna parte di questo manuale può essere riprodotta senza autorizzazione scritta.

Questo manuale va considerato come parte integrante del rasaerba robotizzato e dovrà quindi accompagnare il prodotto anche in caso di rivendita.

Prestare particolare attenzione alle indicazioni precedute dalle seguenti parole:

#### ATTENZIONE

Indica una forte possibilità di gravi lesioni personali o di morte nel caso in cui non ci si attenga alle istruzioni.

#### AVVERTENZA:

Indica la possibilità di lesioni personali o danni alle attrezzature nel caso in cui non ci si attenga alle istruzioni.

#### NOTA:

Fornisce informazioni utili.

In caso di problemi o domande relative al rasaerba robotizzato, rivolgersi a un concessionario Honda autorizzato.

Il rasaerba robotizzato Honda è progettato per operare in sicurezza e affidabilità se viene utilizzato seguendo queste istruzioni.

#### ATTENZIONE

- L'uso di un rasaerba robotizzato richiede una particolare attenzione per garantire la sicurezza dell'operatore e di terzi. Leggere con attenzione il presente manuale d'uso prima di utilizzare il rasaerba robotizzato; in caso contrario potrebbero verificarsi lesioni personali o danni alle attrezzature.
- \* Le illustrazioni possono variare in base al tipo di macchina

Accertatevi che il vostro rivenditore compili il "DISEGNO DEL PRATO" (cn pagina 79) e il "FOGLIO DI VERIFICA DEL RIVENDITORE" (cn pagina 80) con i dettagli del tipo di installazione eseguita e delle impostazioni configurate.

# INDICE

### Impostazione

**Funzionamento** 

# Norme di sicurezza

# Preparazione

- Identificazione dei componenti (m pagina 10)
- Installazione (m pagina 12)
- Impostazione del rasaerba (m pagina 15)

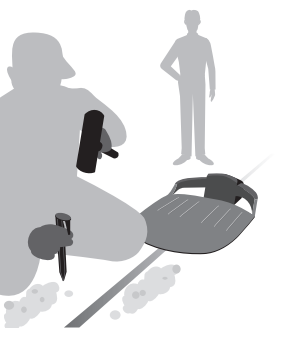

# Impostazioni menu

- Impostazione del timer di lavoro  $(\square pagina 27)$
- Impostazioni di funzionamento del rasaerba (cp pagina 31)
- Ispezione del sistema (m pagina 43)
- Visualizzazione della cronologia (m pagina 46)
- Configurazione del sistema (m pagina 49)

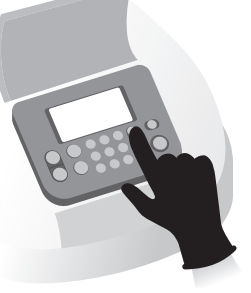

# Utilizzo

- Controllo della zona da trattare (m pagina 53)
- Controllo del rasaerba (m pagina 54)
- Accensione/spegnimento (m pagina 54)
- Utilizzo del rasaerba in modalità automatica (m pagina 55)
- Regolazione dell'altezza delle lame (c pagina 57)

# **Funzionamento (Auto)**

In funzione delle impostazioni, il rasaerba funziona automaticamente.

# - Controlli settimanali (cp pagina 58) - Trasporto del rasaerba (cc pagina 59) Ricerca guasti (m pagina 60) Utilizzo periodico Manutenzione - Controlli e interventi di manutenzione periodici (m pagina 63) - Procedure di manutenzione (m pagina 63) Rimessaggio (m pagina 70)

| Funzionamento del rasaerba                     | Funzioni                                                                                                    |                                           |
|------------------------------------------------|----------------------------------------------------------------------------------------------------|-------------------------------------------|
| robotizzato Honda                              | 4                                                                                                    |                                           |
| 2 NORME DI SICUREZZA                           |                                                                                                    |                                           |
| Precauzioni                                    | 6 Per la sicurezza personale, osservare                                                                                                    | ••••                                      |
| Ubicazione delle etichette                     | 9 le sequenti indicazioni                                                                                                    |                                           |
|                                                |                                                                                                    |                                           |
| 3 PREPARAZIONE                                 |                                                                                                    | .1                                        |
| Identificazione dei componenti1                | 0 Installazione                                                                                                    | 1                                         |
| Impostazione del rasaerba1                     | 5                                                                                                    |                                           |
| 4 IMPOSTAZIONI MENU                            |                                                                                                    | .2                                        |
| Panoramica dei menu2                           | 5                                                                                                    |                                           |
| Impostazione del timer di lavoro2              | 7                                                                                                    |                                           |
| • Timer di lavoro                              | <ul> <li>Punti di inizio taglio</li> </ul>                                                                                                    | 2                                         |
| Ilmer stagionale                               | <ul> <li>9 • Modalita timer silenzioso</li> </ul>                                                                                                    | 3                                         |
| Modalità automatica                            | Modalità manuale                                                                                                    | 3                                         |
| Struttura giardino                             | Impostazioni rientro                                                                                                    | 4                                         |
| Ispezione del sistema4                         | 3                                                                                                    |                                           |
| Controlla segnale                              | • Test punti di inizio taglio                                                                                                    | 4                                         |
| VISUAIIZZAZIONE dello storico4                 | 6<br>• Cropologia di Javoro                                                                                                    | 1                                         |
| Cronologia du asti                             | 8 Cronologia di lavoro                                                                                                    | 4                                         |
| Configurazione del sistema4                    | 9                                                                                                    |                                           |
| Lingua2                                        | 9 • Display/Suono                                                                                                    | 4                                         |
| Data e orario                                  | 0 • Sicurezza                                                                                                    | 5                                         |
| 5 UTILIZZO<br>Controllo della zona da trattare | <ul> <li>Collegamento all'alimentazione</li> <li>Inserimento/disinserimento dell'alimentazione</li> <li>Regolazione dell'altezza delle lame</li> </ul>                                                                                                    | 5<br>5<br>5                               |
| 5 UTILIZZO<br>Controllo della zona da trattare | <ul> <li>Collegamento all'alimentazione</li> <li>Inserimento/disinserimento dell'alimentazione</li> <li>Regolazione dell'altezza delle lame</li> <li>Trasporto del rasaerba</li> </ul>                                                                                                    | 5<br>5<br>5<br>5                          |
| 5 UTILIZZO                                     | <ul> <li>Collegamento all'alimentazione</li> <li>Inserimento/disinserimento dell'alimentazione</li> <li>Regolazione dell'altezza delle lame</li> <li>Trasporto del rasaerba</li> </ul>                                                                                                    | 5<br>5<br>5<br>5                          |
| 5 UTILIZZO                                     | <ul> <li>Collegamento all'alimentazione</li> <li>Inserimento/disinserimento dell'alimentazione</li> <li>Regolazione dell'altezza delle lame</li> <li>Trasporto del rasaerba</li> <li>Messaggi</li> </ul>                                                                                                    | 5<br>5<br>5<br>5                          |
| 5 UTILIZZO                                     | <ul> <li>Collegamento all'alimentazione</li> <li>Inserimento/disinserimento dell'alimentazione</li> <li>Regolazione dell'altezza delle lame</li> <li>Trasporto del rasaerba</li> <li>Messaggi</li> </ul>                                                                                                    | 5<br>5<br>5<br>5<br>6                     |
| 5 UTILIZZO                                     | <ul> <li>Collegamento all'alimentazione</li> <li>Inserimento/disinserimento dell'alimentazione</li> <li>Regolazione dell'altezza delle lame</li> <li>Trasporto del rasaerba</li> <li>Messaggi</li> </ul>                                                                                                    | 5<br>5<br>5<br>6                          |
| 5 UTILIZZO<br>Controllo della zona da trattare | <ul> <li>Collegamento all'alimentazione</li> <li>Inserimento/disinserimento dell'alimentazione</li> <li>Regolazione dell'altezza delle lame</li> <li>Trasporto del rasaerba</li> <li>Messaggi</li> <li>Procedure di manutenzione.</li> </ul>                                                                     | 5<br>5<br>5<br>6<br>6                     |
| 5 UTILIZZO<br>Controllo della zona da trattare | <ul> <li>Collegamento all'alimentazione</li> <li>Inserimento/disinserimento dell'alimentazione</li> <li>Regolazione dell'altezza delle lame</li> <li>Trasporto del rasaerba</li> <li>Messaggi</li> <li>Procedure di manutenzione</li></ul>                                                                       | 5<br>5<br>5<br>6<br>6                     |
| 5 UTILIZZO<br>Controllo della zona da trattare | <ul> <li>Collegamento all'alimentazione</li> <li>Inserimento/disinserimento dell'alimentazione</li> <li>Regolazione dell'altezza delle lame</li> <li>Trasporto del rasaerba</li> <li>Messaggi</li> <li>Procedure di manutenzione</li></ul>                                                                       | 5<br>5<br>5<br>6<br>6                     |
| 5 UTILIZZO<br>Controllo della zona da trattare | <ul> <li>Collegamento all'alimentazione</li> <li>Inserimento/disinserimento dell'alimentazione</li> <li>Regolazione dell'altezza delle lame</li> <li>Trasporto del rasaerba</li> <li>Messaggi</li> <li>Procedure di manutenzione</li></ul>                                                                       | 5<br>5<br>5<br>6<br>6<br>6                |
| 5 UTILIZZO<br>Controllo della zona da trattare | <ul> <li>Collegamento all'alimentazione</li> <li>Inserimento/disinserimento dell'alimentazione</li> <li>Regolazione dell'altezza delle lame</li> <li>Trasporto del rasaerba</li> <li>Messaggi</li> <li>Procedure di manutenzione</li></ul>                                                                       | 5<br>5<br>5<br>6<br>6<br>6                |
| 5 UTILIZZO<br>Controllo della zona da trattare | <ul> <li>Collegamento all'alimentazione</li> <li>Inserimento/disinserimento dell'alimentazione</li> <li>Regolazione dell'altezza delle lame</li> <li>Trasporto del rasaerba</li> <li>Messaggi</li> <li>Procedure di manutenzione</li></ul>                                                                       | 5<br>5<br>5<br>6<br>6<br>6<br>6           |
| 5 UTILIZZO<br>Controllo della zona da trattare | <ul> <li>Collegamento all'alimentazione</li> <li>Inserimento/disinserimento dell'alimentazione</li> <li>Regolazione dell'altezza delle lame</li> <li>Trasporto del rasaerba</li> <li>Messaggi</li> <li>Procedure di manutenzione</li></ul>                                                                       | 5<br>5<br>5<br>6<br>6<br>6<br>6<br>6      |
| 5 UTILIZZO<br>Controllo della zona da trattare | <ul> <li>Collegamento all'alimentazione</li> <li>Inserimento/disinserimento dell'alimentazione</li> <li>Regolazione dell'altezza delle lame</li> <li>Trasporto del rasaerba</li> <li>Messaggi</li> <li>Procedure di manutenzione</li></ul>                                                                       | 5<br>5<br>5<br>6<br>6<br>6<br>6<br>7<br>7 |
| 5 UTILIZZO<br>Controllo della zona da trattare | <ul> <li>Collegamento all'alimentazione</li> <li>Inserimento/disinserimento dell'alimentazione</li> <li>Regolazione dell'altezza delle lame</li> <li>Trasporto del rasaerba</li> <li>Messaggi</li> <li>Procedure di manutenzione</li> <li>Preparazione del rasaerba per la nuova stagione primaverile</li> </ul> | 5<br>5<br>6<br>6<br>6<br>7<br>7           |
| 5 UTILIZZO<br>Controllo della zona da trattare | <ul> <li>Collegamento all'alimentazione</li> <li>Inserimento/disinserimento dell'alimentazione</li> <li>Regolazione dell'altezza delle lame</li> <li>Trasporto del rasaerba</li> <li>Messaggi</li> <li>Procedure di manutenzione</li></ul>                                                                       | 5<br>5<br>6<br>6<br>7<br>7                |
| 5 UTILIZZO<br>Controllo della zona da trattare | <ul> <li>Collegamento all'alimentazione</li> <li>Inserimento/disinserimento dell'alimentazione</li> <li>Regolazione dell'altezza delle lame</li> <li>Trasporto del rasaerba</li></ul>                                                                                                    | 5<br>5<br>5<br>6<br>6<br>6<br>6<br>6      |
| 5 UTILIZZO<br>Controllo della zona da trattare | <ul> <li>Collegamento all'alimentazione</li></ul>                                                                                                    | 5<br>5<br>5<br>6<br>6<br>6<br>7<br>7      |
| 5 UTILIZZO                                     | <ul> <li>Collegamento all'alimentazione</li></ul>                                                                                                    | 5<br>5<br>5<br>6<br>6<br>6<br>6<br>7<br>7 |
| 5 UTILIZZO                                     | <ul> <li>Collegamento all'alimentazione</li></ul>                                                                                                    | 5<br>5<br>5<br>6<br>6<br>6<br>6<br>7<br>7 |
| 5 UTILIZZO                                     | <ul> <li>Collegamento all'alimentazione</li></ul>                                                                                                    |                                           |
| 5 UTILIZZO                                     | <ul> <li>Collegamento all'alimentazione</li></ul>                                                                                                    | 5<br>5<br>5<br>6<br>6<br>6<br>6<br>7<br>7 |
| 5 UTILIZZO<br>Controllo della zona da trattare | <ul> <li>Collegamento all'alimentazione</li></ul>                                                                                                    | 5<br>5<br>5<br>6<br>6<br>6<br>6<br>7<br>7 |

# **1** PANORAMICA

# Funzionamento del rasaerba robotizzato Honda

# Configurazione del sistema

L'area di lavoro è delimitata dal cavo perimetrale che emette un segnale; quando il rasaerba rileva il perimetro, svolta e taglia l'erba in modo casuale. Quando la batteria è in esaurimento, il rasaerba ritorna alla stazione di ricarica.

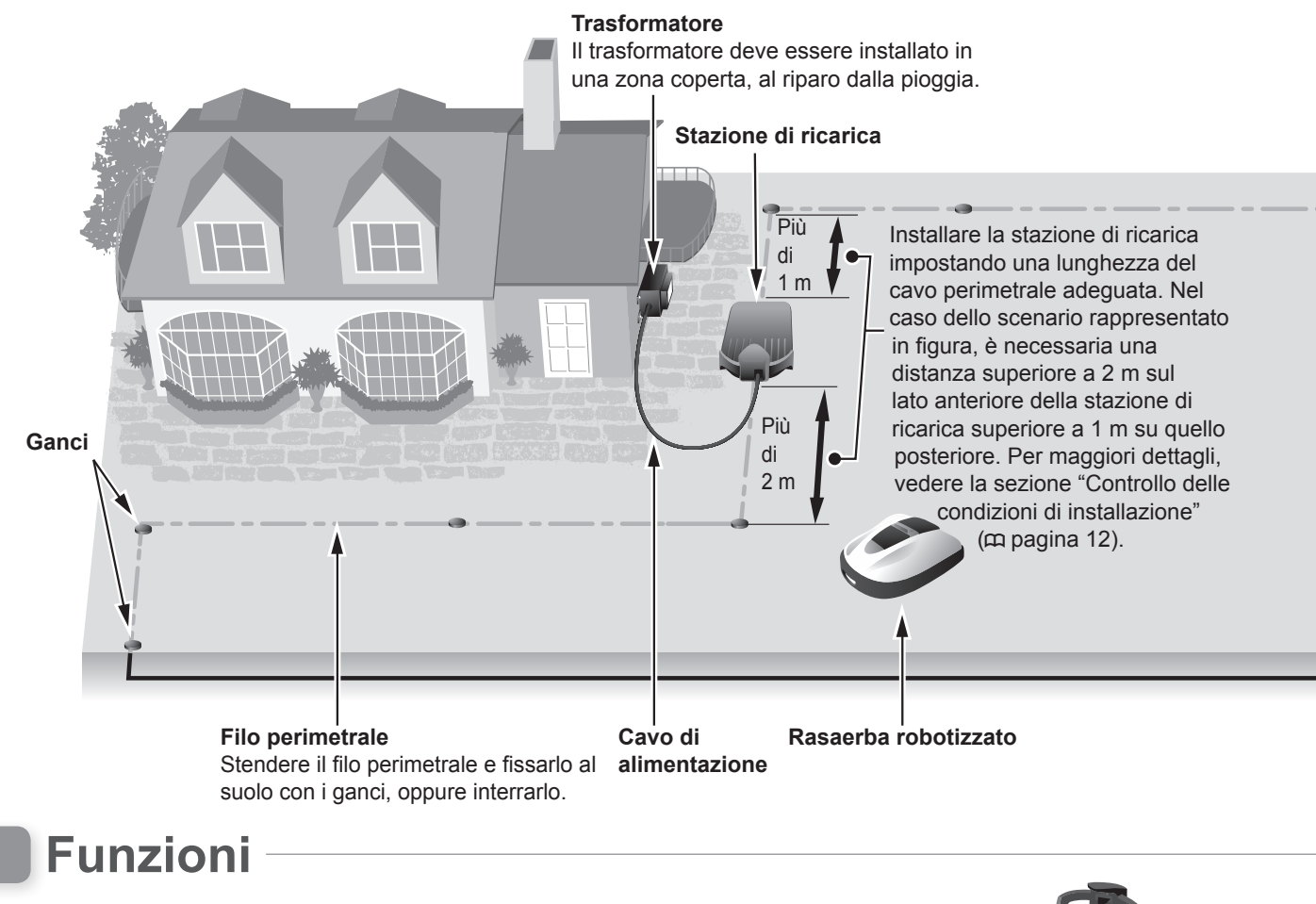

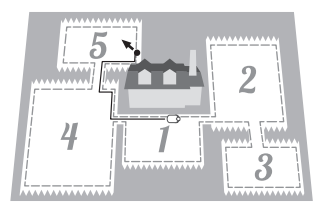

#### Punti di inizio taglio

È possibile impostare una serie di punti di inizio dai quali il rasaerba robotizzato Honda inizierà l'operazione di taglio dell'erba. I punti di inizio taglio consentono al rasaerba di raggiungere altre aree del giardino di difficile accesso. Alcuni punti di inizio taglio possono essere impostati stendendo un cavo perimetrale; ciò consente di massimizzare l'efficienza. **NOTA:** 

- È possibile configurare i seguenti punti di inizio per ciascun modello:
- HRM310: 3 punti di inizio HRM520: 5 punti di inizio

4

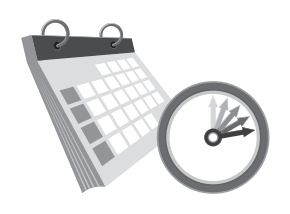

#### Timer di funzionamento

Il rasaerba robotizzato Honda è dotato di varie impostazioni per poter impostare il giorno e l'ora in cui il rasaerba deve entrare in funzione. È possibile configurare il rasaerba in modo che funzioni nei giorni in cui siete a casa, o durante certi periodi che vi sono comodi.

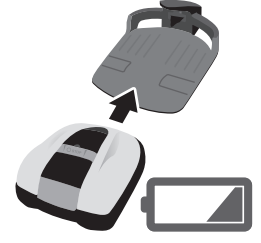

#### Vantaggi

Dopo la configurazione, il rasaerba robotizzato Honda inizia e termina il lavoro in maniera autonoma. Quando il programma viene completato oppure la carica della batteria è in esaurimento, il rasaerba ritorna automaticamente alla sua stazione di ricarica e ricarica la batteria interna.

Inferiore a 10° (17%)

# Disposizione del filo perimetrale

Il posizionamento del cavo perimetrale determina i parametri dell'area di lavoro. Quest'area può essere costituita da sezioni multiple nelle quali il rasaerba può lavorare. Per la configurazione del punto di inizio taglio e per altre informazioni dettagliate, vedere la sezione "4. IMPOSTAZIONI MENU" (m pagina 25).

Se l'area di lavoro si trova su un terreno in pendenza dovrà avere i seguenti requisiti.

- Il rasaerba può operare su terreni con pendenze fino a 24° (45%). Pertanto, si raccomanda di non utilizzare il rasaerba su terreni con pendenze superiori a 24° (45%).
- Posizionare il cavo perimetrale in punti con pendenze inferiori a 10° (17%).
- Se il punto in cui si desidera posizionare il cavo perimetrale include tratti in pendenza superiori a 10° (17%), procedere nel modo indicato di seguito.
  - Non posizionare il cavo perimetrale lateralmente lungo un pendio con pendenza superiore ai 10°.
  - Posizionare il cavo perimetrale lateralmente, lungo un'area relativamente pianeggiante, con pendenza inferiore a 10°, con il tratto in pendenza posizionato dopo il punto in cui l'inclinazione diventa superiore a 10° (17%). (Fare riferimento al seguente diagramma). Corretto
- Non corretto \* Se il posizionamento del cavo perimetrale avviene in un punto in cui la pendenza è eccessiva, potrà influenzare negativamente il funzionamento del rasaerba. Ciò deriva dl fatto che il rasaerba segue il percorso tracciato dal cavo perimetrale.

Lasciare 5 mm di spazio o meno tra le parti del filo perimetrale. Verificare che le parti del filo perimetrale non si sovrappongano né si incrocino.

Lasciare da 30 a 50 cm perimetrale attorno agli di spazio tra il filo perimetrale e gli oggetti deve evitare. di grandi dimensioni.

Stendere il filo oggetti che il rasaerba Lasciare una distanza compresa tra 30 e 50 cm tra il cavo perimetrale e il perimetro della zona di lavoro.

Lasciare una distanza di 1 m tra il cavo perimetrale e le aree pericolose, come stagni o buche.

#### NOTA:

- Assicurarsi di compilare il "DISEGNO DEL PRATO", annotando anche la posizione del cavo perimetrale (c pagina 79).

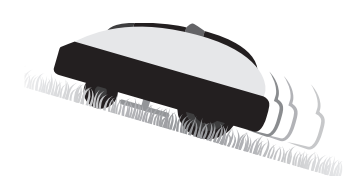

#### Sicurezza

Le lame del rasaerba si arrestano automaticamente quando:

- Il rasaerba viene sollevato. - Il rasaerba si trova su una
- superficie troppo ripida. - Il rasaerba si capovolge.

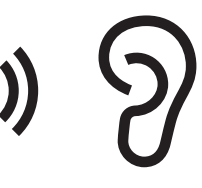

#### Funzionamento silenzioso

Il motorino e le lame rotanti del rasaerba robotizzato Honda funzionano in modo molto più silenzioso rispetto ai rasaerba a motore tradizionali.

## Funzionalità utili

Superiore a

10° (17%

#### Timer stagionale ( pagina 29)

La velocità di crescita dell'erba dipende dalla stagione. Con questa funzione è possibile configurare la frequenza degli intervalli di taglio per ciascuna stagione.

#### Modalità timer silenzioso (m pagina 30)

È possibile impostare la velocità di rotazione delle lame, la velocità della ruota e il timer di funzionamento silenzioso del rasaerba.

#### Taglio spirale (CC pagina 36, 38)

Quando si utilizza questa funzione, è possibile configurare il rasaerba per eseguire il taglio specificamente nelle aree in cui l'erba non è stata ancora completamente tagliata, oppure nelle aree in cui la velocità di ricrescita è particolarmente elevata.

Taglio bordo (CC pagina 35, 38) Con questa funzione è possibile tagliare le aree ancora non tagliate lungo il cavo perimetrale.

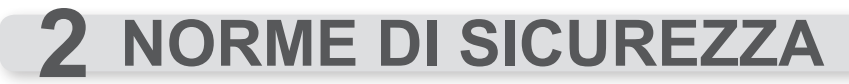

# Precauzioni

Osservare con cura le seguenti precauzioni.

- Tenere mani, piedi ed altre parti del corpo, lontani dalle lame rotanti.
- Non toccare componenti quali le lame o il disco lame, tranne quando si devono effettuare manutenzioni. In caso contrario, potrebbero accadere incidenti.

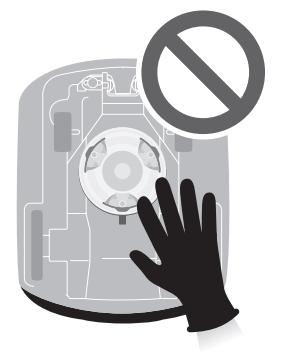

- Premere sempre il pulsante STOP per l'arresto manuale prima di interagire fisicamente con il rasaerba, come nei casi in cui si vuole sollevarlo, inclinarlo o capovolgerlo. In caso contrario, si potrebbe venire in contatto con le lame ed esserne feriti.
- Non consentire mai a bambini, persone con limitate capacità fisiche, sensoriali, mentali o che non dispongano dell'esperienza e/o conoscenza o persone che non hanno dimestichezza con il presente manuale di istruzioni di usare il rasaerba. Le normative locali possono limitare l'età dell'operatore.
- Considerare che in caso di incidenti o danni, l'operatore o la persona che sta utilizzando l'apparecchio è
  responsabile verso persone o beni.
- · Quando si utilizza il rasaerba, o i suo accessori, attenersi alle seguenti precauzioni:
- Mantenere una posizione eretta comoda in modo da non perdere l'equilibrio.
- Prestare attenzione quando si cammina su terreno irregolare.
- Si deve camminare, non correre.

6

- Nei pressi o all'interno dell'area di lavoro con rasaerba in funzione indossare sempre pantaloni lunghi e scarpe robuste.
- Le persone con pacemaker o altri dispositivi medici devono consultare il proprio medico prima di utilizzare il rasaerba robotizzato o di accedere all'area di lavoro.
- Non salire sul rasaerba, non spingerlo e non utilizzarlo per scopi diversi da quello cui è destinato. Potrebbero accadere incidenti oppure il rasaerba potrebbe danneggiarsi.

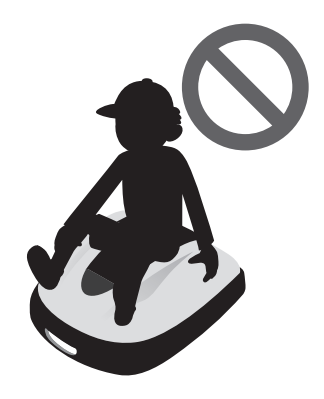

- Non utilizzare il rasaerba nelle immediate vicinanze di persone, specialmente bambini o animali.
- Utilizzare il rasaerba soltanto nella zona delimitata dal filo perimetrale.

 Quando il rasaerba è in funzione non utilizzare impianti di irrigazione automatica, in quanto l'impianto potrebbe subire danni e ci sono alte probabilità che l'acqua penetri nel rasaerba, danneggiandolo. Regolare il timer di lavoro del rasaerba in modo tale che il sistema di irrigazione e il rasaerba non siano mai in funzione contemporaneamente.

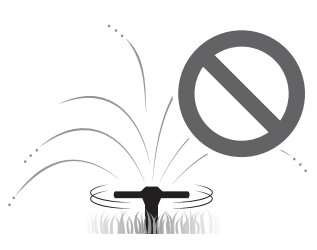

- In caso di condizione meteorologiche avverse, temporali o tempeste, interrompere l'attività e scollegare il cavo di alimentazione.
- Parti del prodotto potrebbero surriscaldarsi se esposte alla luce diretta del sole. Non toccare tali parti se diventano estremamente calde in quanto potrebbero provocare ustioni.
- Non caricare il rasaerba con altri strumenti, utilizzare soltanto la stazione di ricarica. Potrebbero accadere incidenti oppure il rasaerba potrebbe danneggiarsi.
- Se il cavo di alimentazione della macchina si danneggia, staccarlo immediatamente dalla presa e chiamare il concessionario. Inoltre, non toccare la parte danneggiata del cavo di alimentazione.
- Se ci sono buche (per esempio, tane di conigli, ecc.) nell'area di lavoro, riempirle in modo che la superficie di lavoro sia piana. Controllare periodicamente l'area di lavoro per verificare che non ci siano buche.

# Per la sicurezza personale, osservare le seguenti indicazioni

- Quando si trasporta il rasaerba, spegnerlo e trasportarlo come indicato in questo manuale (vedere pagina 59) con le lame non rivolte verso la persona.
- Quando si trasporta il rasaerba, afferrarlo nei punti indicati (vedere pagina 59). Trasportare il rasaerba in altro modo può provocare lesioni causate dalle lame o dalla presa di caricamento. Inoltre il rasaerba potrebbe cadere e danneggiarsi.

- Usare sempre spessi guanti da lavoro per eseguire le manutenzioni. In caso contrario, le lame possono causare lesioni.
- Prima di azionare il rasaerba, controllare l'area di lavoro e rimuovere rami, pietre e altri oggetti che potrebbero danneggiare le lame e arrestare il funzionamento del rasaerba. In caso contrario c'è il rischio di lesioni causate da oggetti lanciati dal fondo del rasaerba, oppure il rasaerba potrebbe subire danni.

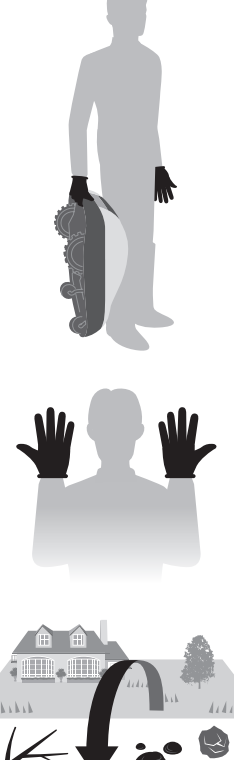

- Premere sempre il pulsante di STOP manuale prima di interagire con il rasaerba. In caso contrario, si corre il rischio di subire lesioni, impedire che il rasaerba si colleghi alla base di ricarica, oppure arrestare il funzionamento del rasaerba.
- Quando si eseguono manutenzioni sul rasaerba, premere il pulsante STOP per l'arresto manuale e impedire al rasaerba di muoversi. Se il rasaerba si muove, potrebbe causare incidenti.

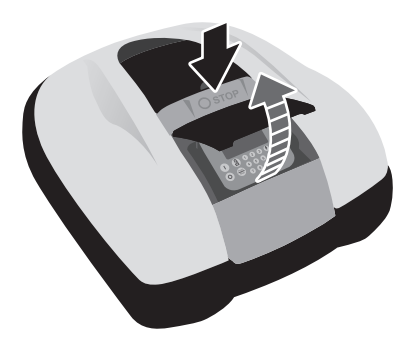

- Stendere il filo perimetrale in modo che rimanga saldamente in posizione ed effettuare dei controlli periodici per verificare che non sia allentato. Se il filo perimetrale sporge dal terreno, qualcuno potrebbe inciamparvi e cadere.
- Non toccare la parte esposta di un filo perimetrale che sia stato tagliato o danneggiato. C'è il rischio di lesioni o folgorazione.
- Se il filo perimetrale è stato tagliato, spegnere il rasaerba, scollegare la spina del trasformatore dalla presa di alimentazione (di casa) e contattare il proprio rivenditore.
- Non toccare la presa di caricamento per evitare il rischio di lesioni.Osservare i seguenti punti quando si tocca la presa di alimentazione (di casa), il cavo di alimentazione e il trasformatore. In caso contrario c'è il rischio di folgorazione.
  - Non toccare la presa di alimentazione (di casa), il cavo di alimentazione e il trasformatore con le mani umide.
  - Non toccare la presa di alimentazione (di casa), il cavo di alimentazione e il trasformatore se questi sono umidi.
- Effettuare controlli periodici per verificare che non ci sia sporco, polvere o materiale estraneo nella presa di alimentazione (di casa), nel cavo di alimentazione o nel trasformatore. Se sono presenti, rimuoverli altrimenti potrebbero causare incendi.
- Accertarsi che le "NORME DI SICUREZZA" siano assolutamente chiare alle persone che devono entrare in contatto con il rasaerba robotizzato. In caso contrario, potrebbero verificarsi incidenti.
- Quando si collega la spina, afferrarla nel punto apposito. Se non si afferra correttamente la spina e si tocca l'area del connettore, c'è il rischio di elettrocuzione.
- Le persone che non hanno letto il manuale d'uso non dovrebbero entrare in contatto con il rasaerba, tranne che per spegnerlo.
- Quando ci si avvicina al rasaerba, prestare attenzione al materiale che potrebbe essere espulso dalle lame.
- Evitare di utilizzare il rasaerba se il carter di rivestimento esterno è danneggiato. La lama può accidentalmente provocarvi dei tagli o potreste essere feriti dai frammenti di materiale da essa scagliati.
- Non tentare mai di manomettere il rasaerba. Questo potrebbe provocare incidenti o danni al rasaerba.

#### Smaltimento

Nel rispetto dell'ambiente, non smaltire l'intero prodotto, la batteria, ecc. insieme agli altri rifiuti. Attenersi alle normative locali vigenti o rivolgersi al proprio concessionario autorizzato Honda per lo smaltimento.

# Ubicazione delle etichette

# • UBICAZIONE DELLE ETICHETTE DI SICUREZZA

Utilizzare il rasaerba con le dovute cautele e attenzioni. Etichette illustrate sono state posizionate in vari punti della macchina per ricordare le principali precauzioni da osservare. Il loro significato è spiegato più avanti. Queste etichette sono parte integrante del rasaerba quindi, in caso si staccassero o diventassero illeggibili, contattare il proprio rivenditore e farle sostituire. Si consiglia inoltre di leggere attentamente le norme per la sicurezza nel relativo capitolo di questo manuale.

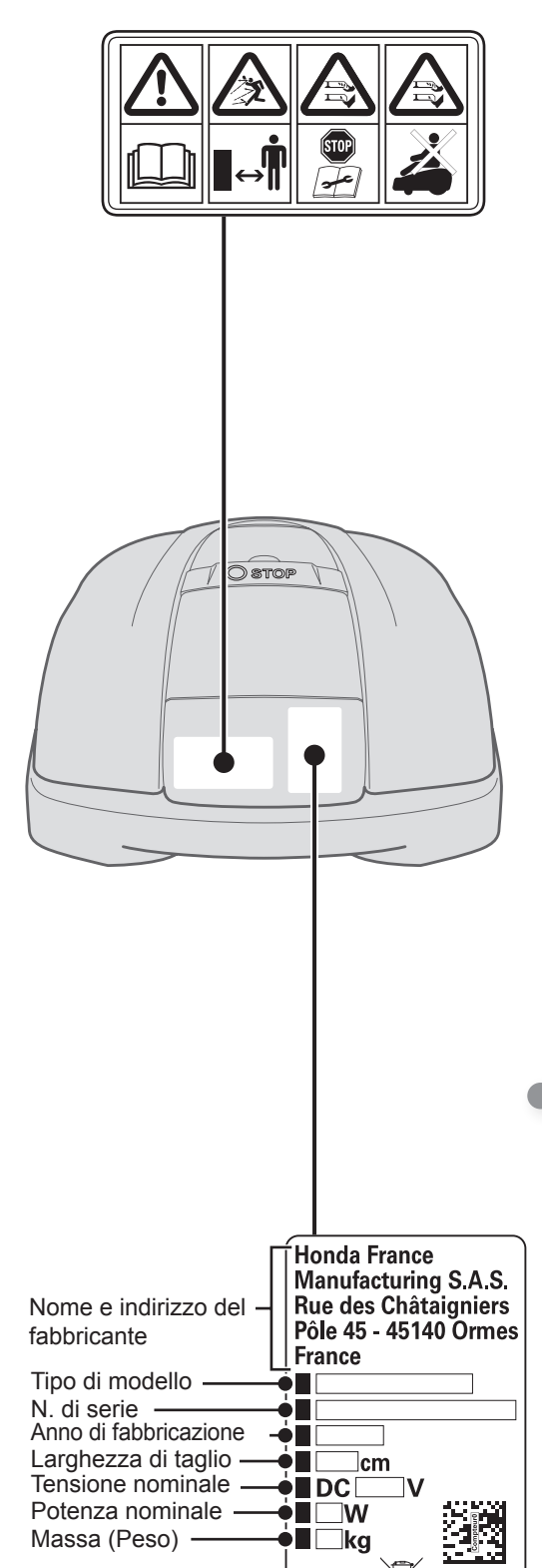

Marchio CE

Il rasaerba robotizzato Honda è progettato per garantire un funzionamento sicuro e affidabile purché ci si attenga alle istruzioni. Leggere attentamente il manuale d'uso prima di mettere in funzione il rasaerba robotizzato Honda. In caso contrario potrebbero verificarsi lesioni personali o danni alle attrezzature.

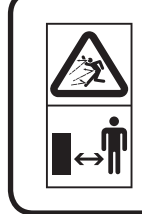

Tenere le persone e gli animali lontani dalla zona in cui si sta utilizzando il rasaerba robotizzato Honda.

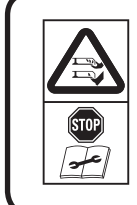

Non toccare la lama rotante. Prestare la massima attenzione alle lame affilate: lame in movimento. Azionare il dispositivo di spegnimento prima di lavorare sulla macchina o sollevarla.

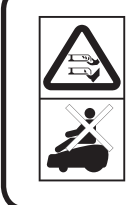

Non salire sulla macchina. Questa macchina non è un giocattolo, tenere i bambini lontano dalla macchina.

## UBICAZIONE DEL MARCHIO CE, NUMERO DI SERIE E ALTRE INFORMAZIONI

Il nome e l'indirizzo del fabbricante, il marchio CE, il numero di serie e altre informazioni si trovano nei seguenti punti indicati in figura.

Non smaltire le apparecchiature elettriche con i rifiuti domestici tradizionali. Le apparecchiature elettriche devono essere smaltite in discariche o depositi specifici in quanto contenenti sostanze che possono fuoriuscire e causare reazioni impreviste, oppure entrare nella catena alimentare, danneggiando salute e benessere degli esseri umani. Per ulteriori informazioni sulle modalità di smaltimento di questo prodotto, contattare il concessionario, oppure il più vicino centro di raccolta dei rifiuti domestici.

# **3** PREPARAZIONE

# Identificazione dei componenti

### • Carrozzeria

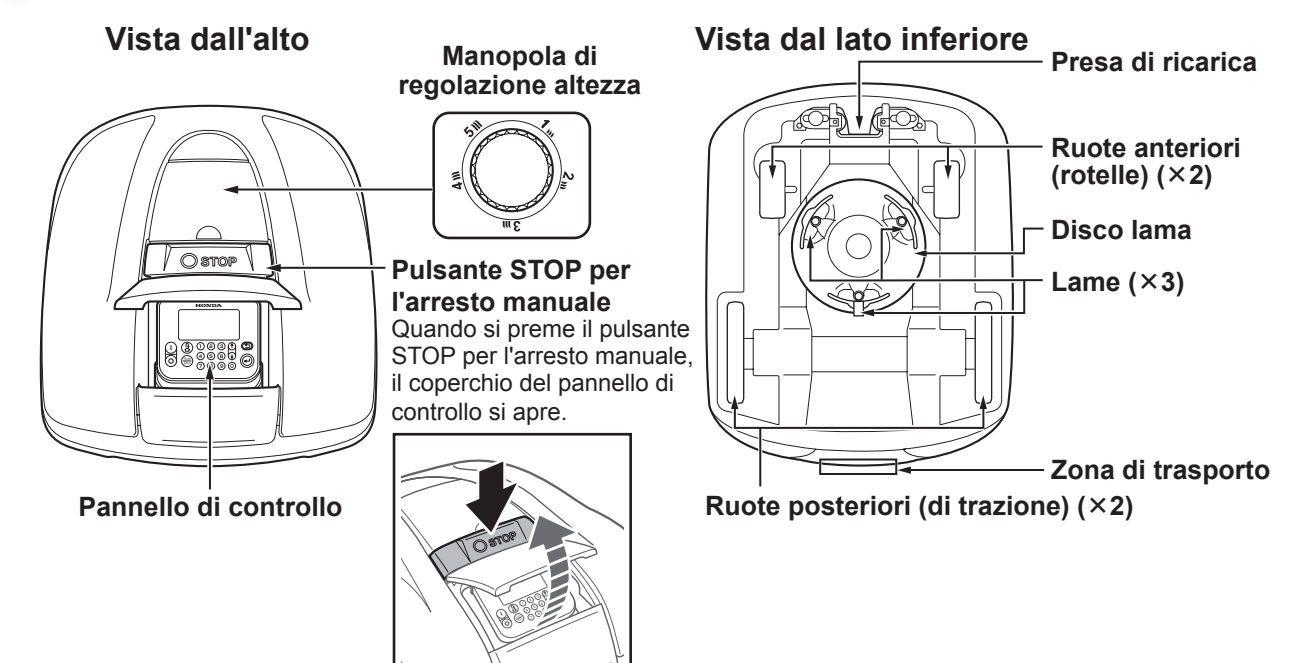

# • Stazione di ricarica

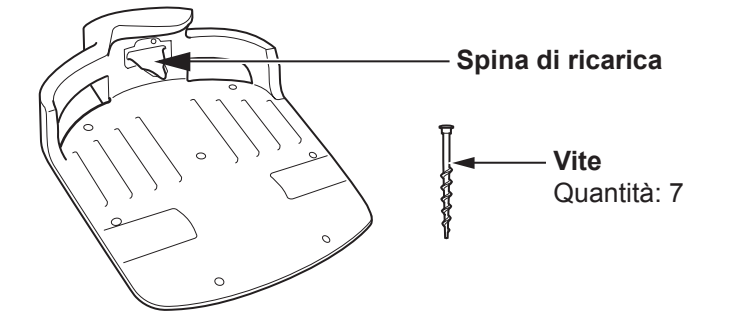

Il rasaerba si ricarica sulla stazione di ricarica, sulla quale torna una volta terminata la rasatura o quando la batteria è scarica. (È possibile configurare il livello della batteria per rientrare alla stazione di ricarica, impostando un valore compreso tra il 10% e il 50% del livello di carica residuo.)

# Componenti in dotazione

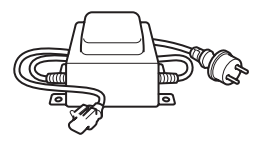

#### Trasformatore

Installare il trasformatore. Dopo aver effettuato altri collegamenti, collegare il trasformatore alla presa di alimentazione (alloggiamento).

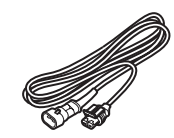

Cavo di alimentazione

Collegare il cavo di alimentazione al trasformatore e alla stazione di ricarica.

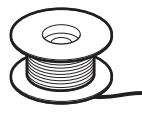

Filo perimetrale

Stendere il filo perimetrale attorno all'area in cui si desidera azionare il rasaerba.

Lunghezza per modello HRM310: 200 m Lunghezza per modello HRM520: 300 m

Pulsanti freccia su/giù

Pulsante indietro

Pulsante invio

Premere per inserire numeri nei menu visualizzati.

numero corrispondente per evidenziare quella voce.

Premere dalla schermata iniziale per passare da una

modalità operativa all'altra. È possibile selezionare le

modalità Automatica o Manuale. Per maggiori dettagli, vedere "4 IMPOSTAZIONI MENU" (m pagina 25).

Pulsante di selezione modalità automatica/manuale

Quando è presente un numero a sinistra di una voce del menu visualizzato, è possibile premere il pulsante del

Premere per passare all'elemento

precedente/successivo sul display.

Premere per tornare al menu precedente sul display.

(Il pulsante indietro non può

essere utilizzato in alcuni casi).

Premere per inserire l'elemento

selezionato sul display.

# Pannello di controllo

#### Display -

La schermata iniziale e i menu sono visibili mentre il rasaerba è acceso.

Pulsante di accensione Premere per accendere.

Pulsante di spegnimento Premere per spegnere.

#### NOTA:

- Il timer non funziona se il dispositivo viene spento.

#### Pulsante Casa

Premere per riportare automaticamente il rasaerba alla stazione di ricarica dopo aver chiuso il coperchio del pannello di controllo.

### Schermata iniziale

Pulsante di selezione della modalità in base al guale lo

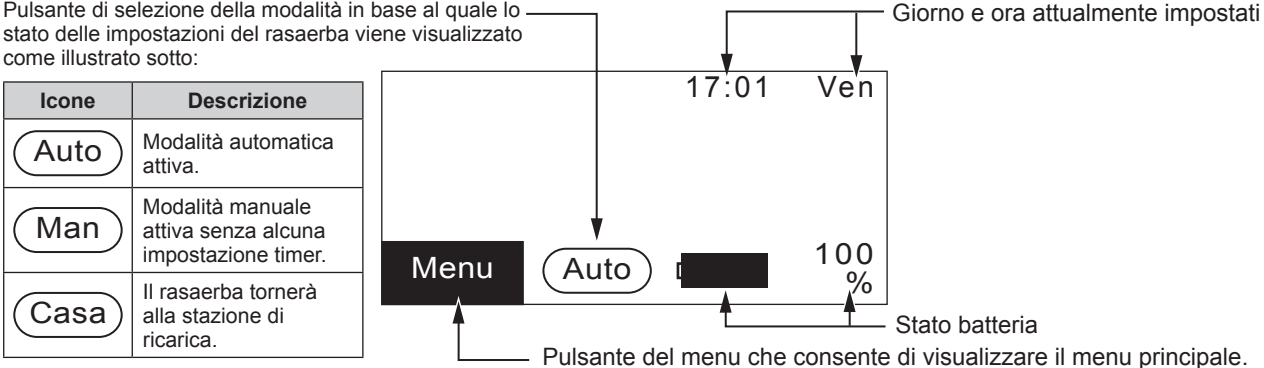

 $(\uparrow)$ 

(2) (3)

4

Auto

õ

5 6

7) (8) (9) (0)

(

Tastiera numerica

### Schermata di selezione voce

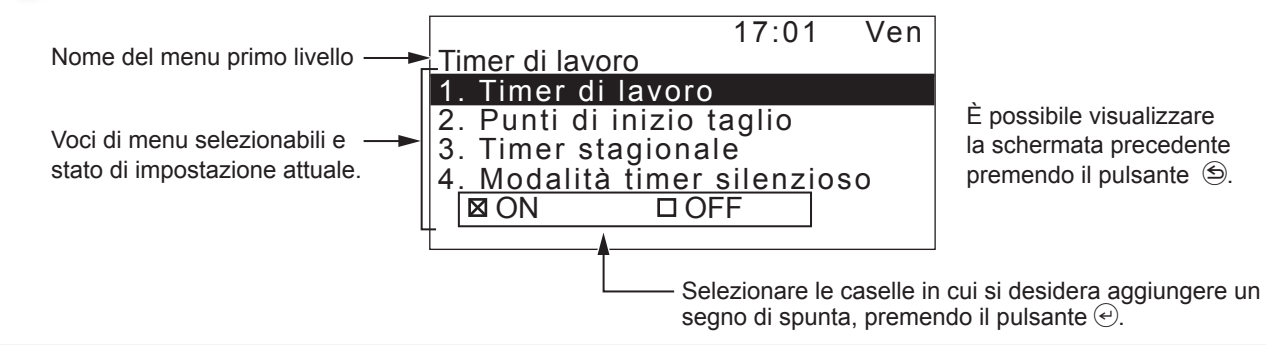

#### Ganci

Utilizzare i ganci per mantenere in posizione il filo perimetrale mentre lo si stende

Quantità per modello HRM310: 200 Quantità per modello HRM520: 300

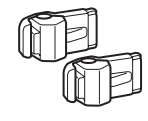

#### Connettori per filo perimetrale

Utilizzare i connettori per legare il filo perimetrale e collegarlo alla stazione di ricarica. Quantità: 2

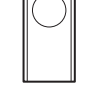

Riga

filo perimetrale.

Nella scatola contenente il prodotto troverete una riga. Il righello deve essere utilizzato per controllare la posizione di installazione del

#### Lame di scorta

Usare le lame di scorta per sostituire quelle consumate. Quantità: 9

# Installazione

Si consiglia vivamente di fare eseguire l'installazione del rasaerba robotizzato da concessionario Honda autorizzato. L'installazione da parte di un concessionario Honda autorizzato garantirà il corretto funzionamento del sistema.

# Controllo delle condizioni di installazione

Controllare con il concessionario che ha eseguito l'installazione che la stazione di ricarica e il filo perimetrale siano montati secondo le condizioni seguenti. Inoltre, verificare periodicamente che queste condizioni siano soddisfatte.

Se una di queste condizioni non viene soddisfatta, rivolgersi al proprio concessionario. Si raccomanda di far installare l'alimentazione di rete da un professionista in base alle leggi e alle normative locali.

# Condizioni per l'installazione della stazione di ricarica

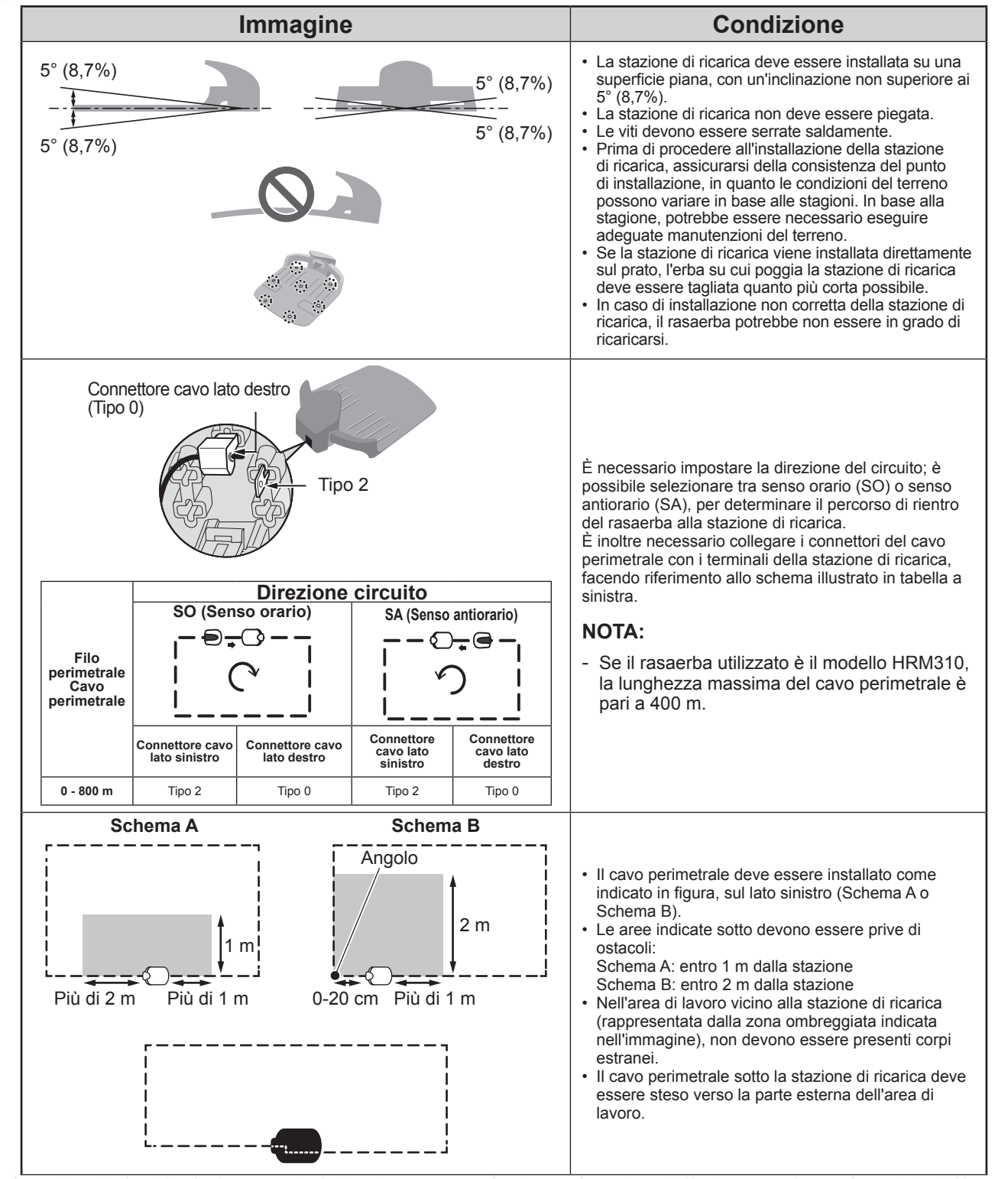

12

# Condizioni per la distensione del filo perimetrale

| Immagine                                                    | Condizione                                                                                                    |
|-------------------------------------------------------------|----------------------------------------------------------------------------------------------------|
| Altezza di oggetti sui quali il rasaerba<br>potrebbe salire | Far passare il cavo perimetrale attorno agli<br>oggetti sui quali il rasaerba potrebbe salire<br>(come, rocce, radici d'albero, ecc.); questi<br>oggetti devono essere rimossi dall'area di<br>lavoro.                                                                                              |
| Massimo<br>5 mm<br>intervallo                               | I punti di ingresso e uscita del cavo perimetrale<br>per un'area circolare devono essere separati da<br>meno di 5 mm. (Tuttavia, il cavo non deve né<br>sovrapporsi né incrociarsi).                                                                                                    |
|                                                             | Devono esserci tra i 30 e i 50 cm di spazio tra il<br>filo perimetrale e gli oggetti di grandi dimensioni.<br>(Questo spazio può essere ridotto a 30 cm se la<br>[Sovrapposizione del filo] viene impostata su un<br>valore basso. Per maggiori dettagli, consultare il<br>proprio concessionario). |
| Più di 15 cm                                                | Circoscrivere le aree che possono<br>rappresentare ostacoli per il rasaerba, come<br>zone di terreno irregolare, stagni, piscine,<br>ingressi, o altre aree caratterizzate da dislivelli<br>di altezza.                                                                                             |
| Superiore a<br>10° (17%)<br>Inferiore a<br>10° (17%)        | Non stendere il filo perimetrale in modo che<br>comprenda una pendenza superiore a 10° (17%).<br>Il filo perimetrale può essere steso<br>parallelamente a una pendenza superiore a<br>10° (17%) per accedere a un'area con una<br>pendenza inferiore a 10° (17%).                                   |
|                                                             | Il filo perimetrale deve essere steso in modo tale che non ci sia filo in eccesso.                                                                                                    |
| Raggio<br>30 m                                              | Il rasaerba può rilevare il segnale del filo<br>perimetrale entro un raggio di 30 metri.<br>Se il rasaerba entra in uno spazio all'interno<br>dell'area di lavoro senza filo perimetrale entro<br>un raggio di 30 metri, il segnale non verrà<br>rilevato e il rasaerba si arresterà.               |
| Angolo acuto                                                | Il filo perimetrale non deve essere steso con<br>angoli acuti. (Gli angoli devono essere superiori<br>ai 90°).                                                                                                    |

Installazione

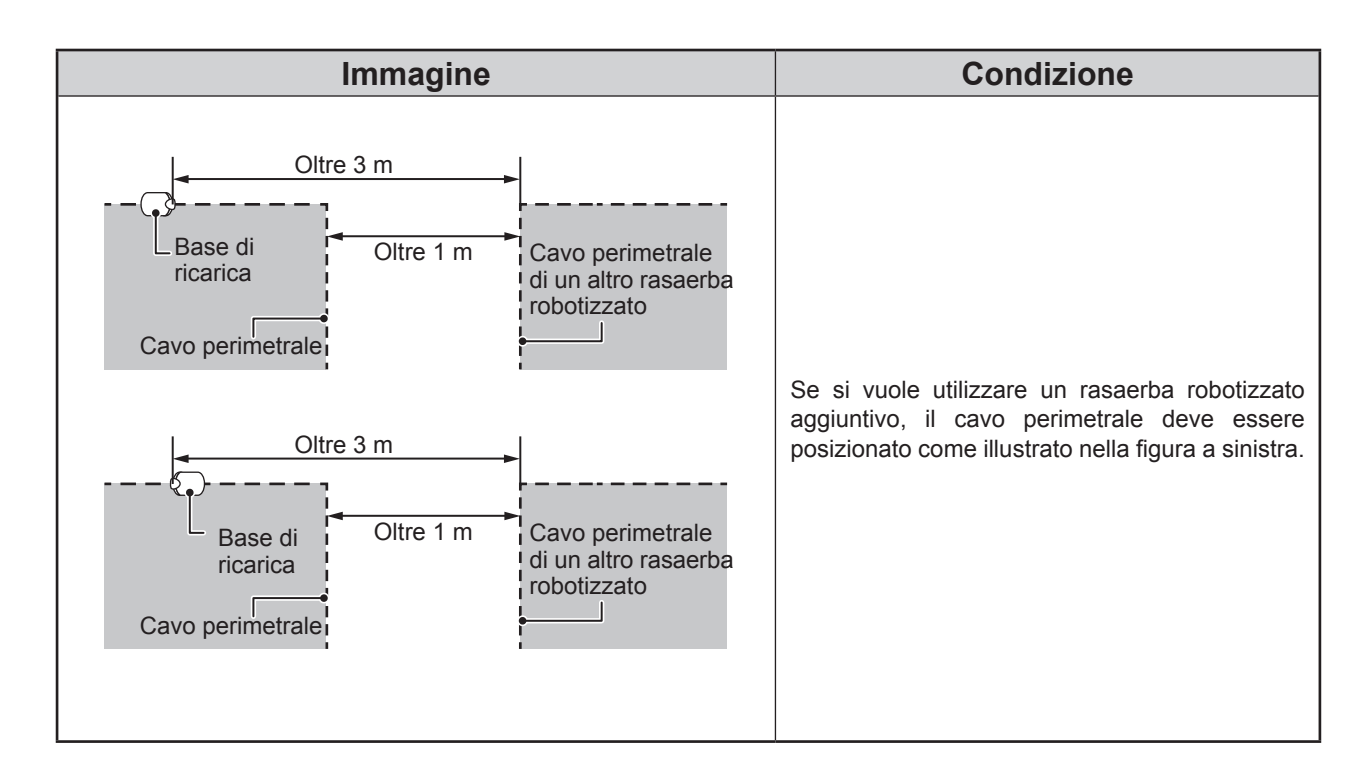

# Impostazione del rasaerba

Durante la prima accensione del rasaerba, apparirà la schermata di impostazione iniziale con la relativa procedura di impostazione guidata.

Attraverso tale schermata è possibile configurare lingua di interfaccia, data, ora e creare un PIN personale (Numero di identificazione personale).

La procedura di impostazione guidata consente di configurare i parametri di funzionamento del rasaerba.

#### NOTA:

- Se il concessionario ha già effettuato la procedura di impostazione guidata, la schermata di impostazione guidata non sarà visualizzata.

# Inserimento dell'alimentazione

Dopo la ricarica della batteria, premere il pulsante  $\bigcirc$  (On) per accendere il rasaerba. La spia della funzione  $\bigcirc$  (On) è posizionato sul pannello comandi, posto sul lato posteriore del rasaerba.

#### ATTENZIONE

- Non inserire le dita dietro il coperchio chiuso del pannello di funzionamento o il coperchio della manopola di regolazione altezza.

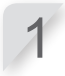

Premere il pulsante STOP per l'arresto manuale. Il coperchio del pannello di controllo si apre.

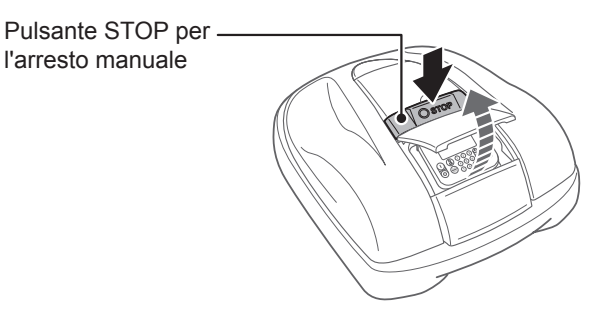

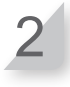

Premere il pulsante () (On) sul pannello di controllo.

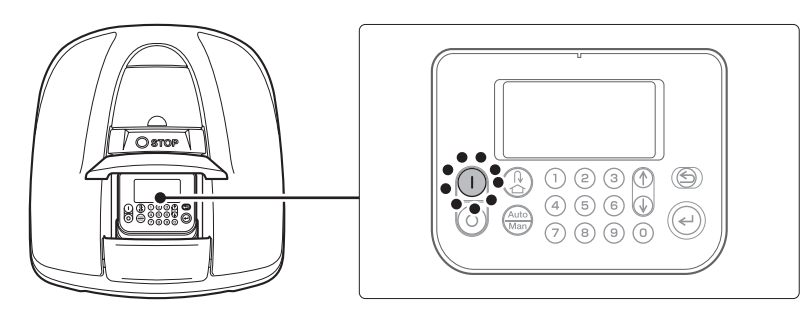

Il rasaerba si accende e sul pannello comandi viene visualizzata la schermata di impostazione iniziale.

# Impostazioni iniziali

Durante la prima accensione del rasaerba, sarà visualizzata la schermata delle impostazioni iniziali, che consente di impostare la lingua di interfaccia, la data e l'ora interni, e di creare un PIN (Numero di identificazione personale).

#### ATTENZIONE

- Assicurarsi di premere il pulsante di STOP manuale prima di eseguire la procedura seguente.
- 1

#### 

 Per impostazione di default, le lingue del display sono impostate nel modo seguente: EAE/EAB/EAS: Set 1 EAEN: Set 2 Se si desidera impostare un'altra lingua, contattare il concessionario. Set 1

Impostazione iniziale

- Seleziona lingua
- 1. Inglese 2. Tedesco
- 3. Francese
- 4. Italiano
- 5. Olandese

Set 2

Impostazione iniziale

- Seleziona lingua
- 1. Inglese
- 2. Svedese
- Norvegese
   Spagnolo
- 4. Spagnoi
- 5. Polacco

Inserire la data, con il formato {Giorno}/{Mese}/ {Anno}, unitamente all'ora, nel formato 24 ore.

#### Set 3

Impostazione iniziale

| Seleziona lingua   |   |
|--------------------|---|
| 1. Inglese         |   |
| 2. Danese          |   |
| 3. Francese        |   |
| 4 lingua dei segni | f |

- Lingua dei segni finlandese
- 5. Ceco

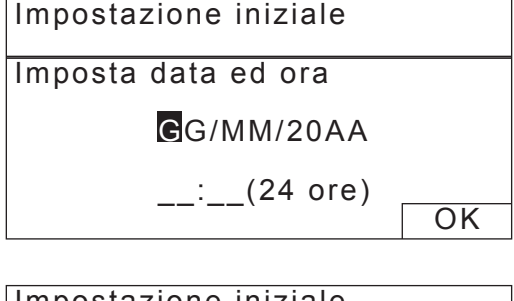

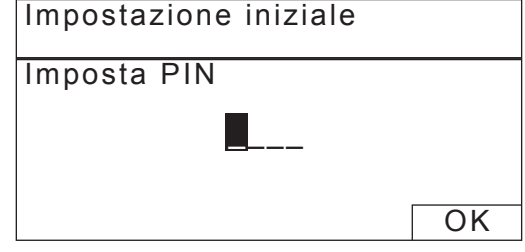

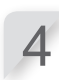

3

Inserire un PIN utilizzando i tasti numerici.

Selezionare [OK] e premere il pulsante €.

Selezionare [OK] e premere il pulsante O. Sarà visualizzato il messaggio "Completa setup iniziale". Se si seleziona l'opzione [2. Riavvia setup iniziale], sarà possibile eseguire nuovamente la procedura di impostazione iniziale.

| Completa setup iniziale                                                        |      |
|--------------------------------------------------------------------------------|------|
| <ol> <li>1. Impostazione guidata</li> <li>2. Riavvia setup iniziale</li> </ol> |      |
|                                                                                | Fine |

La procedura di impostazione iniziale è completata. Accedere alla procedura di impostazione guidata per configurare i parametri di funzionamento del rasaerba.

# Configurazione delle impostazioni mediante la procedura di impostazione guidata

La procedura di impostazione guidata guida l'utente durante la configurazione delle impostazioni di taglio, ed è strutturata nel modo seguente:

| Nome menu                           | Utilizzo                                                                                                    | Configurazione e test delle<br>impostazioni                                                                                                    |  |  |
|-------------------------------------|----------------------------------------------------------------------------------------------------|----------------------------------------------------------------------------------------------------|--|--|
| [1. Struttura<br>giardino]          | Consente di configurare le<br>impostazioni relative alla disposizione<br>del cavo perimetrale. I valori di questo<br>parametro vengono ricavati dalle altre<br>impostazioni.   | <ul> <li>Direzione del rasaerba per l'aggancio<br/>con la stazione di ricarica</li> <li>Lunghezza del cavo perimetrale</li> <li>Dimensioni giardino</li> <li>Presenza di passaggi stretti</li> </ul> |  |  |
| [2. Punti di inizio<br>taglio]      | Consente di configurare le<br>impostazioni del punto di inizio taglio<br>al fine di consentire al rasaerba di<br>avviare l'operazione di taglio da altre<br>aree del giardino. | <ul> <li>Direzione dei punti di inizio taglio</li> <li>Distanza dei punti di inizio dalla<br/>stazione di ricarica</li> <li>Frequenza di utilizzo del rasaerba in<br/>ciascuna area</li> </ul>       |  |  |
| [3. Test punti di<br>inizio taglio] | Consente di eseguire il test dei punti<br>di inizio configurati nel menu [2. Punti<br>di inizio taglio].                                                                       | - Test delle impostazioni di ciascun<br>punto di inizio                                                                                                    |  |  |
| [4. Timer di lavoro]                | Consente di impostare il timer<br>di lavoro in modo permettendo<br>l'azionamento del rasaerba in base<br>alla pianificazione prestabilita.                                     | - Giorno e ora di funzionamento<br>- Tempo di lavoro stagionale                                                                                                    |  |  |

#### NOTA:

- Prima di avviare l'impostazione guidata, assicurarsi con il concessionario di aver completato correttamente l'installazione della stazione di ricarica e la posa del cavo perimetrale.
- Prima di avviare la procedura di impostazione guidata, compilare il FOGLIO DI VERIFICA DEL RIVENDITORE, riportato nella sezione del manuale d'uso e manutenzione.
- Se il FOGLIO DI VERIFICA DEL RIVENDITORE riportato nella sezione finale del Manuale d'uso e manutenzione è già stato compilato dal concessionario, fare riferimento a tale documentazione per configurare le impostazioni con la procedura di impostazione guidata.
- Una volta completate le impostazioni mediante l'impostazione guidata, è possibile modificare i valori dei parametri nelle impostazioni del menu. Per maggiori dettagli, vedere la sezione "4. IMPOSTAZIONI MENU" (m pagina 25).

## 1. Impostazione della struttura giardino

Questa impostazione consente di configurare le informazioni relative alla struttura del giardino per garantire il corretto funzionamento del rasaerba.

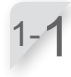

#### Selezionare la funzione [1. Impostazione guidata] e premere il pulsante (e). Sarà visualizzata la schermata superiore della procedura di impostazione guidata.

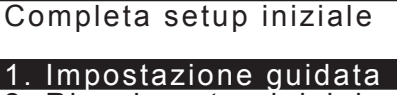

2. Riavvia setup iniziale

Fine

1-2

#### Selezionare l'opzione [1. Struttura giardino]. Premere il pulsante 🕘 per configurare la struttura del giardino.

Sarà visualizzata la schermata di configurazione della struttura del giardino.

Impostazione guidata

#### I. Struttura giardino

- 2. Punti di inizio taglio
- 3. Test punti di inizio taglio
- 4. Timer di lavoro

1-3

Selezionare l'opzione [Orario (SO)] oppure [Antiorario (SA)], per indicare l'orientamento della stazione di ricarica e del cavo perimetrale e quindi premere il pulsante ☉.

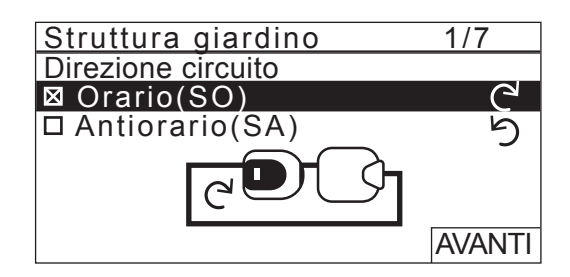

Selezionare [AVANTI] e premere il pulsante  $\Theta$ .

# Inserire i valori relativi alla lunghezza del cavo perimetrale e alle dimensioni del giardino.

#### NOTA:

- Per ulteriori dettagli sulla lunghezza del cavo perimetrale o sulle dimensioni del giardino contattare il concessionario.
- Inserire la lunghezza esatta del cavo perimetrale in quanto i valori che saranno inseriti automaticamente in seguito sono associati alla lunghezza del cavo perimetrale.

1-6

Selezionare [AVANTI] e premere il pulsante €.

Verificare che la connessione del cavo perimetrale collegato ai terminali della stazione di ricarica corrisponda all'immagine visualizzata. Selezionare [OK] e premere il pulsante ④.

#### NOTA:

 Per maggiori dettagli, vedere la sezione
 "Condizioni per l'installazione della stazione di ricarica" (
pagina 12).

Selezionare l'opzione [Si] o [No] in risposta alla domanda relativa ai passaggi stretti; quindi inserire i valori relativi alla larghezza minima del passaggio, selezionando un valore compreso tra 100 e 300.

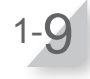

1-8

#### Selezionare [AVANTI] e premere il pulsante . La procedura di configurazione della struttura del giardino è stata completata.

Sarà visualizzata la schermata superiore della procedura di impostazione guidata, con un segno di spunta sull'opzione [1. Struttura giardino].

#### NOTA:

- Se si desidera modificare le impostazioni di questo parametro, sarà necessario selezionare nuovamente questo menu. È possibile modificare le impostazioni mediante la procedura di impostazione guidata.
- Confermare le impostazioni seguenti Impostazioni rientro - Larghezza corridoio Impostazione punto di inizio - Larghezza corridoio
- Inserire correttamente i valori del passaggio stretto del giardino.

Assicurarsi di eseguire il test delle impostazioni in quanto il rasaerba imposta automaticamente la larghezza del corridoio in fase di partenza e di rientro.

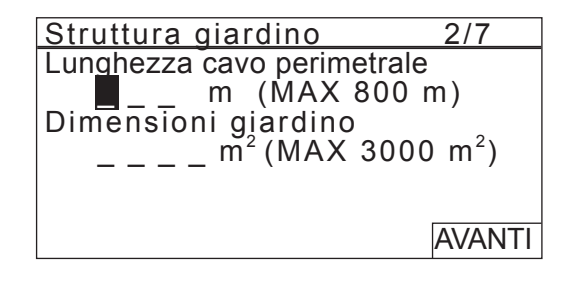

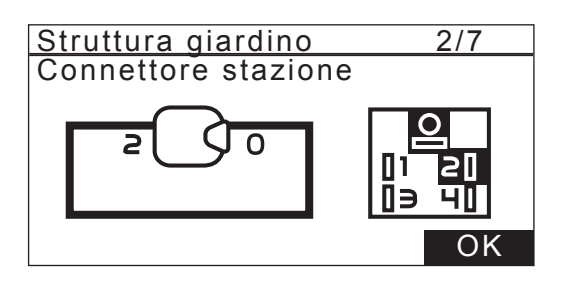

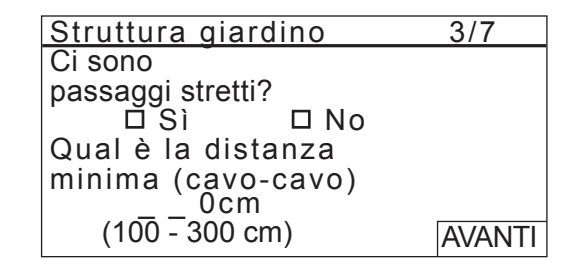

# 2. Impostazione dei punti di inizio taglio

Questo parametro consente di configurare i punti di inizio necessari al funzionamento del rasaerba. Impostando i punti di inizio taglio e combinandoli con le impostazioni del timer di lavoro sarà possibile la massima efficacia di taglio.

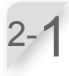

#### Selezionare la funzione [2. Punti di inizio taglio] e premere il pulsante ⊕ per configurare i punti di inizio taglio.

Sarà visualizzata la schermata dei punti di inizio taglio.

#### Impostazione guidata

- <u>/1. Struttura giardino</u>
- 2. Punti di inizio taglio
  - 3. Test punti di inizio taglio
  - 4. Timer di lavoro

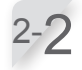

#### Selezionare [Si] o [No] per rispondere alla domanda sull'aggiunta di nuovi punti di inizio e quindi premere il pulsante €.

Se si seleziona [Si], passare al punto 2 - 3. Se si seleziona [No], non sarà necessario aggiungere alcun punto di inizio, e sarà visualizzata la schermata superiore della procedura di impostazione guidata.

#### NOTA:

- Se si seleziona [No], sulla schermata superiore della procedura di impostazione guidata saranno selezionate le opzioni [2. Punti di inizio taglio] e [3. Test punti di inizio taglio].
- Se si seleziona [No], il rasaerba inizierà
   l'operazione di taglio sempre dalla stazione di ricarica.

#### Selezionare C<sup>4</sup> (Senso orario) o <sup>1</sup>C (Senso antiorario); quindi inserire i valori della distanza dalla stazione di ricarica al punto di inizio taglio e inserire il valore percentuale indicante la frequenza di utilizzo del rasaerba.

Ripetere l'operazione di cui sopra per tutti i punti di inizio che si vogliono configurare.

#### NOTA:

 È possibile configurare i seguenti punti di inizio per ciascun modello: HRM310: 3 punti di inizio

HRM520: 5 punti di inizio

 Inserire la percentuale del tempo di utilizzo in base alle dimensioni del giardino e alle aree di ciascun punto di inizio.

Anche se il rasaerba inizia l'operazione di taglio dal punto di inizio, esegue il taglio in aree differenti da quelle preimpostate.

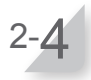

#### Selezionare [AVANTI] e premere il pulsante 😔.

La procedura di configurazione dei punti di inizio taglio è stata completata. Sarà visualizzata la schermata superiore della

procedura di impostazione guidata, con un segno di spunta sull'opzione [2. Punti di inizio taglio].

#### NOTA:

 Se si desidera modificare le impostazioni di questo parametro, sarà necessario selezionare nuovamente questo menu. È possibile modificare le impostazioni mediante la procedura di impostazione guidata.

| Punti di inizio taglio                 |    |
|----------------------------------------|----|
|                                        |    |
| Sono necessari<br>più punti di inizio? |    |
| Sì                                     | No |
|                                        |    |

| Punti | di iniz       | io taglio | 4/7    |
|-------|---------------|-----------|--------|
| Punto | 10/15         | (0 - 400) | m)     |
| 1     | $\Box / \Box$ | m         | %      |
| 2     | $\Box / \Box$ | m         | %      |
| 3     | $\Box / \Box$ | m         | %      |
| 4     | $\Box / \Box$ | m         | %      |
| 5     | $\Box / \Box$ | m         | %      |
|       |               |           | AVANTI |

**3 PREPARAZIONE** 

# 3. Test punti di inizio

Questo test consente di verificare i punti di inizio aggiunti in precedenza [2. Punti di inizio taglio].

#### NOTA:

- Eseguire ciascun test quando il rasaerba è collegato alla stazione di ricarica.

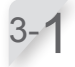

Selezionare l'opzione [3. Test punti di inizio taglio] e premere il pulsante @ per eseguire la verifica dei punti di inizio.

Impostazione guidata

✓1. Struttura giardino
✓2. Punti di inizio taglio
3. Test punti di inizio taglio
4. Timer di lavoro

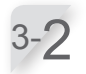

#### Selezionare il numero di un punto di inizio e premere il pulsante ⋲. Saranno visualizzate le informazioni relative al punto di

di inizio selezionati.

inizio selezionato. Confermare i dati delle impostazioni relative ai punti

| Test | punti d | i inizio taglio 5/7 |    |
|------|---------|---------------------|----|
| Punt | 00/5    | (0 - 400 m)         |    |
| 1    | ⊠ / □   | 8 0 m               |    |
| 2    | ⊠ / □   | 150m                |    |
| 3    |         | 60 m                |    |
| 4    | ⊠ / □   | 0 m                 |    |
| 5    | ⊠ / □   | 0 m                 |    |
| 0    | Casa    | AVAN                | ΤI |

#### Test punti di inizio taglio

Punto1 Posizione

SO 80 m

#### Chiudi display per avvio

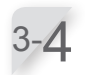

#### Chiudere il coperchio del pannello di controllo. Il rasaerba partirà dirigendosi verso il punto di inizio selezionato.

Una volta che il test è stato completato correttamente, il rasaerba si sposta lentamente, passando dall'angolo di uscita minimo a quello massimo. Durante tale operazione, il rasaerba emetterà un segnale acustico.

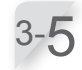

#### Premere il pulsante STOP per l'arresto manuale.

Il coperchio del pannello di controllo si apre. Sul display sarà visualizzato il messaggio "Test rientro base".

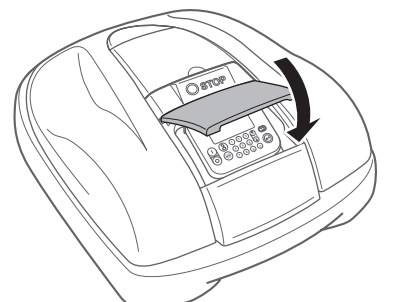

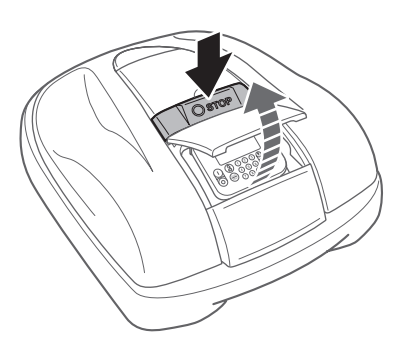

No

Test punti di inizio taglio

Test rientro base

Sì

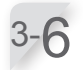

3-8

#### Selezionare le opzioni [Si] o [No] per rispondere alla domanda sui risultati del test e quindi premere il pulsante 🕘.

Se si seleziona [Si], passare al punto 3 - 7. Se si seleziona [No], sarà visualizzato il messaggio "Modificare il punto di inizio?"; selezionando tale opzione sarà possibile modificare le impostazioni del punto di inizio.

#### NOTA:

 Per ulteriori dettagli sulle impostazioni del punto di inizio, vedere le procedure di cui ai punti 2 - 3 della sezione "2. Impostazione dei punti di inizio taglio" (m pagina 19).

Chiudere il coperchio del pannello di controllo. Il rasaerba torna alla stazione di ricarica.

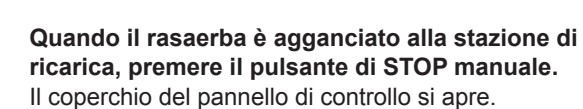

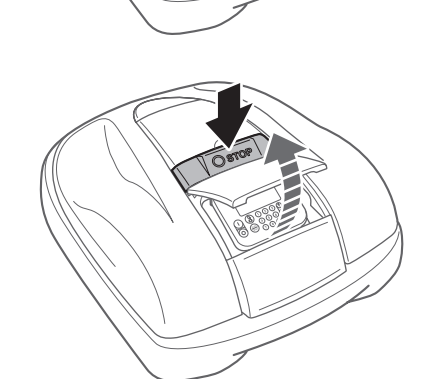

# Selezionare le opzioni [Si] o [No] per rispondere alla domanda sui risultati del test e quindi premere il pulsante e.

Se si seleziona [Si], sarà visualizzata la schermata dei punti di inizio taglio, dalla quale è possibile configurare le impostazioni dei punti di inizio. Se si seleziona [No], passare al punto 3 - 10

Una volta selezionato il test del punto di inizio, selezionare [AVANTI] e premere il pulsante . Sarà visualizzata la schermata superiore della procedura di impostazione guidata, con un segno di spunta sull'opzione [3. Test punti di inizio taglio].

 Se si desidera eseguire nuovamente il test dei punti di inizio, sarà necessario selezionare nuovamente questo menu. È possibile eseguire il test dei punti di inizio mediante la procedura di

impostazione guidata.

NOTA:

Test punti di inizio taglioModificare il<br/>punto di inizio?SìNoTest punti di inizio taglio 5/7Punto C/DPunto C/D

| NT |
|----|
|    |

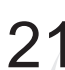

# 4. Impostazione del timer di lavoro

Questa impostazione consente di configurare i giorni e gli orari durante i quali si desidera utilizzare il rasaerba.

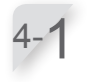

Selezionare la funzione [4. Timer di lavoro] e premere il pulsante e per configurare il giorno e l'ora di lavoro.

#### Impostazione guidata

4. Timer di lavoro

1. Timer automatico

2. Impostazione manuale

<u>Timer di lavoro</u>

Consigliato

- ✓1. Struttura giardino
- ✓2. Punti di inizio taglio
  ✓3. Test punti di inizio taglio

6/7

100 ore/settimana

Selezionare le opzioni [1. Timer automatico] o [2. Impostazione manuale] e quindi premere il pulsante (-).

| Nome menu                    | Descrizione                                                                                                    |
|------------------------------|----------------------------------------------------------------------------------------------------|
| [1. Timer<br>automatico]     | Per eseguire il calcolo<br>automatico delle date minime<br>richieste nell'arco della<br>settimana, fare riferimento alla<br>lunghezza del cavo perimetrale<br>e alle dimensioni del giardino.                        |
| [2. Impostazione<br>manuale] | Questa impostazione consente<br>di configurare i giorni e gli orari<br>durante i quali si desidera<br>utilizzare il rasaerba. È possibile<br>configurare le impostazioni<br>corrette in base al tipo di<br>giardino. |

Se si seleziona [1. Timer automatico], passare al punto 4 - 3.

Se si seleziona [2. Impostazione manuale], passare al punto 4 - 4.

#### NOTA:

- Se non si conoscono i dettagli relativi alle impostazioni del timer di lavoro, selezionare [1. Timer automatico], oppure contattare il concessionario.
- Per maggiori dettagli sulle impostazioni del timer di lavoro, vedere la sezione "4. IMPOSTAZIONI MENU" ( m pagina 25).
- In base ai risultati di taglio ottenuti con le impostazioni effettuate automaticamente dal sistema, potrebbe essere necessario eseguire la regolazione dei parametri di funzionamento del rasaerba. Se non si conoscono i dettagli relativi alle impostazioni contattare il concessionario.

Confermare i giorni che sono stati selezionati automaticamente, facendo riferimento ai dati relativi alla lunghezza del cavo perimetrale e alle dimensioni del giardino. Selezionare [AVANTI] e premere il pulsante 🕑 per passare alla schermata di impostazione del temporizzatore.

#### NOTA:

- È anche possibile selezionare giorni di utilizzo del rasaerba differenti.

| Timer d  | 6/7         |          |
|----------|-------------|----------|
| Giorni n | ninimi rich | niesti 4 |
|          |             |          |
| 🗆 Tutti  | 🖾 LUN       | 🛛 MAR    |
|          |             |          |
|          |             |          |
|          |             |          |
| пелр     |             |          |
|          |             | AVANTI   |

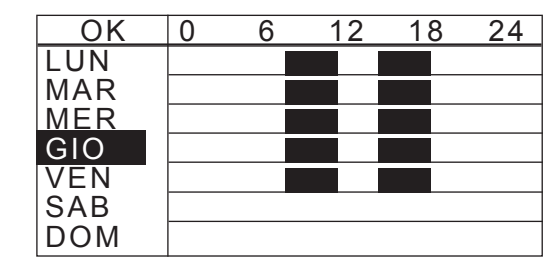

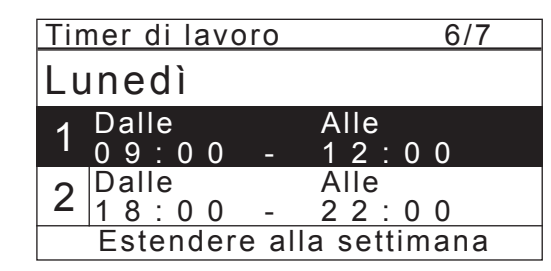

| OK  | Punto 1 | 2                           | 3           | 4 | 5 |
|-----|---------|-----------------------------|-------------|---|---|
| LUN |         | $\times$                    | $\boxtimes$ |   |   |
| MAR |         | ${\color{black} \boxtimes}$ | $\boxtimes$ |   |   |
| MER |         | $\boxtimes$                 | $\boxtimes$ |   |   |
| GIO |         | ${\color{black} \boxtimes}$ | $\boxtimes$ |   |   |
| VEN |         | $\boxtimes$                 | $\boxtimes$ |   |   |
| SAB |         |                             |             |   |   |
| DOM |         |                             |             |   |   |

| Timer di lavor | o 6/7             |
|----------------|-------------------|
| Raggiunto      |                   |
| Consintists    | 90 ore/settimana  |
| Consignato     | 100 ore/settimana |
| Continuare?    |                   |
| Sì             | No                |

| Timer di lavoro               | 7/7     |
|-------------------------------|---------|
| Timer stagionale              |         |
| Utilizzando questa            |         |
| impostazione                  |         |
| i timer cambieranno automatio | camente |
| in base alla stagione.        |         |
| Attivare?                     |         |
| Sì                            | No      |

4-5

Inserire un'ora di inizio e un'ora di fine in formato 24 ore per il parametro [1]. Se necessario, inserire anche un'ora di inizio e un'ora di fine in formato 24 ore per il parametro [2].

Se si seleziona l'opzione [1. Timer automatico]

Se si desidera modificare il tempo di lavoro,

per modificare il tempo di lavoro del rasaerba.

alle dimensioni del giardino.

al punto 4 - 2, confermare i giorni che sono stati

configurati automaticamente, facendo riferimento

ai dati relativi alla lunghezza del cavo perimetrale e

selezionare il giorno e quindi premere il pulsante 🕑

Se si seleziona l'opzione [2. Impostazione manuale] al punto 4 - 2, selezionare il giorno e quindi premere il pulsante  $\textcircled{}{e}$  per modificare il tempo di lavoro del

#### NOTA:

rasaerba.

 Selezionando l'opzione [Estendere alla settimana] e premendo il pulsante , è possibile estendere le impostazioni agli altri giorni della settimana. Per maggiori dettagli su questa funzione, vedere la sezione "4. IMPOSTAZIONI MENU" (
 pagina 25).

Premere il pulsante S per tornare alla schermata precedente.

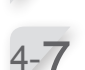

Selezionare [OK] e premere il pulsante €.

Se lo si desidera, selezionare i punti di inizio da utilizzare quotidianamente, premendo il pulsante ↔ per selezionare i punti di inizio.

#### NOTA:

 Saranno visualizzate le caselle di spunta configurate nel parametro [2. Punti di inizio taglio].

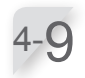

Selezionare [OK] e premere il pulsante €.

O Confermare le ore di utilizzo effettive e quelle raccomandate per ciascuna settimana. Selezionare [Si] o [No] e premere il pulsante ⊕. Se si seleziona [Si], passare al punto 4 - 11.

Se si seleziona [No], passare al punto 4 - 8.

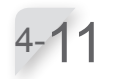

Selezionare le opzioni [Si] o [No] per rispondere alla domanda sul timer stagionale e quindi premere il pulsante ④.

Se si seleziona [Si] per attivare il timer stagionale, passare al punto 4 - 12. Se si seleziona [No], passare al punto 4 - 14.

#### NOTA:

 La velocità di crescita dell'erba dipende dalla stagione. Con questa funzione è possibile configurare la frequenza degli intervalli di taglio per ciascuna stagione. Selezionare la regione desiderata e premere il pulsante e.

| Timer di lavoro      | 7/7   |
|----------------------|-------|
| Selezionare regione. |       |
|                      |       |
| 1. Nord              |       |
| 2. Centro nord       | 033/2 |
| 3. Centro sud        | Š ~~~ |
| 4. Sud               | CNIN  |
|                      |       |

Per confermare una percentuale per ciascun mese, selezionare [AVANTI] e premere il pulsante P.

#### NOTA:

- È possibile modificare i valori di funzionamento del rasaerba.
- In base ai risultati di taglio ottenuti con le impostazioni effettuate automaticamente dal sistema, potrebbe essere necessario eseguire la regolazione dei parametri di funzionamento del rasaerba. Se non si conoscono i dettagli relativi alle impostazioni contattare il concessionario.

Sarà visualizzata la schermata superiore della procedura di impostazione guidata, con un segno di spunta sull'opzione [4. Timer di lavoro].

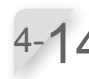

**Selezionare [Fine] e premere il pulsante** (e). Sarà visualizzata la schermata di completamento del setup iniziale.

#### NOTA:

 Se si desidera modificare le impostazioni di questo menu, sarà necessario selezionare nuovamente il menu. È possibile configurare le impostazioni mediante la procedura di impostazione guidata.

5 Selezionare [Fine] e premere il pulsante O. Una volta completata la procedura di impostazione iniziale sarà visualizzata la schermata iniziale. <u>Timer di lavoro</u> 7/7 GEN 0 0 0 % % LUG 1 0 0 FEB 000% AGO 100% MAR 0 4 0 % SET 080% APR 060% OTT 040% MAG 0 8 0 % NOV 0 0 0 % GIU 100% DIC 000% AVANTI

#### Impostazione guidata

- ✓1. Struttura giardino
- ✓2. Punti di inizio taglio
- ✓3. Test punti di inizio taglio
- ✓4. Timer di lavoro

Fine

Completa setup iniziale 1. Impostazione guidata 2. Riavvia setup iniziale Fine

# **4** IMPOSTAZIONI MENU

I menu del pannello di controllo vengono utilizzati per settare come deve operare il rasaerba.

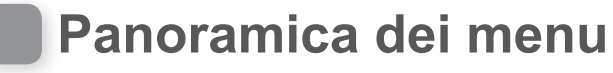

#### NOTA:

- Si raccomanda di far modificare queste impostazioni dal rivenditore durante l'installazione.

### Schermata menu

Selezionare l'opzione [Menu] sulla schermata iniziale e premere il pulsante (2); verrà visualizzata la schermata del menu, raffigurata sotto:

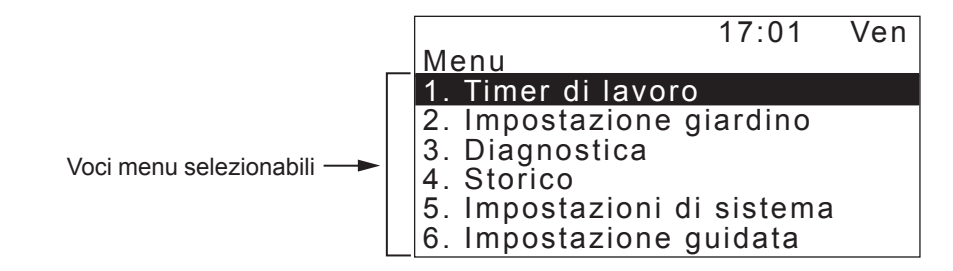

Il menu è composto da più livelli di sottomenu. I livelli superiori sono come segue:

| Nome menu                       | Utilizzo                                                                                                    | Leggere questa pagina<br>per maggiori informazioni |
|---------------------------------|----------------------------------------------------------------------------------------------------|----------------------------------------------------|
| [1. Timer di lavoro]            | Consente di impostare giorno e orari di funzionamento e selezionare i punti di inizio.                             | (m pagina 27)                                      |
| [2. Impostazione<br>giardino]   | Consente di configurare la modalità di funzionamento del rasaerba.                                                 | (ជា pagina 31)                                     |
| [3. Diagnostica]                | Consente di eseguire le funzioni diagnostiche del rasaerba.                                                        | (ជា pagina 43)                                     |
| [4. Storico]                    | Per la visualizzazione dello storico delle operazioni e degli errori.                                              | (ជា pagina 47)                                     |
| [5. Impostazioni di<br>sistema] | Per la configurazione delle impostazioni relative al sistema.                                                      | (ជា pagina 49)                                     |
| [6. Impostazione guidata]       | Consente di configurare le impostazioni mediante<br>una procedura guidata con istruzioni passo-passo a<br>schermo. | (ជា pagina 17)                                     |

### Schema menu completo

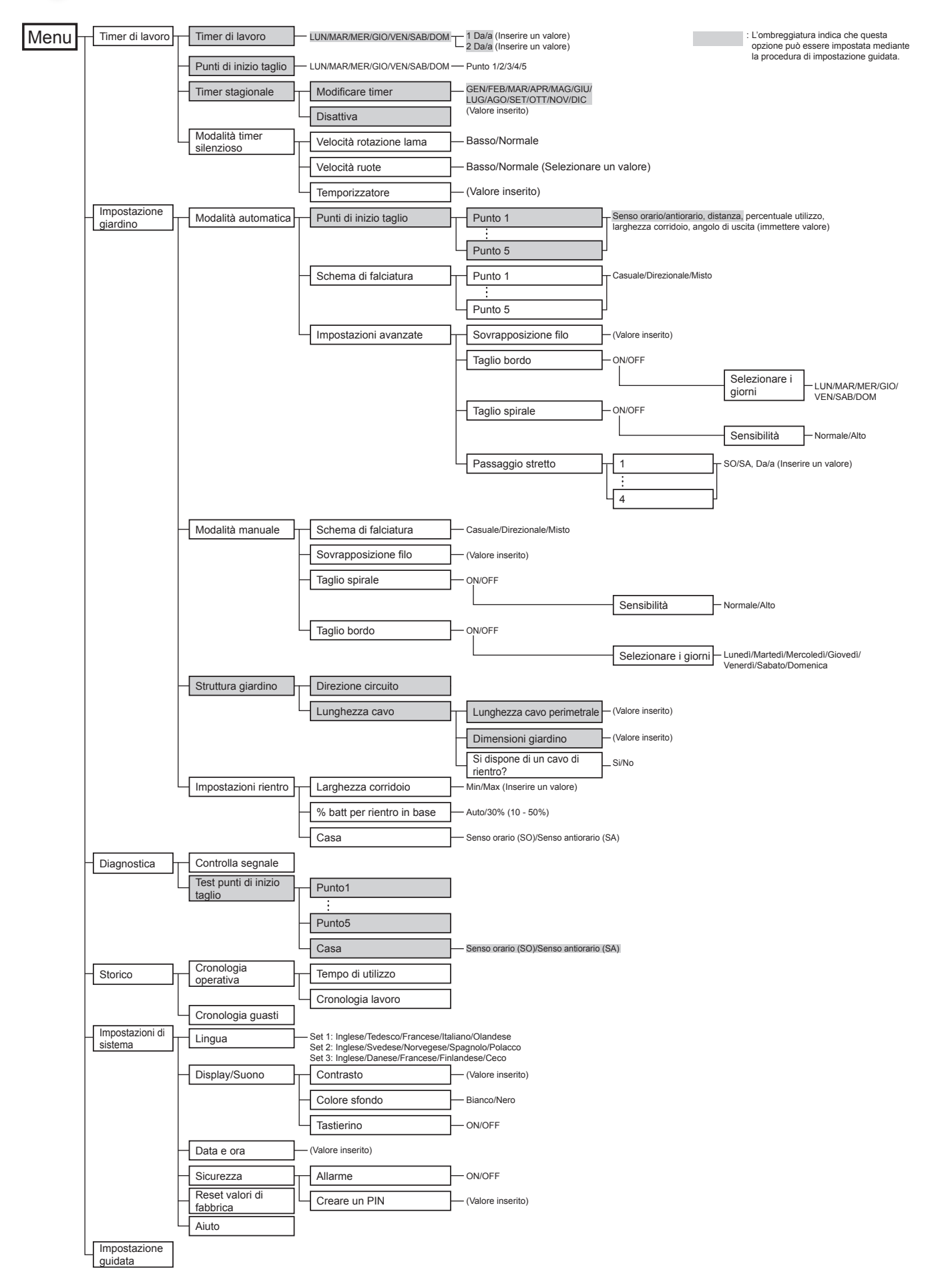

# Impostazione del timer di lavoro

È possibile impostare il giorno e l'ora di funzionamento del rasaerba. È inoltre possibile specificare un'area specifica per ciascuna ora di funzionamento.

# Timer di lavoro

È possibile selezionare il giorno e l'ora in cui si desidera che il rasaerba funzioni.

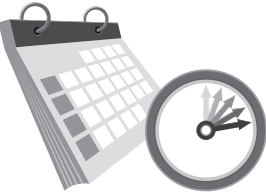

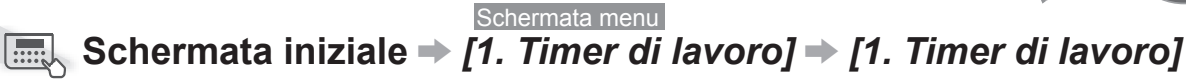

Configurare questa impostazione per far funzionare il rasaerba in giorni e orari specifici. È possibile impostare fino a due orari di funzionamento al giorno.

#### NOTA:

- Il parametro [Timer 1] non può essere sovrascritto dal parametro [Timer 2].
- Il periodo di tempo specificato non può includere il valore "00:00".

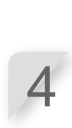

18

No

24

Se necessario, inserire anche un'ora di

Selezionare il giorno in cui si desidera

Premere il pulsante 🕑 per passare

alla schermata di impostazione del

Inserire un'ora di inizio e un'ora per la

fine in formato 24 ore per il [Timer 1]

utilizzando i tasti numerici.

che il rasaerba funzioni.

temporizzatore.

inizio e un'ora per la fine in formato 24 ore per il [Timer 2].

#### NOTA:

 Se si desidera copiare le impostazioni del timer di lavoro estendendole anche ad altri giorni della settimana, selezionare l'opzione [Estendere alla settimana], e quindi premere il pulsante 🕑.

Premere il pulsante 🔄 per tornare alla schermata precedente.

> Confermare il periodo di utilizzo per ciascun giorno della settimana.

NOTA:

La sezione nera della barra indica il tempo di funzionamento del rasaerba.

La sezione bianca della barra indica il tempo di inutilizzo del rasaerba. Il rapporto tra parte bianca e nera dipende dalle impostazioni selezionate per il timer stagionale. Per ulteriori dettagli sul timer stagionale, vedere la sezione "Timer stagionale" (m pagina 29).

Selezionare la casella associata a ciascun giorno della settimana a cui si vogliono applicare le impostazioni e quindi premere il pulsante 🕑.

Una volta aggiunte le caselle, selezionare [Si] e premere il pulsante e per estendere le impostazioni ai giorni della settimana desiderati.

La percentuale impostata nel timer stagionale indica la percentuale di utilizzo del rasaerba nell'arco di un mese. Per ulteriori dettagli sul timer stagionale, vedere la sezione "Timer stagionale" (m pagina 29).

|                                                                             |  | Tin        | ner d   | ilavo       | oro   |             |       |     |
|-----------------------------------------------------------------------------|--|------------|---------|-------------|-------|-------------|-------|-----|
|                                                                             |  | Lu         | inec    | lì          |       |             |       |     |
|                                                                             |  | 4          | Dalle   | ć           |       | Alle        | ć     |     |
| Impostare l'orario. ——                                                      |  |            | 00:     | 00          | -     | 00          | :00   |     |
|                                                                             |  | 2          |         | e<br>e<br>e | -     |             | • 0 0 |     |
| Se si desidera copiare<br>le impostazioni del timer                         |  |            | Este    | nder        | e all | a se        | ttima | na  |
| di lavoro estendendole                                                      |  | Tin        | ner d   | i lavo      | oro   |             | 6     | 6/7 |
| anche ad altri giorni della                                                 |  | Se         | lez. g  | giorn       | i da  | copi        | are   |     |
| l'opzione [Estendere<br>alla settimana], e quindi<br>premere il pulsante @. |  | ן ם        | Futti ` | Í 🛛 L       | UN    | ×           | MAR   |     |
|                                                                             |  |            | MER     |             | SIO   | $\boxtimes$ | VEN   |     |
| premere il puisante 🕑.                                                      |  | <b>.</b> . |         |             |       |             |       |     |
| premere il puisante 🐑.                                                      |  |            | SAB     |             | OM    |             |       |     |

70%

LUN

MAR

MER

GIO

VEN

SAB

DOM

0

6

12

# Punti di inizio taglio

È possibile impostare i punti di inizio taglio per ogni giorno della settimana. Per esempio, se si impostano 5 punti di inizio nel giardino, è possibile consentire al rasaerba di raggiungere ciascuna area attraverso passaggi stretti, permettendo un'operazione di taglio più efficace.

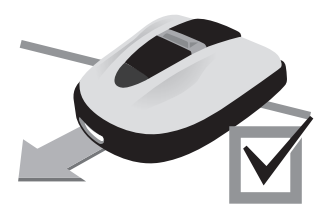

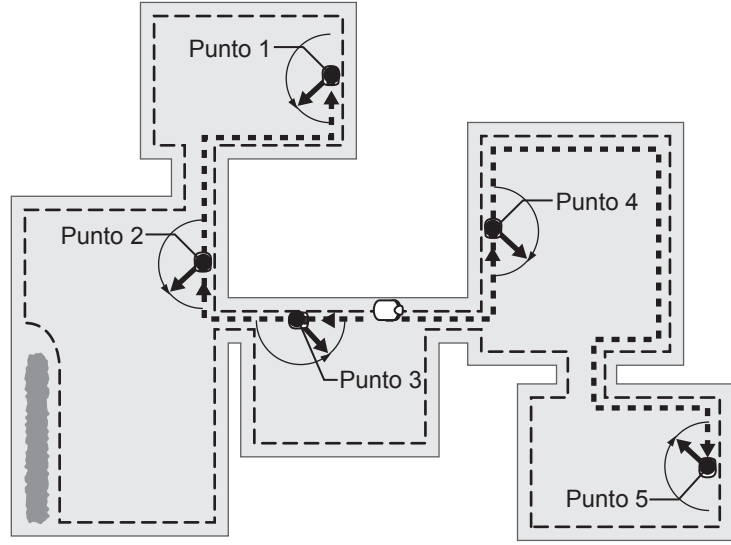

Impostando i punti di inizio per ciascun giorno della settimana, è possibile massimizzare l'efficienza d'uso del rasaerba, come illustrato nel caso seguente:

|     | Punto1      | 2           | 3            | 4           | 5           |   |
|-----|-------------|-------------|--------------|-------------|-------------|---|
| LUN | $\boxtimes$ | $\boxtimes$ | $\boxtimes$  |             |             | - |
| MAR |             | $\times$    | $\mathbf{X}$ |             |             |   |
| MER | $\boxtimes$ | $\boxtimes$ | $\boxtimes$  |             |             |   |
| GIO |             |             | $\boxtimes$  | X           |             | - |
| VEN |             |             | $\boxtimes$  | $\boxtimes$ | $\boxtimes$ |   |
| SAB |             |             |              |             |             | - |
| DOM |             |             |              |             |             |   |

 Dal lunedì al mercoledì: il rasaerba inizia il taglio dal punto 1, dal punto 2 o dal punto 3.

 Dal giovedì al venerdì:
 il rasaerba inizia il taglio dal punto 3, dal punto 4 o dal punto 5.

#### Schermata menu Schermata iniziale → [1. Timer di lavoro] → [2. Punti di inizio taglio]

Configurare questa impostazione per far partire il rasaerba da punti di inizio specifici, e in giorni specifici della settimana.

#### NOTA:

 È possibile configurare i seguenti punti di inizio per ciascun modello: HRM310: 3 punti di inizio HRM520: 5 punti di inizio Selezionare la casella premendo il pulsante ⊕ per selezionare i punti di inizio.

2

Se si desidera impostare i punti di inizio in modo dettagliato, assicurarsi che nella sezione superiore della schermata della procedura di impostazione guidata sia selezionata l'opzione [2. Punti di inizio taglio].

Premere il pulsante 🔄 per tornare alla schermata precedente.

# Timer stagionale

La velocità di crescita dell'erba dipende dalla stagione. Con questa funzione è possibile configurare la frequenza degli intervalli di taglio per ciascuna stagione.

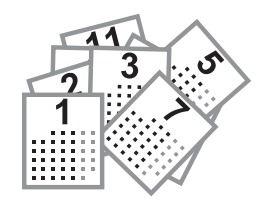

#### Schermata menu Schermata iniziale → [1. Timer di lavoro] → [3. Timer stagionale] → [1. Modificare timer]

Configurare questa impostazione per specificare la percentuale di utilizzo mensile del rasaerba.

Inserire un valore percentuale per ogni mese, mediante i tasti numerici.

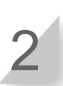

| Timer stagional | е       |     |
|-----------------|---------|-----|
| GEN 0 3 0 %     | LUG 07  | 0 % |
| FEB 0 3 0 %     | AGO 0 6 | 0 % |
| MAR 0 7 0 %     | SET 10  | 0 % |
| APR 0 9 0 %     | OTT 0 9 | 0 % |
| MAG 1 0 0 %     | NOV 07  | 0 % |
| GIU 100%        | DIC 07  | 0 % |
|                 |         | OK  |
|                 |         |     |

Impostare il tempo di taglio per ciascun mese.

#### Schermata menu

Schermata iniziale → [1. Timer di lavoro] → [3. Timer stagionale] → [2. Disattiva]

È possibile disattivare il timer che comanda l'attivazione stagionale del rasaerba. Se il timer stagionale è disattivato, il rasaerba opererà al 100% della sua capacità operativa mensile.

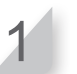

Selezionare [OK] e premere il pulsante e per tornare alla schermata precedente.

# Modalità timer silenzioso

È possibile impostare la velocità di rotazione delle lame, la velocità della ruota e il timer di funzionamento silenzioso del rasaerba.

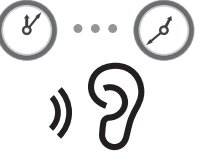

#### Schermata menu Schermata iniziale → [1. Timer di lavoro] → [4. Timer silenzioso] (opzione "ON" selezionata)

Configurare questa impostazione per far funzionare il rasaerba in modalità a bassa rumorosità per il periodo di tempo specificato. Selezionare l'opzione [Velocità rotazione lama] e premere il pulsante . Se si desidera utilizzare il rasaerba in modalità silenziosa, selezionare l'opzione [Basso].

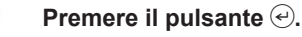

Selezionare l'opzione [Velocità ruote] e configurare la velocità delle ruote desiderata, mediante i pulsanti freccia su/ giù.

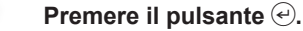

Selezionare la funzione [Timer] e inserire un'ora di inizio e un'ora di fine in formato 24 ore, utilizzando i tasti numerici.

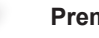

Premere il pulsante €.

Premere il pulsante e per tornare alla schermata precedente.

17:01 Ven Modalità timer silenzioso Configura la velocità di Velocità rotazione lama rotazione lama del rasaerba. ☑ Normale Anabbaglianti Configura la velocità di Velocità ruote Consente di impostare un rotazione ruota del rasaerba. Anabbaglianti tempo di inizio e uno di fine per Iemporizzatore la configurazione dell'ora per 00:00 00:00 il funzionamento in modalità silenziosa.

# Impostazioni di funzionamento del rasaerba

# Modalità automatica

Per impostare il funzionamento del rasaerba è possibile procedere nel modo seguente:

Punto

1

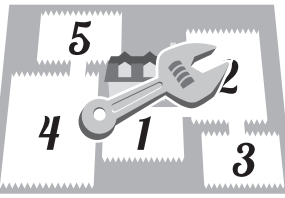

Impostazione dell'angolo di svolta dal cavo perimetrale Quando si lascia il filo perimetrale, impostare l'angolo della una curva di uscita dal filo perimetrale.

Angolo impostato per la funzione [1. Punti di inizio taglio] Q (m pagina 33)

Punto 2

Impostare l'angolo di partenza per il momento in cui il rasaerba arriva nella posizione specificata dal valore d'angolo della funzione [1. Punto di inizio taglio].

Impostazione della distanza di sovrapposizione del cavo perimetrale Impostare fino a quale distanza il rasaerba può attraversare il filo perimetrale.

[1. Sovrapposizione cavo] in [4. Impostazioni avanzate] (m pagina 34)

#### NOTA:

Affinché il rasaerba esegua una manovra di allontanamento fluida dal cavo perimetrale, è consigliabile impostare un valore di sovrapposizione cavo pari a 20 cm.

#### Impostazione del valore per raggiungere altre aree attraverso il passaggio stretto

Utilizzando le impostazioni seguenti, il rasaerba è in grado di raggiungere altre aree attraverso i passaggi stretti:

- Configurare il valore minimo ("0") del passaggio stretto nel menu "Impostazioni avanzate". Il rasaerba segue da vicino il filo perimetrale. Tale impostazione funziona con 5 o più passaggi stretti all'interno del giardino.
- Configurare il valore indicante la distanza tra il passaggio stretto e la stazione di ricarica. Durante l'attraversamento del passaggio stretto configurato, il rasaerba segue da vicino il percorso delimitato dal cavo perimetrale. Tale impostazione funziona con 4 o meno passaggi stretti all'interno del giardino.
- ${ extsf{Q}}$  Valore di larghezza impostato per la funzione [1. Punti di inizio taglio] (m pagina 33)

#### Q [4. Passaggio stretto] in [4. Impostazioni avanzate] (m pagina 37)

#### NOTA:

La funzione [4. Passaggio stretto] è utilizzata per dirigere il rasaerba in direzione del punto di inizio. Se si desidera configurare le impostazioni di rientro alla stazione di ricarica, queste dovranno essere impostate dalla schermata della funzione "Impostazioni rientro". Per ulteriori dettagli, vedere la sezione "Impostazioni rientro" (m pagina 41).

#### NOTA:

- Se si desidera utilizzare il rasaerba con la funzione [Modalità automatica], vedere la sezione "Utilizzo del rasaerba in modalità automatica". (c pagina 55).

- Impostazione della distanza dal punto di inizio Il rasaerba si sposta senza eseguire alcun taglio finché non raggiunge un punto di inizio prestabilito in una zona assegnata.
- **Q** Impostazioni della distanza per la funzione [1. Punti di inizio taglio] (m pagina 33)
- Imposta la distanza dalla stazione di ricarica per l'inizio del taglio.

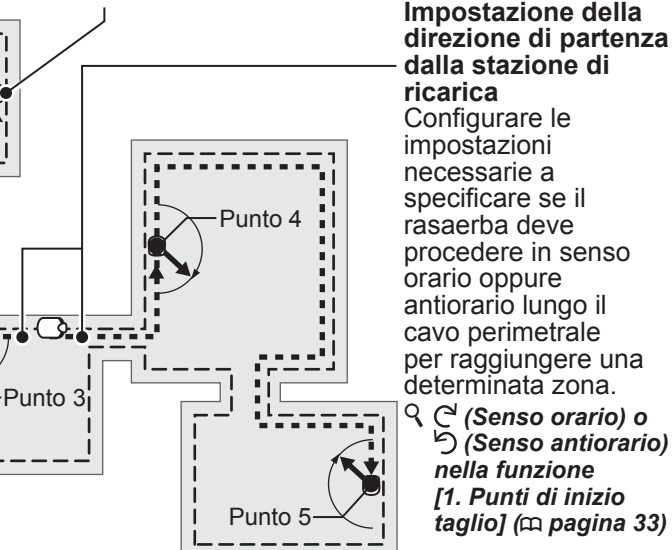

cavo perimetrale per raggiungere una determinata zona. C<sup>(</sup> (Senso orario) o り (Senso antiorario) nella funzione

[1. Punti di inizio taglio] (m pagina 33)

31

#### Impostazione della percentuale di funzionamento per ciascuna area

Impostare una percentuale di funzionamento d'area se si desidera effettuare il taglio frequente in un'area determinata partendo da un punto di inizio specifico.

Ad esempio, impostando la percentuale del "Punto 1" al 30%, il rasaerba inizierà il taglio per 3 volte su 10 partendo dal "Punto 1" e 7 volte su 10 partendo dagli altri punti di inizio.

**Q** Valore percentuale impostato per la funzione [1. Punti di inizio taglio] (m pagina 33)

#### NOTA:

 È possibile configurare i seguenti punti di inizio per ciascun modello: HRM310: 3 punti di inizio

HRM520: 5 punti di inizio

# Distanza dal cavo perimetrale quando il rasaerba si sposta verso i punti di inizio taglio:

Il rasaerba si sposta tra il cavo perimetrale e il valore specificato in modo casuale mentre si dirige verso il punto di inizio taglio.

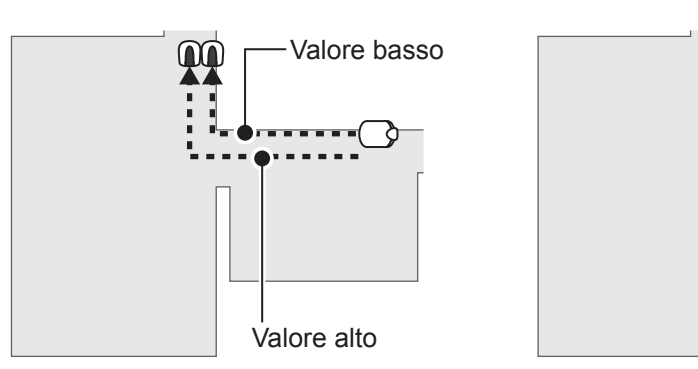

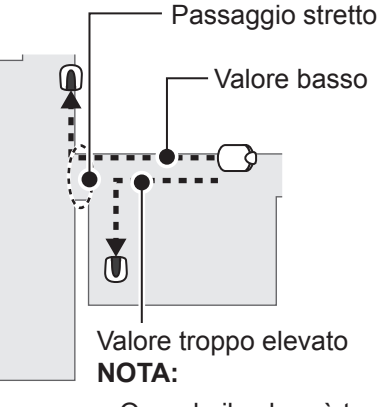

 Quando il valore è troppo elevato, il rasaerba potrebbe non riuscire a passare attraverso il passaggio stretto.

#### Liv. impostato Larghezza corridoio 0 10 cm 1 25 cm 2 30 cm 3 35 cm 4 40 cm 5 45 cm 6 50 cm 7 60 cm 8 70 cm 9 80 cm 10 90 cm 11 100 cm 12 110 cm

### Tabella campione delle larghezze di corridoio

#### NOTA:

- La forza del campo varia a seconda della lunghezza del cavo perimetrale. Il campo diventa più debole con un filo perimetrale più lungo e più forte con un filo perimetrale più corto.
- Quando il valore è elevato, (evitando di spostarsi lungo lo stesso percorso), è possibile evitare di lasciare tracce sull'erba.
- I valori numerici riportati in tabella hanno puro carattere di riferimento, e sono utilizzati per consentire il rientro del rasaerba alla stazione di ricarica seguendo una linea retta.
- I valori numerici possono variare in base alle condizioni operative reali.

### Angolo di deviazione del rasaerba dal cavo perimetrale:

Il rasaerba si sposta verso questa posizione lungo il cavo perimetrale, quindi si allontana dal cavo perimetrale per iniziare a tagliare.

È possibile configurare l'angolo (raggio) di deviazione del rasaerba dal cavo perimetrale durante la fase di taglio iniziale:

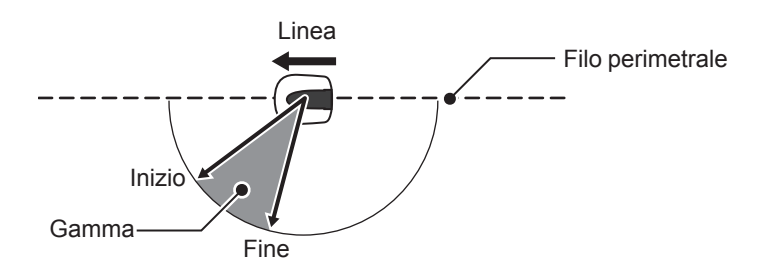

**SUGGERIMENTI** Utilizzare l'angolo di uscita per consentire al rasaerba di raggiungere le aree di taglio mediante un percorso diretto, anziché utilizzare punti di uscita con fili lunghi.

# Punti di inizio taglio

Schermata menu

### ■ Schermata iniziale → [2. Impostazione giardino] → [1. Modalità automatica] [1. Punti di inizio taglio] da [1. Punto 1] a [5. Punto 5]

Il rasaerba si sposta verso questa posizione lungo il filo perimetrale, quindi si allontana dal filo perimetrale per iniziare a tagliare. Ciò consente di inviare il rasaerba in aree in cui è difficile accedere.

SUGGERIMENTI Evitare di impostare valori di distanza superiori al necessario, in quanto ciò allunga eccessivamente i tempi di taglio.

Selezionare C<sup>4</sup> (Senso orario) o <sup>1</sup>/<sub>2</sub> (Senso antiorario); quindi inserire i valori della distanza dalla stazione di ricarica al punto di inizio taglio e inserire il valore percentuale indicante la frequenza di utilizzo del rasaerba.

Selezionare [AVANTI] e premere il pulsante 🕘.

Inserire i valori di larghezza e angolo e quindi premere il pulsante 🕘.

#### NOTA:

- Selezionando il pulsante [TEST], è possibile verificare le impostazioni di ciascun punto di inizio prima di iniziare le operazioni di taglio. Per ulteriori dettagli, vedere la sezione "Test punti di inizio taglio" (m pagina 44).

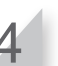

0 0 0

0 0 0

1/2

000%

000%

000%

AVANTI

%

Premere il pulsante 🔄 per tornare alla schermata precedente.

> Imposta la distanza dalla stazione di ricarica per l'inizio del taglio.

Impostare una percentuale di funzionamento d'area se si desidera effettuare il taglio frequente in un'area determinata partendo da un punto di inizio specifico.

Consente di impostare l'angolo di svolta minimo e massimo per eseguire l'allontanamento dal cavo perimetrale.

Configurare le impostazioni necessarie a specificare se il rasaerba deve procedere in senso orario oppure antiorario lungo il cavo perimetrale per raggiungere un determinato punto di inizio.

Consente di impostare la distanza massima e minima tra rasaerba e cavo perimetrale quando il rasaerba segue il cavo perimetrale.

| Punti di | i inizio tagl | <u>io 2/2</u> |
|----------|---------------|---------------|
| Punto    | Larghezza     | Angolo        |
| 1        | 3 - 6         | 50-150        |
| 2        | 3 - 6         | 50-150        |
| 3        | 3 - 6         | 50-150        |
| 4        | 3 - 6         | 50-150        |
| 5        | 3 - 6         | 50-150        |
| TEST     | (0-1 2)       | (1 0'-1 7 0') |

0-400 m

0 0 m

0 0 0 m

0 0 0 m

0 0 0 m

0

0

0 0 m

Punti divinizio taulio Puntc[C/り] 10-400 m

X

2 3

4

5

⊠ / □

⊠ / □

⊠ / □

Schermata menu

# Schermata iniziale → [2. Impostazione giardino] → [1. Modalità automatica] → [2. Schema di rasatura] → da [1. Punto 1] a [5. Punto 5]

È possibile selezionare i 3 schemi di taglio indicati sotto:

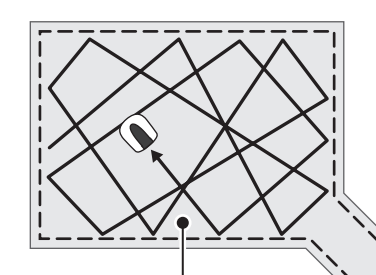

#### [Zig Zag]

Con l'impostazione **[Zig Zag]** quando il rasaerba rileva il filo perimetrale, esegue una curva stretta. Questa funzione viene utilizzata per eseguire la falciatura di aree strette.

#### [Casuale]

Con l'impostazione **[Casuale]** quando il rasaerba rileva il filo perimetrale, esegue una curva larga. Questa è la funzione più efficace per eseguire la falciatura su un'area di grandi dimensioni. Utilizzare questa impostazione per il normale funzionamento.

#### [Misto]

È possibile modificare il modo in cui il rasaerba si

È disponibile anche l'impostazione [Misto]. Con questa impostazione, il rasaerba si alterna tra lo schema di falciatura Casuale e lo schema di falciatura Direzionale ad intervalli regolari.

muove durante il funzionamento.

Con l'impostazione **[Misto]**, il rasaerba alterna tra la modalità di taglio **[Casuale]** e la modalità di taglio a **[Zig Zag]**, in base a intervalli regolari.

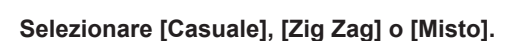

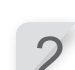

Premere il pulsante 🕘.

Premere il pulsante 🕏 per tornare alla schermata precedente.

#### Schermata menu

Schermata iniziale → [2. Impostazione giardino] → [1. Modalità automatica] → [3. Impostazioni avanzate] → [1. Sovrapposizione cavo]

Quando il rasaerba rileva il filo perimetrale, può attraversare leggermente il confine per operare sui margini esterni dell'area di lavoro. È possibile regolare fino a che distanza può attraversare il filo perimetrale.

#### NOTA:

 È vivamente consigliabile utilizzare l'impostazione predefinita di 20 cm, per garantire svolte fluide e omogenee in corrispondenza del cavo perimetrale.

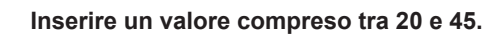

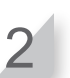

Premere il pulsante 🕘.
#### Schermata menu Schermata iniziale → [2. Impostazione giardino] → [1. Modalità automatica] → [3. Impostazioni avanzate] → [2. Taglio bordo]

Con questa funzione è possibile tagliare le aree ancora non tagliate lungo il cavo perimetrale.

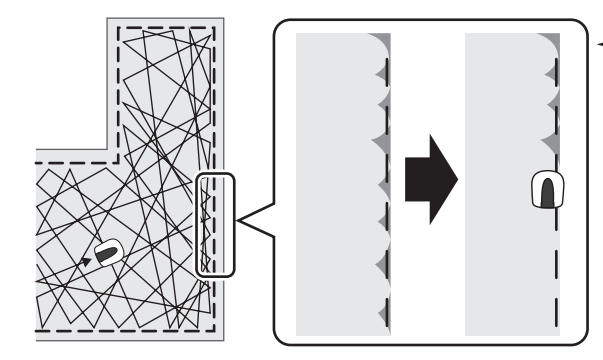

Se è stata abilitata la funzione di taglio perimetrale, il rasaerba seguirà il perimetro del giardino delimitato dal cavo perimetrale per eseguire il taglio dei bordi del prato, prima di procedere al taglio del resto del prato.

Attivando questa funzione, il rasaerba esegue il taglio lungo il cavo perimetrale, quando il timer di lavoro si attiva per la prima volta nei giorni selezionati. È inoltre possibile configurare il giorno della settimana in cui si desidera eseguire il taglio lungo il cavo perimetrale (fino a un massimo di 2 giorni alla settimana). Selezionare le opzioni [ON] o [OFF] per configurare la funzione di taglio bordo e quindi premere il pulsante (e). Se si seleziona la funzione [ON], passare alla fase 2. L'area di prato non ancora tagliata lungo il cavo perimetrale sarà ora tagliata alla perfezione.

Se si seleziona la funzione [OFF], il display torna alla schermata precedente. Per questa funzione, il rasaerba può essere utilizzato normalmente, senza dover consumare la batteria.

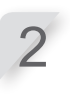

Selezionare il giorno della settimana in cui si desidera utilizzare il rasaerba con la funzione di taglio bordo e quindi premere il pulsante  $\bigcirc$ .

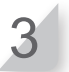

Selezionare [Fine] e premere il pulsante .

#### Schermata menu

## Schermata iniziale → [2. Impostazione giardino] → [1. Modalità automatica] → [3. Impostazioni avanzate] → [3. Taglio spirale]

Quando si utilizza questa funzione, è possibile configurare il rasaerba per eseguire il taglio specificamente nelle aree in cui l'erba non è stata ancora completamente tagliata, oppure nelle aree in cui la velocità di ricrescita è particolarmente elevata.

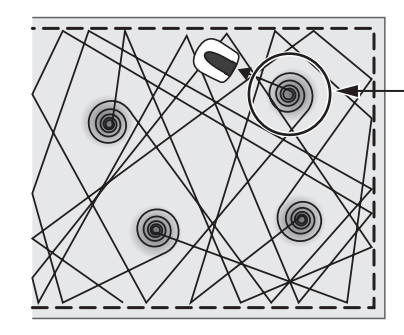

Il rasaerba rileva le aree in cui l'erba è più densa e in tali aree esegue un taglio a spirale.

Questa funzione consente di configurare il rasaerba per il taglio delle aree a maggiore densità erbosa durante il funzionamento in modalità normale. Selezionare le opzioni [ON] o [OFF] per configurare la funzione di taglio a spirale e quindi premere il pulsante  $\textcircled$ . Se si seleziona la funzione [ON], passare alla fase 2. Il rasaerba può essere configurato per eseguire il taglio specificamente nelle aree in cui l'erba non è stata ancora completamente tagliata, oppure nelle aree in cui la velocità di ricrescita è particolarmente elevata. Se si seleziona la funzione [OFF], il display torna alla schermata precedente. Per questa funzione, il rasaerba può essere utilizzato normalmente, senza dover consumare la

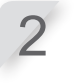

batteria.

Selezionare le opzioni [Normale] o [Alto] per configurare la sensibilità di rilevamento della densità erbosa e quindi premere il pulsante 🕘.

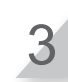

Selezionare [Fine] e premere il pulsante e.

#### Schermata menu ■ Schermata iniziale → [2. Impostazione giardino] → [1. Modalità automatica] [3. Impostazioni avanzate] [4. Passaggio stretto]

In presenza di passaggi stretti nel giardino, è possibile configurare la impostazioni specifiche per tali aree, in modo tale da consentire il passaggio del rasaerba mentre questo si dirige verso il punto di inizio.

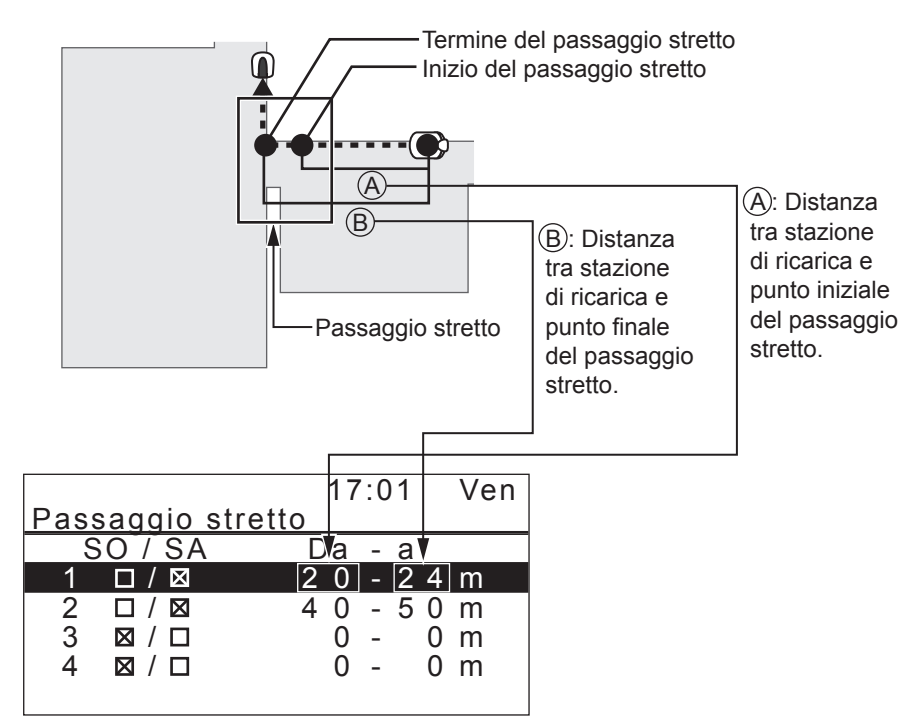

Configurare la distanza dei passaggi stretti dalla stazione di ricarica, per consentire il passaggio del rasaerba attraverso tali aree.

#### NOTA:

- Specificare la distanza che intercorre tra il punto di inizio e quello di fine del passaggio stretto a partire dalla stazione di ricarica.
- Questa funzione è utilizzata per dirigere il rasaerba in direzione del punto di inizio. Se di desidera configurare le impostazioni di rientro alla stazione di ricarica, queste dovranno essere impostate dalla schermata della funzione "Impostazioni rientro". Per ulteriori dettagli, vedere la sezione "Impostazioni rientro" (m pagina 41).

Selezionare un numero da 1 a 4 per eseguire la configurazione e quindi premere il pulsante (e).

Selezionare la modalità SO (senso orario) o SA (senso antiorario) e premere il pulsante 🕘. Quindi inserire i valori relativi alla distanza che intercorre tra il punto di inizio e quello di fine di ciascun passaggio stretto e infine premere il pulsante 🕘.

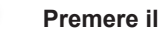

Premere il pulsante 🕘.

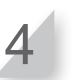

Premere il pulsante 🔄 per tornare alla schermata precedente.

## Modalità manuale

Con questa funzione è possibile configurare il rasaerba per eseguire il taglio senza utilizzare la funzione "Timer di lavoro".

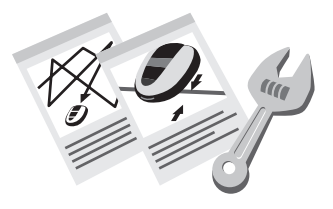

#### NOTA:

 Se si desidera utilizzare il rasaerba con la funzione [Modalità manuale], vedere la sezione "Utilizzo del rasaerba in modalità manuale" (
pagina 72)

## Schema di falciatura

È possibile selezionare i 3 schemi di taglio indicati sotto:

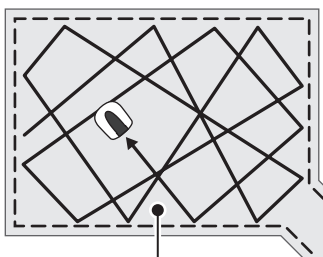

#### [Zig Zag]

Con l'impostazione *[Zig Zag]* quando il rasaerba rileva il filo perimetrale, esegue una curva stretta. Questa funzione viene utilizzata per eseguire la falciatura di aree strette.

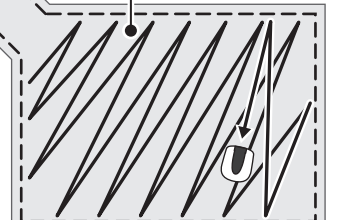

#### [Casuale]

Con l'impostazione **[Casuale]** quando il rasaerba rileva il filo perimetrale, esegue una curva larga. Questa è la funzione più efficace per eseguire la falciatura su un'area di grandi dimensioni. Utilizzare questa impostazione per il normale funzionamento.

#### [Misto]

Con l'impostazione *[Misto]*, il rasaerba alterna tra la modalità di taglio [Casuale] e quella a *[Zig Zag]*, in base a intervalli regolari.

## • Taglio spirale:

Quando si utilizza questa funzione, è possibile configurare il rasaerba per eseguire il taglio specificamente nelle aree in cui l'erba non è stata ancora completamente tagliata, oppure nelle aree in cui la velocità di ricrescita è particolarmente elevata.

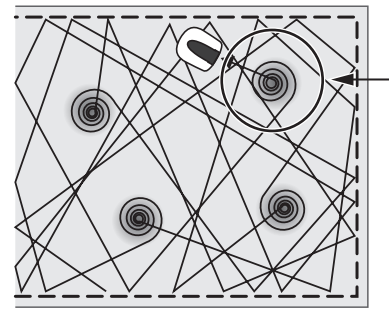

Il rasaerba rileva le aree in cui l'erba è più densa e in tali aree esegue un taglio a spirale.

## Taglio bordo:

Con questa funzione è possibile tagliare le aree ancora non tagliate lungo il cavo perimetrale.

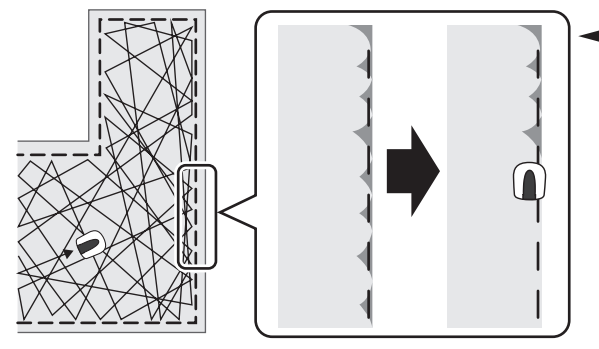

— Se è stata abilitata la funzione di taglio perimetrale, il rasaerba seguirà il perimetro del giardino delimitato dal cavo perimetrale per eseguire il taglio dei bordi del prato, prima di procedere al taglio del resto del prato.

#### Schermata menu Schermata iniziale → [2. Impostazione giardino] → [2. Modalità manuale]

È possibile modificare il modo in cui il rasaerba si muove durante il funzionamento.

#### NOTA:

- Se si desidera utilizzare il rasaerba in modalità manuale, modificare la modalità di funzionamento premendo il pulsante . Per maggiori dettagli, vedere la sezione "5 UTILIZZO" (
  pagina 53).
- Tra le altre impostazioni per gli schemi di rasatura è inclusa anche la modalità [Misto]. Con questa impostazione, il rasaerba si alterna tra lo schema di falciatura Casuale e lo schema di falciatura Direzionale ad intervalli regolari.

Selezionare la funzione [Schema rasatura] e premere il pulsante .

- Selezionare le opzioni [Casuale], [Zig Zag] o [Misto] per configurare lo schema di rasatura desiderato e quindi premere il pulsante @.
  Selezionare la funzione [Sovrapposizione cavo] e inserire i valori di sovrapposizione cavo, compresi tra 20 e 45; quindi premere il pulsante @.
  Selezionare [AVANTI] e premere il pulsante @.
  Selezionare le opzioni [ON] o [OFF] per configurare la funzione di taglio a spirale
  - - Se si seleziona la funzione [ON], passare alla fase 7.

Se si seleziona la funzione [OFF], passare alla fase 9.

Selezionare le opzioni [Normale] o [Alto] per configurare la sensibilità e quindi premere il pulsante ④.

Selezionare [AVANTI] e premere il pulsante e.

Selezionare le opzioni [ON] o [OFF] per configurare la funzione di taglio bordo e quindi premere il pulsante ↔. Se si seleziona la funzione [ON], passare alla fase 10. Se si seleziona la funzione [OFF], passare alla fase 11.

Selezionare il giorno della settimana in cui si desidera utilizzare il rasaerba con la funzione di taglio bordo e quindi premere il pulsante ④.

Selezionare [Fine] e premere il pulsante 🕘.

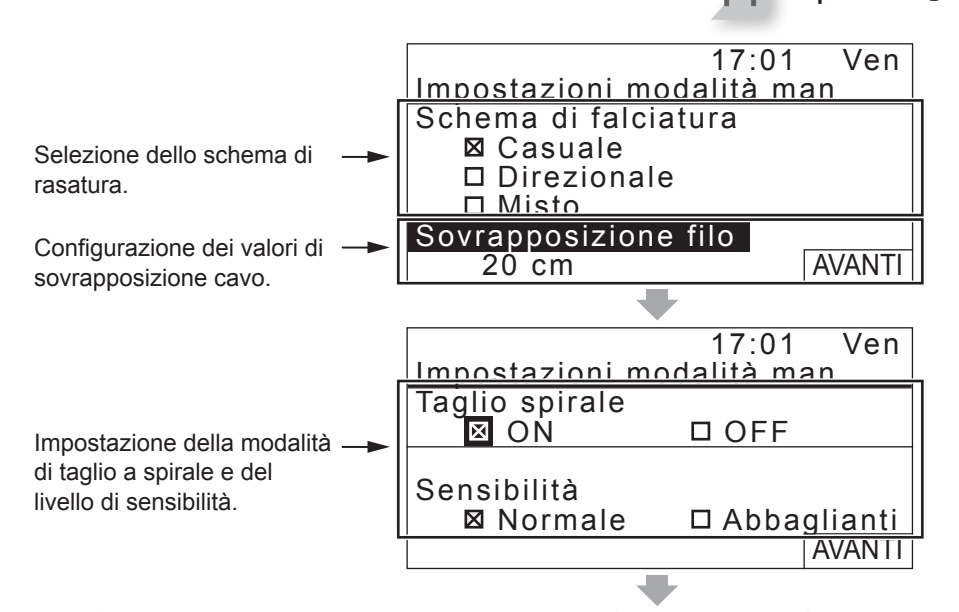

Impostazione dei parametri di taglio bordo e dei giorni in cui si desidera che il rasaerba operi in questa modalità.

|                  | 17:01                                                             | Ven                                                                                                    |
|------------------|-------------------------------------------------------------------|----------------------------------------------------------------------------------------------------|
| <u>zioni mor</u> | <u>lalità m</u> e                                                 | an 🗌                                                                                                    |
| bordo            |                                                                   |                                                                                                    |
| ١                | 🗆 OFF                                                             |                                                                                                    |
| nare i gio       | rni                                                               |                                                                                                    |
| d Mar            |                                                                   | R                                                                                                    |
| 🗆 VEN            |                                                                   |                                                                                                    |
| D DOM            |                                                                   | Fine                                                                                                    |
|                  | azioni moc<br>bordo<br>N<br>nare i gio<br>□ MAR<br>□ VEN<br>□ DOM | 17:01<br><u>szioni modalità ma</u><br>o bordo<br>N OFF<br>nare i giorni<br>O MAR O MEF<br>O VEN<br>D DOM |

## Struttura giardino

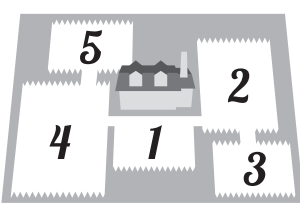

#### Schermata menu Schermata iniziale → [2. Impostazione giardino] → [3. Struttura giardino] → [1. Direzione circuito]

È possibile impostare la direzione di spostamento del rasaerba in relazione alla stazione di ricarica.

#### NOTA:

- Prima di proseguire con le impostazioni, assicurarsi con il concessionario di aver completato correttamente l'installazione della stazione di ricarica e la posa del cavo perimetrale.
- Per maggiori dettagli sulle modalità di collegamento del cavo perimetrale della stazione di ricarica, vedere la sezione "Condizioni per l'installazione della stazione di ricarica" (
  pagina 12).

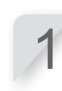

Selezionare [Senso orario (SO)] o [Senso antiorario (SA)].

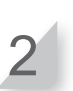

Premere il pulsante 🕘.

#### Schermata menu

## Schermata iniziale → [2. Impostazione giardino] → [3. Struttura giardino] → [2. Lunghezza cavo...]

Per garantire il corretto funzionamento del rasaerba è possibile configurare le informazioni relative alla struttura del giardino.

#### NOTA:

- Prima di proseguire con le impostazioni, assicurarsi con il concessionario di aver completato correttamente l'installazione della stazione di ricarica e la posa del cavo perimetrale.
- Se il FOGLIO DI VERIFICA DEL RIVENDITORE riportato nella sezione finale del Manuale d'uso e manutenzione è già stato compilato dal concessionario, fare riferimento a tale documentazione per configurare le impostazioni.

Inserire i valori relativi alla lunghezza del cavo perimetrale e alle dimensioni del giardino, e infine selezionare [Si] o [No] quando si risponde alla domanda sul cavo di rientro. Vedere "Altre informazioni sulle voci impostabili" (
pagina 81)

#### NOTA:

- Se si desidera installare la stazione di ricarica in prossimità di un angolo, selezionare l'opzione [No] quando viene visualizzata la domanda relativa al cavo di rientro.
- Rivolgersi al concessionario per installare il cavo di rientro.

Premere il pulsante 🕘.

# Impostazioni rientro Schermata menu

Schermata iniziale → [2. Impostazione giardino] → [4. Impostazioni rientro] → [1. Larghezza corridoio]

È possibile impostare dove il rasaerba si muove in relazione al filo perimetrale mentre torna alla stazione di ricarica.

#### NOTA:

 Questa impostazione deve essere impostata su un valore inferiore o pari a quello del valore della larghezza minima selezionata per ciascun punto di inizio taglio. Per ulteriori dettagli sulla configurazione dei punti di inizio taglio, vedere la sezione "Punto di inizio taglio" (m pagina 33).

| Liv. impostato | Larghezza corridoio |
|----------------|---------------------|
| 0              | 10 cm               |
| 1              | 25 cm               |
| 2              | 30 cm               |
| 3              | 35 cm               |
| 4              | 40 cm               |
| 5              | 45 cm               |
| 6              | 50 cm               |
| 7              | 60 cm               |
| 8              | 70 cm               |
| 9              | 80 cm               |
| 10             | 90 cm               |

#### Tabella campione delle larghezze di corridoio

- La forza del campo varia a seconda della lunghezza del cavo perimetrale. Il campo diventa più debole con un filo perimetrale più lungo e più forte con un filo perimetrale più corto.
- Quando il valore è elevato, (evitando di spostarsi lungo lo stesso percorso), è possibile evitare di lasciare le tracce sull'erba.
- I valori numerici riportati in tabella hanno puro carattere di riferimento, e sono utilizzati per consentire il rientro del rasaerba alla stazione di ricarica seguendo una linea retta.
- I valori numerici possono variare in base alle condizioni operative reali.

**SUGGERIMENTI** Utilizzare una larghezza corridoio quanto più ampia possibile, in modo da consentire al rasaerba di raggiungere l'area desiderata in modo rapido. Inserire una combinazione di numeri.

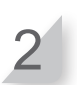

Premere il pulsante 🕘.

#### Schermata menu Schermata iniziale → [2. Impostazione giardino] → [4. Impostazioni rientro] → [2. % batt per rientro in base]

È possibile impostare la percentuale di carica residua della batteria prima che il rasaerba avvii la procedura di rientro verso la stazione di ricarica.

Selezionare l'opzione [Auto] oppure inserire la percentuale di carica residua della batteria.

La percentuale di capacità residua della batteria è compresa tra il 10% e il 50%.

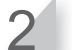

Premere il pulsante 🕘.

**SUGGERIMENTI** Tanto maggiore è la lunghezza del cavo, quanto più elevato dovrà essere questo valore.

#### Schermata menu Schermata iniziale → [2. Impostazione giardino] → [4. Impostazioni rientro] → [0. Casa]

È possibile verificare se il rasaerba torna correttamente alla stazione di ricarica.

#### NOTA:

- Eseguire questo test quando il rasaerba non è collegato alla stazione di ricarica.

**SUGGERIMENTI** Testare la funzione di rientro attraverso i vari passaggi.

[Senso antiorario (SA ウ)]. Premere il pulsante ④.

....

Selezionare [Senso orario (SO C)] o

Chiudere il coperchio del pannello di controllo.

Il rasaerba torna alla stazione di ricarica.

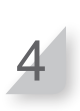

#### Quando il rasaerba è agganciato alla stazione di ricarica, premere il pulsante di STOP manuale.

Il coperchio del pannello di controllo si apre. Sul display sarà visualizzato il messaggio "Test concluso".

## Ispezione del sistema

## Controlla segnale

È possibile controllare se il segnale del filo perimetrale raggiunge correttamente il rasaerba e confermare quanto è forte il segnale.

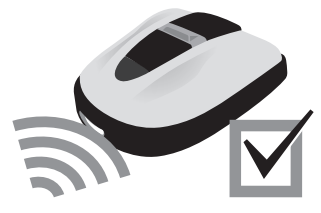

#### Schermata menu Schermata iniziale → [3. Diagnostica] → [1. Controlla segnale]

| Indicatore di livello segnale | Forza segnale  |
|-------------------------------|----------------|
| Lv0                           | Nessun segnale |
| Lv1                           | Debole         |
|                               |                |
| Lv5                           | Moderato       |
|                               |                |
| Lv10                          | Forte          |

## Test punti di inizio taglio

È possibile controllare se il rasaerba riesce a fare correttamente ritorno alla stazione di ricarica e se è in grado di raggiungere ciascun punto di inizio, in base alle impostazioni.

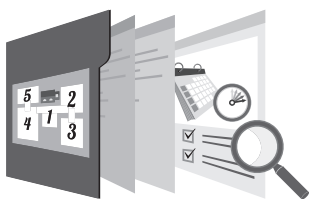

#### Schermata menu Schermata iniziale → [3. Diagnostica] → [2. Test punti di inizio taglio] → dal [1. Punto1] al [5. Punto5]

Selezionare il punto che si desidera testare, scegliendo un valore compreso È possibile verificare se il rasaerba è in grado di tra 1 e 5 per eseguire la configurazione e posizionarsi correttamente in un punto di inizio quindi premere il pulsante 🕘. specifico. HRM310: Punti di inizio da 1 a 3 Confermare i valori delle impostazioni relative ai punti selezionati. HRM520: Punti di inizio da 1 a 5 NOTA: Selezionare [Si] e premere il pulsante 🕘. Eseguire questo test quando il rasaerba è collegato alla stazione di ricarica. Chiudere il coperchio del pannello di controllo. Il rasaerba partirà dal punto di inizio selezionato. Una volta che il test è stato completato correttamente, il rasaerba si sposta lentamente tra un lato e l'altro, mostrando l'angolo di uscita massimo e minimo. Durante tale operazione, il rasaerba emetterà un segnale acustico. Premere il pulsante STOP per l'arresto manuale. Il coperchio del pannello di controllo si apre. Sul display viene visualizzato il messaggio "Si vuole modificare il punto di inizio?". Selezionare le opzioni [Si] o [No] per 6 rispondere alla domanda e quindi premere il pulsante 🕘. Se si seleziona [Si], apparirà la schermata del Punto di inizio taglio. È possibile modificare le impostazioni dei punti di inizio testati. Se si seleziona [No], viene visualizzata la schermata precedente.

#### NOTA:

 Per ulteriori informazioni sulle impostazioni del punto di inizio, vedere la sezione "Impostazione dei punti di inizio taglio" (
pagina 19).

#### Schermata menu Schermata iniziale → [3. Diagnostica] → [2. Test punti di inizio taglio] → [0. Casa]

È possibile verificare se il rasaerba torna correttamente alla stazione di ricarica.

#### NOTA:

 Eseguire questo test quando il rasaerba non è collegato alla stazione di ricarica. Selezionare [Senso orario (SO)] o [Senso antiorario (SA)].

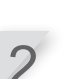

Premere il pulsante 🕘.

Chiudere il coperchio del pannello di controllo.

Il rasaerba torna alla stazione di ricarica.

#### Quando il rasaerba è agganciato alla stazione di ricarica, premere il pulsante di STOP manuale.

Il coperchio del pannello di controllo si apre. Sul display viene visualizzato il messaggio "Modificare le impostazioni per il rientro?".

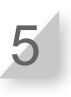

#### Selezionare le opzioni [Si] o [No] per rispondere alla domanda e quindi premere il pulsante €.

Se si seleziona [Si], viene visualizzata la schermata delle impostazioni di rientro. Da qui è possibile modificare le impostazioni di rientro.

Se si seleziona [No], viene visualizzata la schermata precedente.

#### NOTA:

 Per maggiori dettagli sulle impostazioni di rientro, vedere la sezione "Impostazioni della modalità di rientro del rasaerba alla stazione di ricarica" (m pagina 12).

## Visualizzazione dello storico

## Cronologia di funzionamento

È possibile controllare il tempo cumulativo di funzionamento e ricarica del rasaerba.

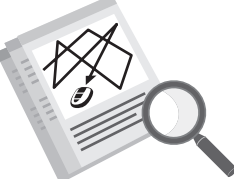

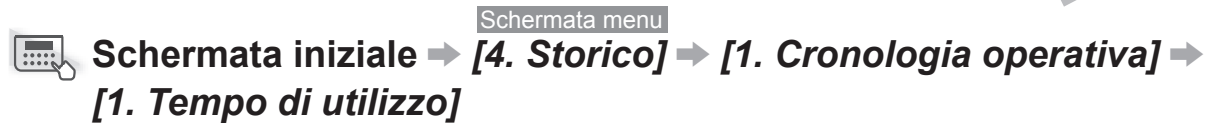

È possibile visualizzare quanto a lungo il rasaerba è rimasto in funzione e per quanto tempo è stato sotto carica.

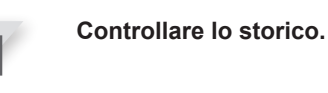

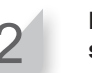

Premere il pulsante 🖄 per tornare alla schermata precedente.

|                                        |                          | 17:01  | Ven   |
|----------------------------------------|--------------------------|--------|-------|
|                                        | <u>Tempo di utilizzo</u> |        |       |
| r                                      |                          |        |       |
| Questa à la durata totale di taglio.   | Tempo di taglio          |        |       |
|                                        |                          | 180ore | 55min |
| Questa è la durata totale di ricarica. | Ricarica                 |        |       |
|                                        |                          | 141ore | 37min |
|                                        |                          |        |       |
|                                        | L                        |        |       |

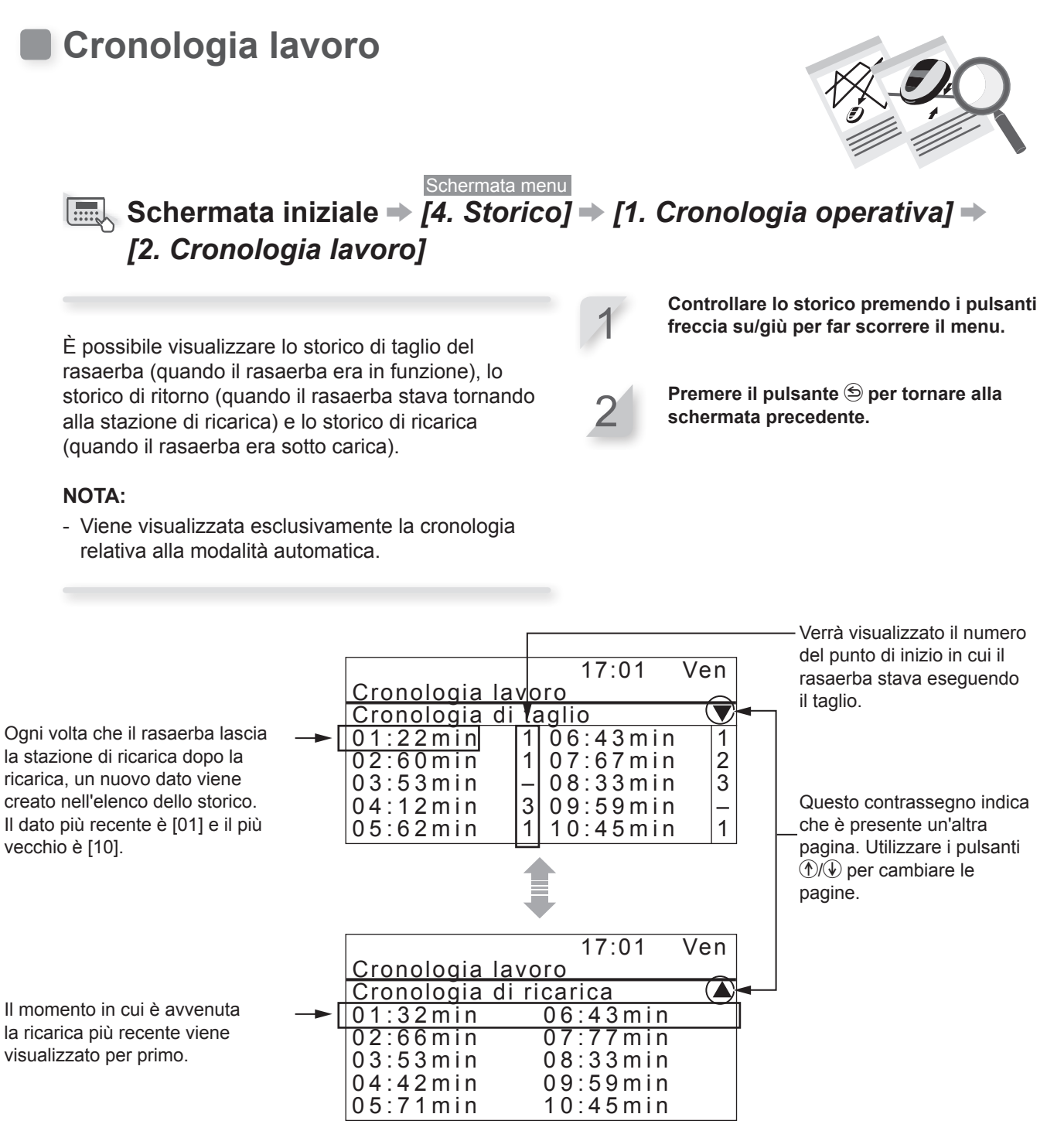

Visualizzazione dello storico

4

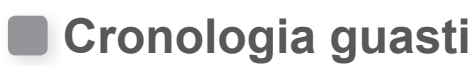

È possibile visualizzare lo storico dei guasti del rasaerba (quando si è verificato un guasto).

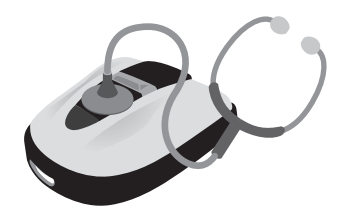

#### Schermata menu Schermata iniziale → [4. Storico] → [2. Cronologia guasti]

Lo storico degli errori che si sono verificati è stato registrato.

#### NOTA:

 Se lo stesso errore si verifica ripetutamente durante la stessa giornata, sarà salvato solamente l'evento relativo al primo errore. Selezionare una voce della cronologia guasti mediante i pulsanti freccia su/giù.

Premere il pulsante 🕘.

Vengono visualizzate le informazioni relative ai guasti.

Per maggiori dettagli sugli errori, vedere la sezione "6 RICERCA GUASTI" (c pagina 60).

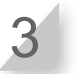

## Premere il pulsante 🕥 per tornare alla schermata precedente.

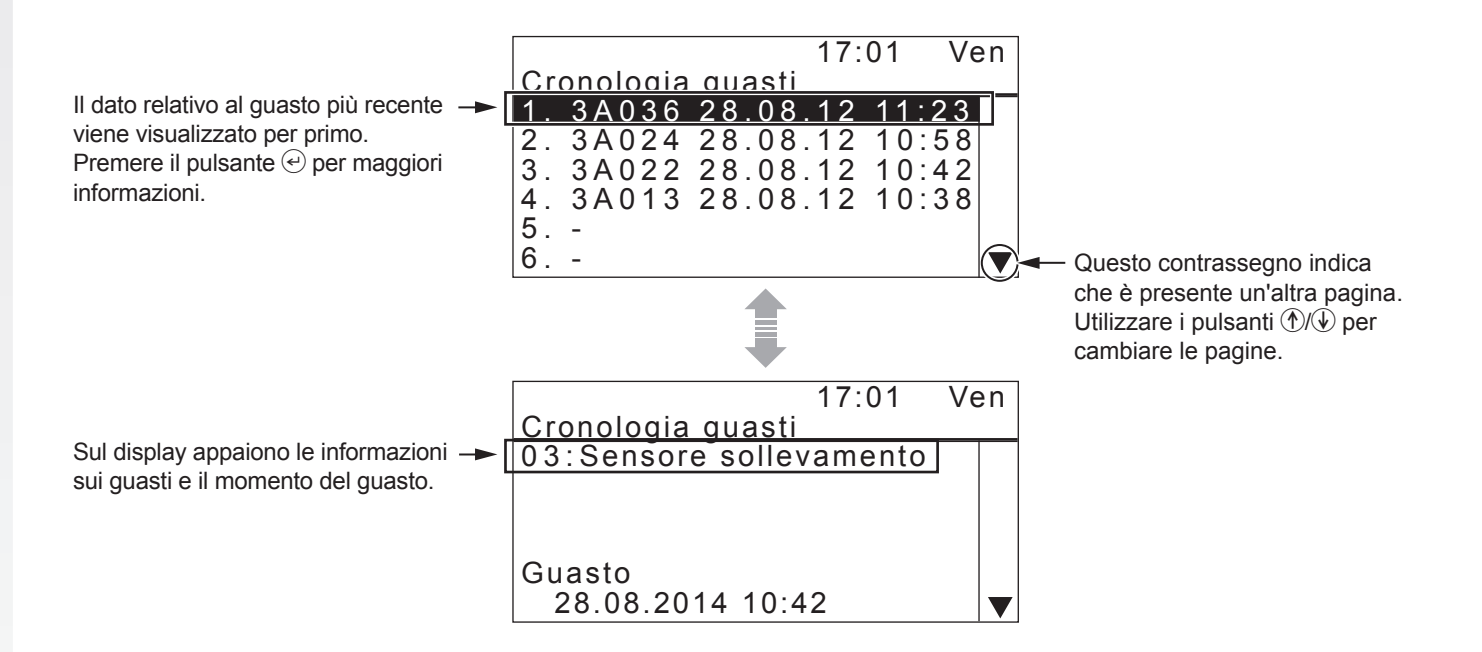

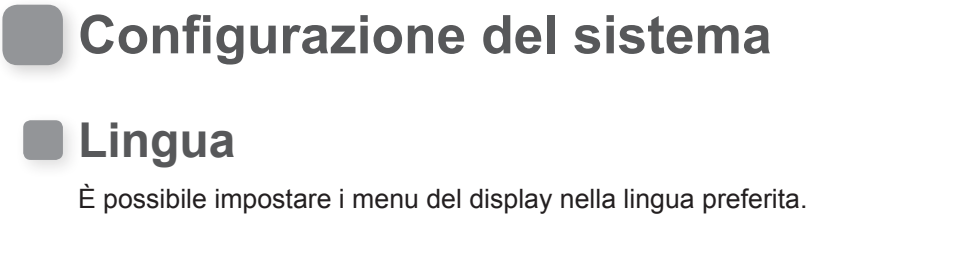

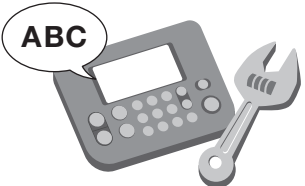

Schermata menu Schermata iniziale → [5. Impostazioni di sistema] → [1. Lingua]

Selezionare una delle 5 lingue indicate sul display.

#### NOTA:

- Se si desidera impostare un'altra lingua, contattare il concessionario.

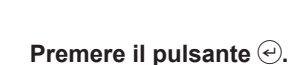

Selezionare la lingua preferita.

Premere il pulsante 🔄 per tornare alla schermata precedente.

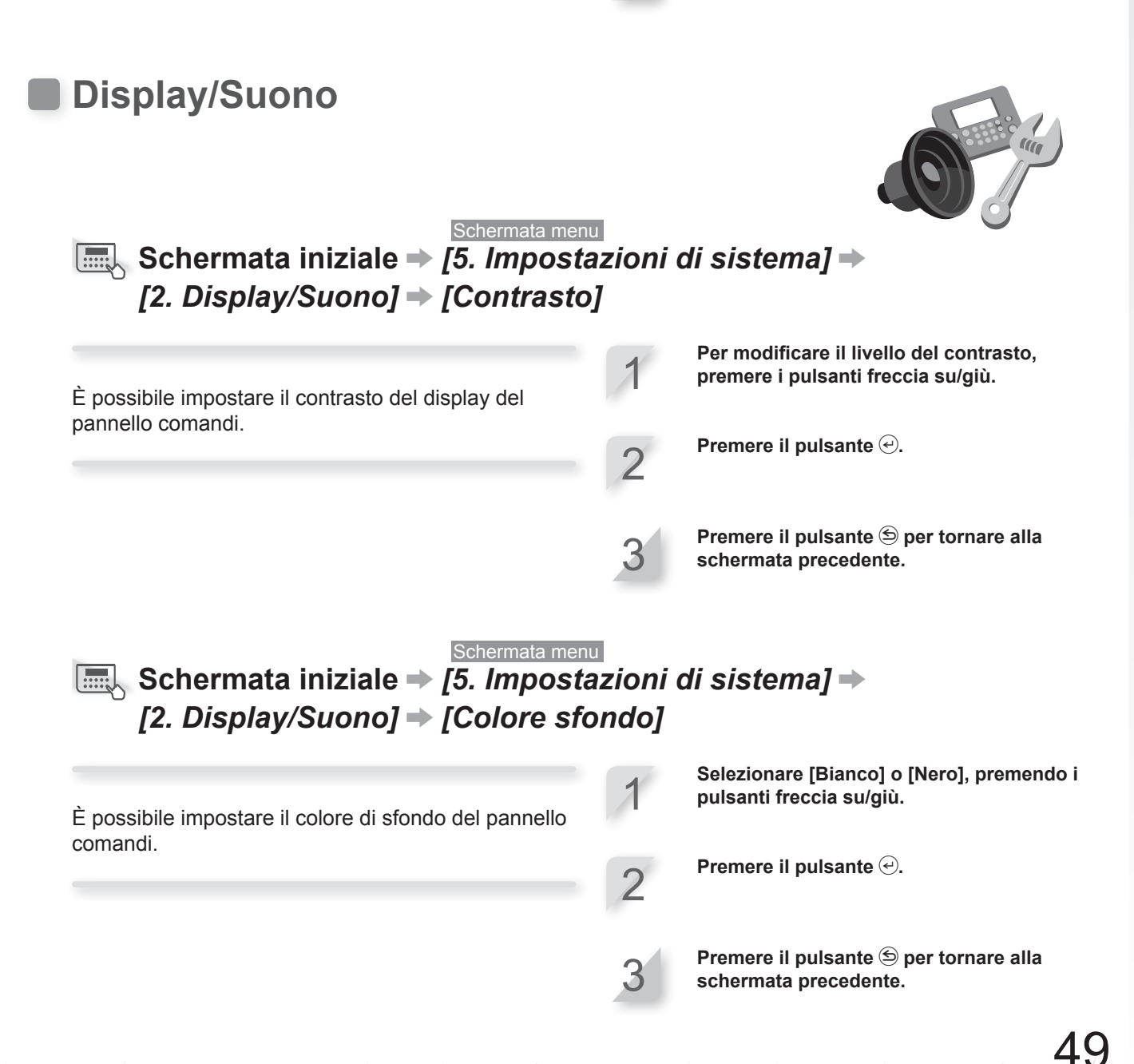

#### Schermata menu Schermata iniziale → [5. Impostazioni di sistema] → [2. Display/Suono] → [Tastiera]

È possibile decidere che la pressione dei pulsanti del pannello di controllo venga segnalata o meno da un suono.

Selezionare [ON] o [OFF], premendo i pulsanti freccia su/giù.

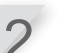

Premere il pulsante 🕘.

Premere il pulsante 🕙 per tornare alla schermata precedente.

## Data e orario

È possibile impostare la data e l'orario interni per il rasaerba.

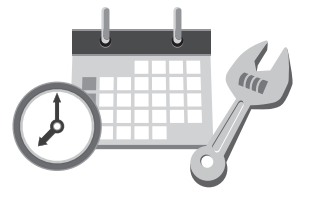

#### Schermata menu Schermata iniziale → [5. Impostazioni di sistema] → [3. Data e orario]

Impostare la data e l'orario per il rasaerba. Il temporizzatore funziona in base a questa impostazione di data e ora. Utilizzare i tasti numerici per inserire la data, con il formato {Giorno}/{Mese}/ {Anno}, unitamente all'ora, nel formato 24 ore.

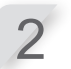

Premere il pulsante 🕑.

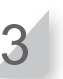

Premere il pulsante 🕥 per tornare alla schermata precedente.

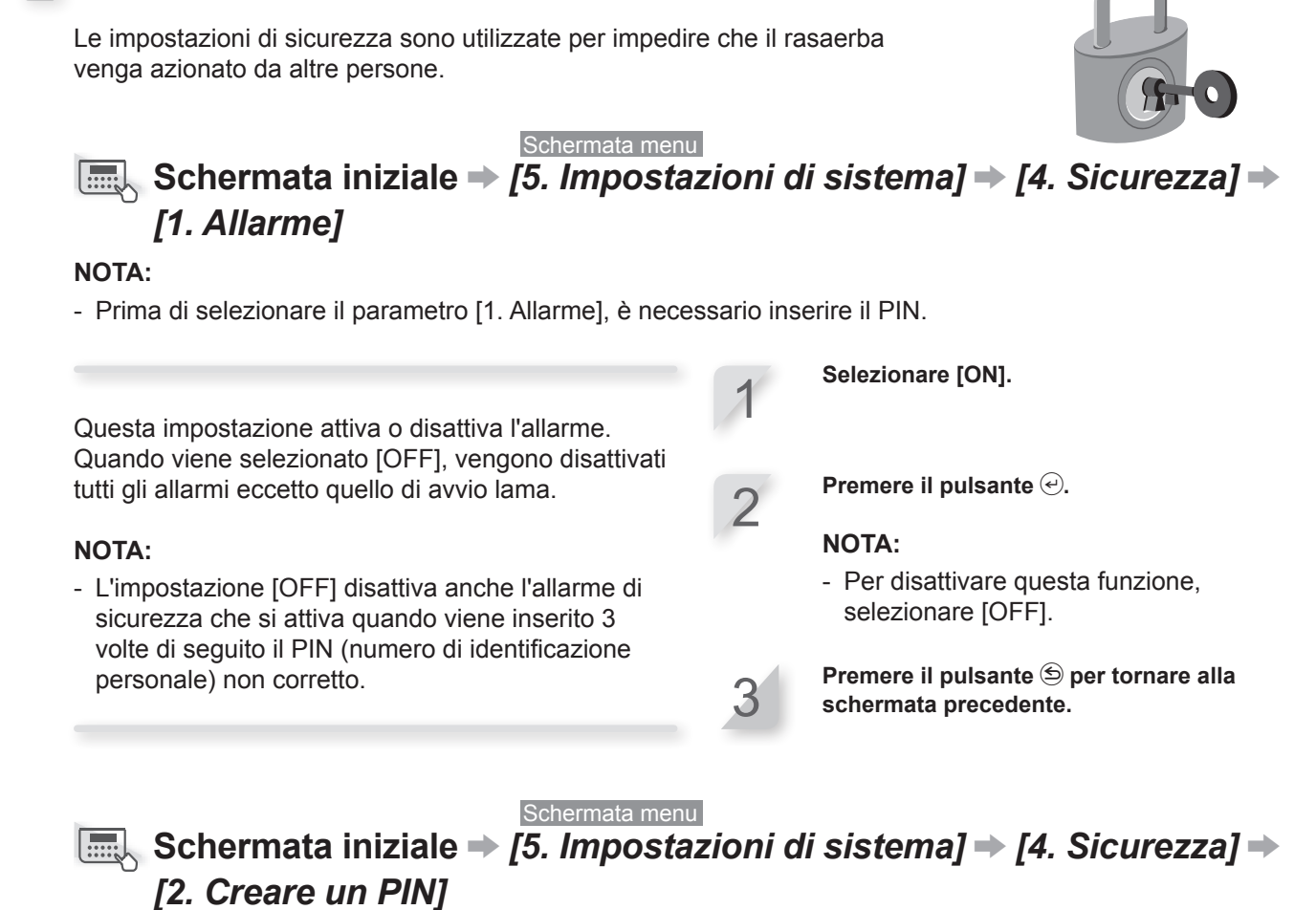

#### NOTA:

Sicurezza

- Prima di selezionare il parametro [2. Crea PIN], è necessario inserire il PIN.

È possibile modificare il PIN utilizzato per sbloccare i menu del pannello di controllo. Assicurarsi di creare il PIN per impedire il furto del rasaerba, l'accesso non autorizzato, ecc. 1

Inserire un nuovo PIN utilizzando i tasti numerici.

Premere il pulsante €. Viene visualizzato il messaggio "Attivato".

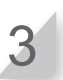

Premere il pulsante 🔄 per tornare alla schermata precedente.

51

#### NOTA:

- Annotare il proprio PIN nello spazio apposito. Vedere il "FOGLIO DI VERIFICA DEL RIVENDITORE" (m pagina 80). Se non si ricorda il PIN, contattare il proprio concessionario.

## Reset valori di fabbrica

È possibile azzerare tutte le impostazioni ai valori predefiniti di fabbrica.

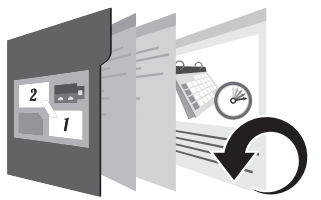

Inserire il PIN e premere il pulsante e.

Quando viene visualizzato il messaggio

Selezionare [Si].

Premere il pulsante 🕘.

"Attivato", l'unità si spegne.

#### Schermata menu Schermata iniziale → [5. Impostazioni di sistema] → [5. Reset valori di fabbrica]

Eseguire questo comando per riportare tutte le impostazioni alle specifiche di fabbrica.

#### NOTA:

- Questo comando non esegue il reset della cronologia del rasaerba (cronologia di lavoro e cronologia guasti). Questo comando esegue solamente il reset delle impostazioni del rasaerba.
- Rivolgersi al concessionario prima di eseguire questo comando.

## Aiuto

Questo menu consente di visualizzare le informazioni relative al rasaerba, come nome modello, numero di serie del telaio, e versione software.

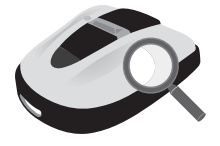

#### Schermata menu Schermata iniziale → [5. Impostazioni di sistema] → [6. Aiuto]

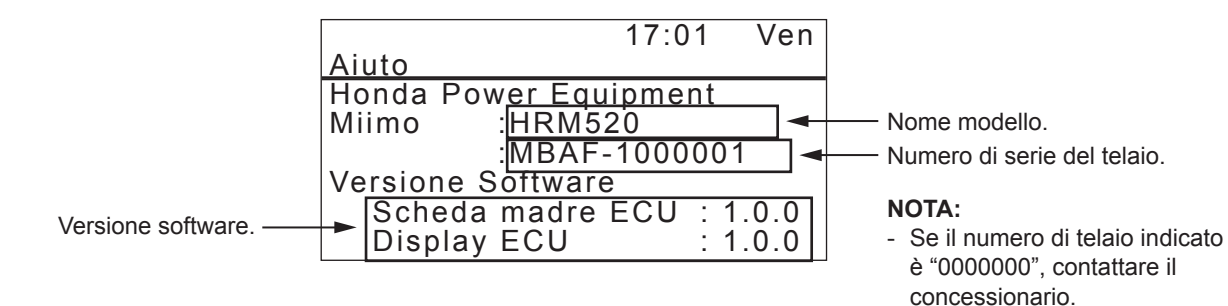

52

# **5** UTILIZZO

## Controllo della zona da trattare

Prima di azionare il rasaerba, assicurarsi che sulla zona da trattare non siano presenti animali domestici o corpi estranei. Prima di rimuovere qualsiasi oggetto estraneo, spegnere sempre il rasaerba.

#### **AVVERTENZA:**

- Se ci sono buche (per esempio, tane di conigli, ecc.) nell'area di lavoro, riempirle in modo che la superficie di lavoro sia piana. Controllare periodicamente l'area di lavoro per verificare che non ci siano buche.

Assicurarsi inoltre che l'altezza dell'erba sia pari o inferiore a 65 mm.

#### NOTA:

- Regolare l'altezza delle lame in modo tale che vengano tagliati al massimo 5 mm. Per ulteriori dettagli sulle procedure di regolazione dell'altezza delle lame consultare la sezione "Regolazione dell'altezza delle lame" (m pagina 57).

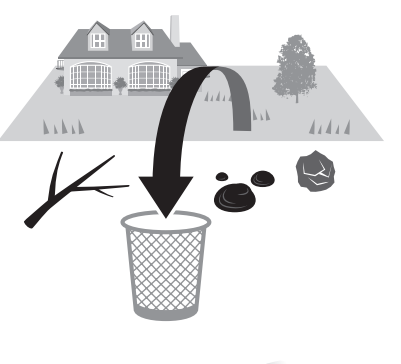

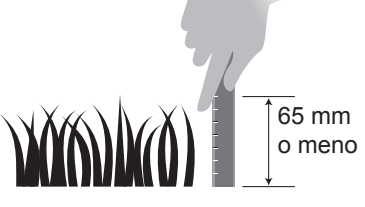

Se l'altezza dell'erba supera i 65 mm, tagliarla utilizzando un rasaerba standard.

## Collegamento all'alimentazione

Seguire i passi seguenti quando ci si collega a una fonte di alimentazione. Seguire questi passi in ordine inverso quando ci si scollega da una fonte di alimentazione. Per i dettagli sullo spostamento del trasformatore o sul collegamento a una diversa presa di alimentazione, rivolgersi al proprio concessionario.

#### NOTA:

- Collegare la base di ricarica esclusivamente ad un circuito di alimentazione protetto da un interruttore differenziale con una corrente d'intervento non superiore a 30 mA.

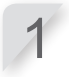

Rimuovere il coperchio del connettore dalla stazione.

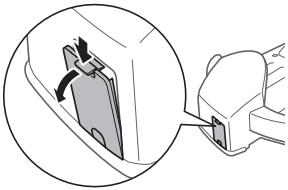

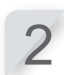

Collegare il connettore del cavo di alimentazione al connettore interno della stazione.

#### NOTA:

- Durante lo scollegamento dei connettori, assicurarsi di aver sollevato il fermaglio.

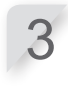

#### Fissare il coperchio del connettore alla stazione.

(Il cavo di alimentazione e il filo perimetrale devono passare attraverso la tacca nel coperchio del connettore).

#### Collegare il cavo di alimentazione e i connettori del trasformatore.

#### NOTA:

- Durante lo scollegamento dei connettori, assicurarsi di aver sollevato il fermaglio.

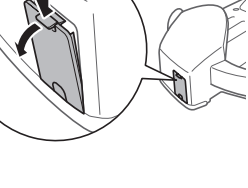

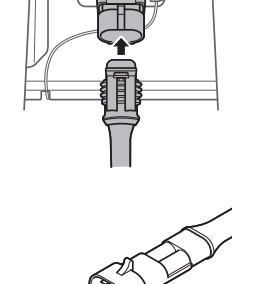

alimentazione Trasformatore 53

avo di

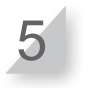

**Collegare la spina del trasformatore ad una presa di alimentazione con la tensione specificata.** Tensione presa di alimentazione per i tipi EAE, EAEN ed EAS: CA 230 V Tensione presa di alimentazione per il tipo EAB: CA 240 V

## Controllo del rasaerba

Prima di azionarlo, assicurarsi che sia collegato correttamente alla stazione di ricarica.

La luce sopra la spina di ricarica cambia come segue:

| Colore                  | Descrizione                                                                                                    |
|-------------------------|----------------------------------------------------------------------------------------------------|
| Verde                   | L'impostazione del segnale della stazione di ricarica è corretto.                                                                                                    |
| Verde<br>(lampeggiante) | Il cavo perimetrale è troppo lungo.                                                                                                    |
| Ambra                   | Il rasaerba è collegato correttamente alla stazione di ricarica.                                                                                                    |
| Ambra<br>(lampeggio)    | Si è verificato un problema del<br>segnale, come lo scollegamento o il<br>danneggiamento del filo perimetrale.<br>Contattare il concessionario.                                                                                                    |
| Rosso                   | Contattare il concessionario.                                                                                                    |
| Spento                  | Assicurarsi che il cavo di alimentazione<br>sia correttamente collegato.<br>Se la stazione di ricarica è collegata<br>correttamente al cavo di alimentazione,<br>allora si è verificata un'interruzione<br>dell'alimentazione di rete. Contattare il<br>concessionario. |

#### NOTA:

- Se il rasaerba non è collegato correttamente alla stazione di ricarica, la batteria non si può ricaricare.
- Non toccare il connettore di ricarica. Per evitare il rischio di lesioni.

## Inserimento/disinserimento dell'alimentazione

## Inserimento dell'alimentazione

Dopo la ricarica della batteria, premere il pulsante () (On) per accendere il rasaerba. La spia della funzione () (On) è posizionato sul pannello di controllo sul lato posteriore del rasaerba.

#### **A**ATTENZIONE

- Non inserire le dita dietro il coperchio chiuso del pannello di funzionamento o il coperchio della manopola di regolazione altezza.
- Quando si arresta il rasaerba, accedervi dalla parte posteriore. L'avvicinamento dalla parte anteriore o dai lati potrebbe causare il contatto con il rasaerba e si potrebbe cadere sopra di esso quando inizia a muoversi.

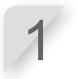

Premere il pulsante STOP per l'arresto manuale.

Il coperchio del pannello di controllo si apre.

Premere il pulsante () (On) sul pannello di controllo.

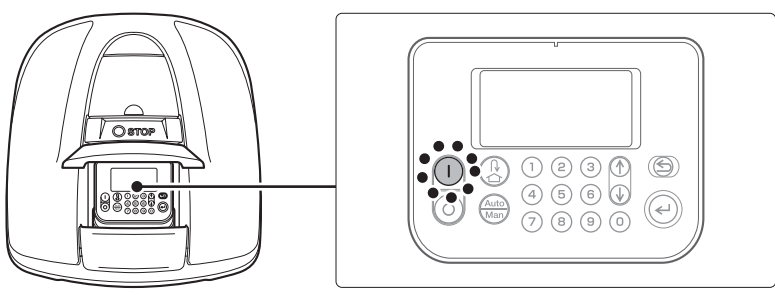

L'alimentazione viene inserita e sul pannello di controllo appare la schermata di avvio.

## Disinserimento dell'alimentazione

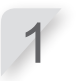

Premere il pulsante STOP per l'arresto manuale. Il coperchio del pannello di controllo si apre.

#### Premere il pulsante 💿 (Off) sul pannello di controllo.

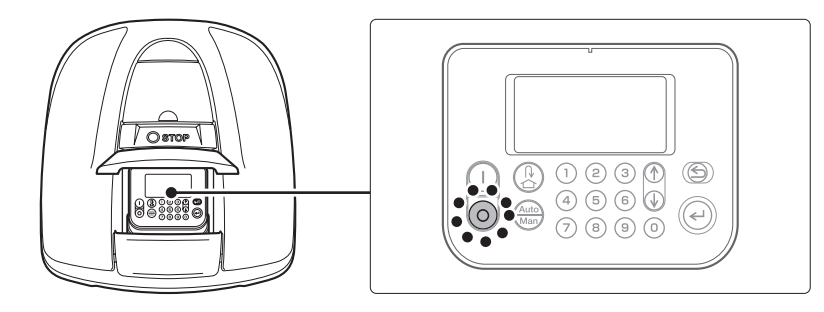

#### NOTA:

- Quando si disattiva il rasaerba, non inizierà a funzionare anche se si imposta il temporizzatore.

## Il rasaerba è impostato in modalità Automatica

## Inserimento del codice PIN (numero di identificazione personale)

Quando si accende il rasaerba, è necessario inserire il PIN.

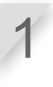

Inserire il codice PIN utilizzando i tasti numerici.

#### NOTA:

- Per modificare il codice PIN, vedere la sezione "4 IMPOSTAZIONI MENU" (m pagina 25).

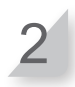

#### Premere il pulsante 🕘 .

Viene visualizzata la schermata iniziale.

#### NOTA:

- Se si inserisce un codice PIN non corretto per 3 volte di seguito, il pannello comandi si blocca per 5 minuti; durante tale periodo di tempo non sarà possibile eseguire alcuna operazione.
- Se si dimentica il codice PIN, rivolgersi al proprio concessionario.

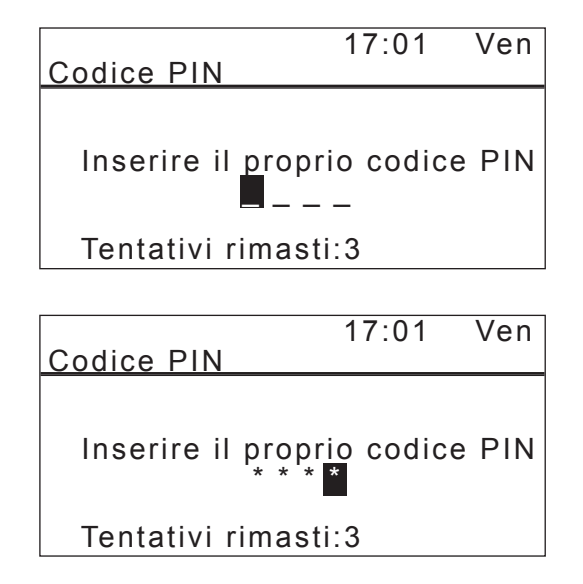

## Funzionamento in modalità automatica

Le istruzioni riportate in questa sezione possono essere utilizzate per azionare il rasaerba in modalità automatica negli orari programmati.

#### NOTA:

- Per maggiori dettagli sulle impostazioni, vedere "4 IMPOSTAZIONI MENU" (c pagina 25).

#### ATTENZIONE

- Assicurarsi di premere il pulsante di STOP manuale prima di eseguire la procedura seguente.

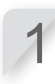

Premere il pulsante e.

Se sulla schermata iniziale viene visualizzata l'icona [Auto], passare al punto 2.

Se sulla schermata iniziale viene visualizzata l'icona [Man], tenere premuto il pulsante 📾 fino a quando non viene visualizzata l'icona [Auto].

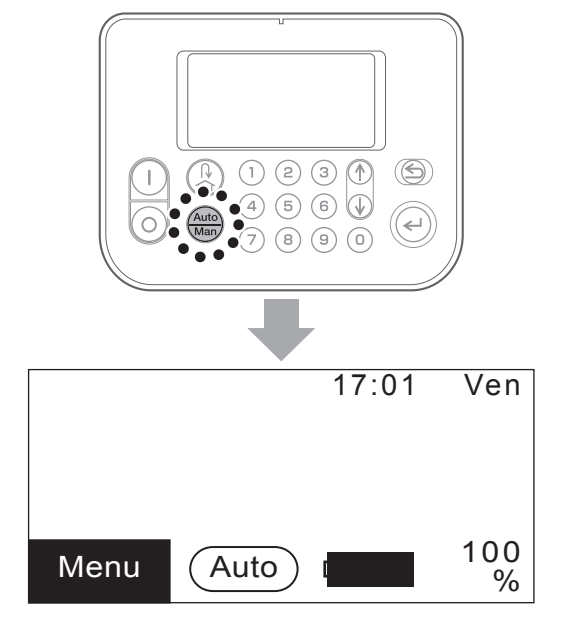

Per i dettagli relativi alle icone sullo schermo, vedere

"Schermata iniziale" (cp pagina 11).

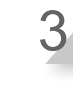

Chiudere il coperchio del pannello di controllo.

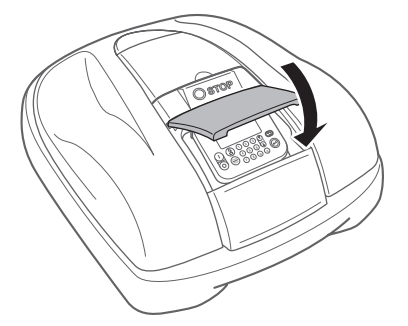

L'impostazione è stata completata. Il rasaerba inizia a funzionare all'ora programmata per la modalità di funzionamento automatica.

Per maggiori dettagli sulle impostazioni, vedere la sezione "4 IMPOSTAZIONI MENU" (c pagina 25).

#### NOTA:

- Se si preme il pulsante 💿 (Off) dopo la configurazione di queste impostazioni, il rasaerba non si attiverà.

## Regolazione dell'altezza delle lame

L'altezza delle lame stabilisce quanto verrà tagliata l'erba. Controllare il rasaerba su una piccola area e regolare l'altezza della lame come desiderato.

#### ATTENZIONE

- Assicurarsi di premere il pulsante di STOP manuale prima di eseguire la procedura seguente.

#### AVVERTENZA:

- Evitare di tagliare quantità d'erba eccessive in una sola volta. Tagliare gradualmente passo dopo passo (dal livello 5 a livello 1).
- Evitare di tagliare oltre 5 mm d'erba per ogni passaggio. Se si desidera tagliare una quantità superiore a 5 mm, tale operazione deve essere eseguita gradualmente, tagliando massimo 5 mm alla settimana. Esempio: passare da una lunghezza di 50 cm a una di 30 mm richiederà 4 settimane, con passaggi di taglio da 5 mm per volta.

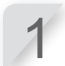

Premere il pulsante STOP per l'arresto manuale. Il coperchio del pannello di controllo si apre.

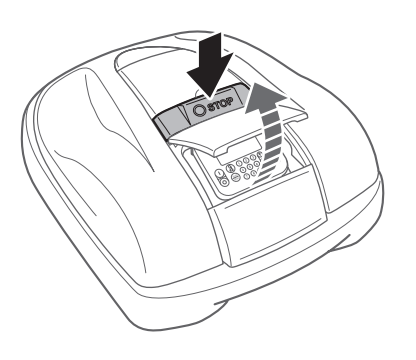

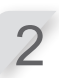

Aprire il coperchio della manopola di regolazione altezza con le dita.

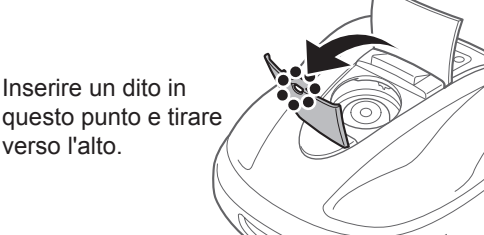

3

Ruotare la manopola in senso antiorario per abbassare la lame, oppure ruotarla in senso orario per sollevarle. Utilizzare i numeri sulla manopola per avvicinare l'altezza delle lame.

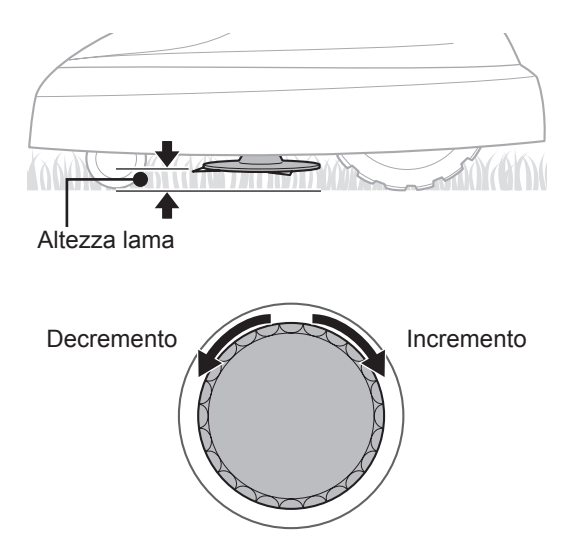

Avvicinare l'altezza delle lame per ciascuna posizione della manopola:

| Posizione | Altezza lame indicativa |
|-----------|-------------------------|
| 1         | 20 mm                   |
| 2         | 30 mm                   |
| 3         | 40 mm                   |
| 4         | 50 mm                   |
| 5         | 60 mm                   |

57

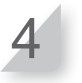

Chiudere il coperchio della manopola di regolazione altezza e quello del pannello di controllo.

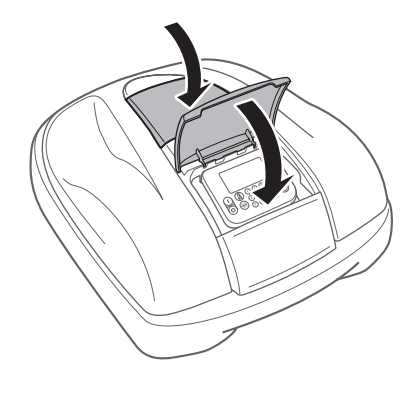

Ripetere i passi sopra indicati se si desidera eseguire ulteriori modifiche.

## Controlli settimanali

Controllare il rasaerba e la stazione di ricarica una volta alla settimana per rimuovere sporco ed erba. Controllare inoltre se le lame e il disco delle lame sono stati danneggiati e verificare che non ci siano altri problemi.

## Pulizia del rasaerba e della stazione di ricarica

Lo sporco e il grasso potrebbero accumularsi sulla parte superiore e inferiore del rasaerba, sulla stazione di ricarica e sulla spina di ricarica durante e dopo il funzionamento. Per i dettagli relativi alla pulizia del rasaerba, vedere "7 MANUTENZIONE" (c pagina 63).

## • Controllo di eventuali problemi alle lame e al disco delle lame

Le lame e il disco delle lame potrebbero danneggiarsi durante il funzionamento. Assicurarsi di eseguire settimanalmente i controlli alle lame e al disco delle lame. Per i dettagli relativi al controllo delle lame e del disco delle lame, vedere "7 MANUTENZIONE" (m pagina 63).

## Trasporto del rasaerba

Durante il trasporto del rasaerba, osservare i seguenti punti.

#### A ATTENZIONE

- Non trasportare il rasaerba con le lame rivolte verso l'operatore.
- Fare attenzione a non far cadere il rasaerba durante il trasporto.
- Assicurarsi di premere il pulsante di STOP manuale e spegnere il rasaerba prima di eseguire le seguenti procedure.
- Assicurarsi che il rasaerba (soprattutto le lame) non entri in contatto con nessuno durante il trasporto.
- 1. Premere il pulsante STOP per l'arresto manuale per aprire il coperchio del pannello di controllo, quindi premere il pulsante () (Off).
- 2. Chiudere il coperchio del pannello di controllo.
- 3. Sollevare il rasaerba mediante la zona di trasporto.

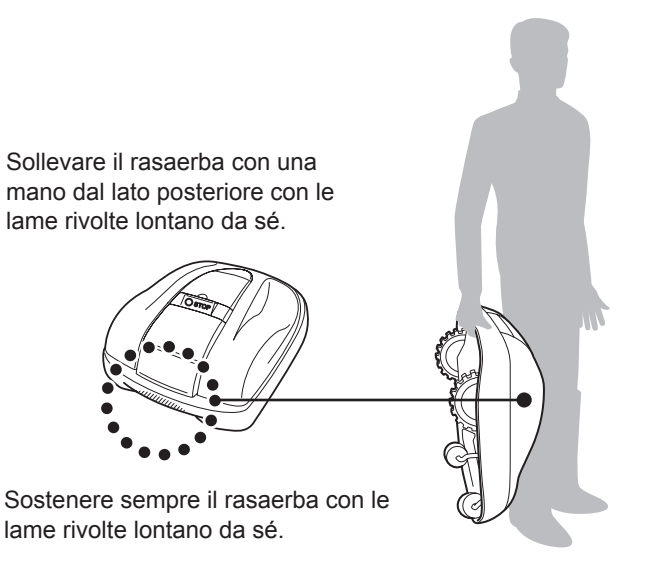

#### AVVERTENZA:

- Durante il trasporto del rasaerba, assicurarsi di utilizzare l'apposita maniglia di trasporto posta sulla parte posteriore inferiore del rasaerba. Se lo si trasporta afferrando qualsiasi altra zona, ci si potrebbe ferire con le lame o con la presa di ricarica del rasaerba, oppure il rasaerba potrebbe cadere e subire danni.
- Non sollevare o trasportare il rasaerba sostenendolo dall'apertura posta sulla parte anteriore.

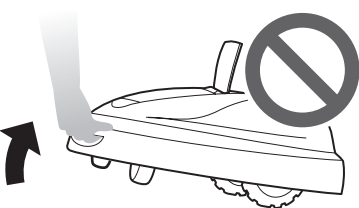

 Non trasportare il rasaerba mentre è fissato alla stazione di ricarica. Il rasaerba e la stazione di ricarica potrebbero subire danni.

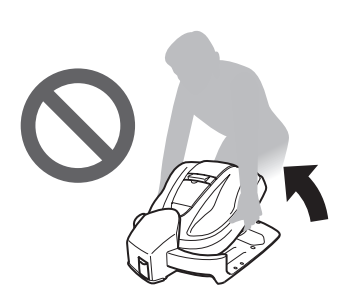

# **6** RICERCA GUASTI

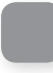

## Prima di contattare il proprio rivenditore

In caso di problemi, prima di contattare il proprio rivenditore, tenere a portata di mano le seguenti informazioni.

- Manuale d'uso
- Tenere a mente gli ultimi lavori svolti in giardino.
- [Cronologia guasti] Informazioni

Schermata iniziale → [4. Storico] → [2. Cronologia guasti]

## Messaggi

Se sul display compare uno dei seguenti messaggi, utilizzare la guida alla ricerca guasti per individuare il problema prima di contattare il proprio concessionario. Se il problema persiste, contattare il proprio concessionario.

| Messaggio                                                | Causa                                                                                                    | Soluzione                                                                                                    |
|----------------------------------------------------------|----------------------------------------------------------------------------------------------------|----------------------------------------------------------------------------------------------------|
| Tastiera                                                 | È stato premuto un tasto mentre<br>il rasaerba era in funzione (con il<br>coperchio del pannello di controllo<br>chiuso).                  | Aprire il coperchio del pannello di controllo e<br>verificare che non ci siano corpi estranei incastrati<br>all'interno.<br>Se il messaggio compare di nuovo dopo la                                                         |
| Tasto INVIO                                              | Il tasto Invio è stato premuto mentre<br>il rasaerba era in funzione (con il<br>coperchio del pannello di controllo<br>chiuso).            | rimozione dei corpi estranei, contattare il proprio concessionario.                                                                                                    |
| Azzeramento<br>orologio                                  | L'alimentazione della batteria di<br>riserva si è esaurita durante un<br>periodo prolungato di inattività.<br>L'orologio è stato azzerato. | Inserire la data e l'ora attuale. L'ora deve essere<br>in formato 24 ore.<br>Se non è possibile regolare l'orologio, contattare il<br>proprio concessionario.                                                                |
| Alta tensione di<br>batteria                             | La batteria si carica troppo.                                                                                                    | Rimuovere il rasaerba dalla stazione di ricarica,<br>premere il pulsante ON e attendere che il<br>messaggio scompaia.<br>Se il messaggio non scompare, contattare il<br>proprio concessionario.                              |
| Bassa tensione<br>di batteria                            | La batteria non si carica a sufficienza.                                                                                                   | Caricare il rasaerba nella stazione di ricarica.<br>Questo messaggio scompare quando il livello di<br>ricarica della batteria supera il 10%.<br>Se il messaggio non scompare, contattare il<br>proprio concessionario.       |
| Temp. batteria<br>alta                                   | La temperatura della batteria è troppo<br>alta.                                                                                            | Inserire l'alimentazione e attendere che il<br>messaggio scompaia.<br>Se il messaggio non scompare, contattare il<br>proprio concessionario.                                                                                 |
| Temp batteria<br>bassa (1)<br>Temp batteria<br>bassa (2) | La temperatura della batteria è troppo<br>bassa.                                                                                           | Portare il rasaerba in un posto dove la<br>temperatura sia di 5°C o superiore, premere<br>il pulsante ON e attendere che il messaggio<br>scompaia.<br>Se il messaggio non scompare, contattare il<br>proprio concessionario. |

| Messaggio                                                                                                    |                                                                        | Causa                                                                                                | Soluzi                                                                                                    | one                                                                                                    |
|----------------------------------------------------------------------------------------------------|------------------------------------------------------------------------|----------------------------------------------------------------------------------------------------|----------------------------------------------------------------------------------------------------|----------------------------------------------------------------------------------------------------|
| Fuori circuito                                                                                                    | II rasaerba è us                                                       | scito dal filo perimetrale.                                                                          | Spostare il rasaerba nell'are<br>Controllare l'alimentazione e<br>ricarica.<br>Assicurarsi che il connettore<br>correttamente collegato.<br>Se il messaggio non scomp<br>connettori del filo perimetral<br>collegati e controllare che n<br>rasaerba simili nella zona.<br>Se il messaggio non scomp<br>proprio concessionario. | ea di lavoro.<br>della stazione di<br>e stazione sia<br>are, controllare che i<br>le siano correttamente<br>on ci siano altri<br>are, contattare il                  |
| Temp. motore<br>lama alta                                                                                                    | La temperatura<br>è pari o superio                                     | a del motore della lama<br>ore a 85°C.                                                               | Lasciare l'alimentazione atti<br>pannello comandi aperto; q<br>30 minuti, fino a quando il n<br>dal display. Se il messaggio<br>contattare il proprio concessi                                                                                                    | iva e il coperchio del<br>uindi attendere da 15 a<br>nessaggio scompare<br>non scompare,<br>sionario.                                                                |
| Rilevamento<br>ostacolo                                                                                                    | È stato rilevato<br>sensore rileva                                     | un ostacolo, oppure il<br>qualcosa.                                                                  | Inserire il codice PIN per fai<br>messaggio. Se il messaggio<br>contattare il proprio concess                                                                                                    | r scomparire il<br>o non scompare,<br>sionario.                                                                                                    |
| Sensore ostacoli                                                                                                    | Il sensore osta<br>un oggetto osta<br>del sensore.                     | colo è inattivo, oppure<br>acola il funzionamento                                                    | Estrarre completamente il c<br>per verificare quali sensori p<br>attivati.<br>Agitare: Ripristino non poss<br>Spegnimento: Ripristino non<br>Se il messaggio "Sensore o<br>scompare, ispezionare l'are<br>quella sottostante il coperch<br>eventuali oggetti come fram<br>o piccoli giocattoli; in alterna<br>concessionario.   | operchio principale,<br>possono essere<br>ibile<br>n possibile<br>stacolo" non<br>a circostante e<br>nio, per individuare<br>imenti, polvere,<br>ativa contattare il |
| Inclinazione<br>eccessiva                                                                                                    | Il rasaerba si trova in un'area troppo in pendenza.                    |                                                                                                    | Posizionare il rasaerba su u<br>piana; inserire il codice PIN<br>il messaggio. Se il messaggi<br>contattare il proprio concessi                                                                                                    | ina superficie<br>per far scomparire<br>jio non scompare,<br>sionario.                                                                                               |
| Rasaerba<br>sollevato                                                                                                    | Il coperchio è stato sollevato da<br>qualcosa, per esempio una pietra. |                                                                                                    | Inserire il codice PIN per fai<br>messaggio. Se il coperchio<br>danneggiato, oppure se il m<br>scompare, contattare il prop                                                                                                    | r scomparire il<br>è severamente<br>lessaggio non<br>prio concessionario.                                                                                            |
| Ribaltamento                                                                                                    | Il rasaerba si è ribaltato.                                            |                                                                                                    | Posizionare il rasaerba su u<br>piana; inserire il codice PIN<br>il messaggio. Se il messaggi<br>contattare il proprio concessi                                                                                                    | ina superficie<br>per far scomparire<br>jio non scompare,<br>sionario.                                                                                               |
| Capacità batteria<br>insufficiente                                                                                                    | La batteria non si carica a sufficienza.                               |                                                                                                    | Incrementare la capacità re rientro. Vedere la sezione "I                                                                                                    | sidua del tempo di<br>mpostazioni rientro"                                                                                                    |
| Capacità batteria<br>bassa                                                                                                    | La batteria non si carica a sufficienza.                               |                                                                                                    | (     pagina 41). Se il messag<br>contattare il proprio concess                                                                                                    | ggio non scompare,<br>sionario.                                                                                                    |
| Nessun segnale<br>circuito                                                                                                    | Il rasaerba non rileva il segnale inviato dal cavo perimetrale.        |                                                                                                    | Controllare l'alimentazione e<br>ricarica. Vedere sezione "Te<br>(m pagina 44). Se il messag<br>contattare il proprio concessi                                                                                                    | della stazione di<br>est punti di inizio taglio"<br>ggio non scompare,<br>sionario.                                                                                  |
| Perdita segnale                                                                                                    | Il rasaerba non rileva il segnale inviato dal cavo perimetrale.        |                                                                                                    | Assicurarsi che il connettore<br>correttamente collegato. Se<br>scompare, contattare il prop                                                                                                    | e stazione sia<br>il messaggio non<br>prio concessionario.                                                                                                    |
| Se vengono visualizzati i messaggi seguenti, contattare il concessionario.                                                                                                    |                                                                        |                                                                                                    |                                                                                                    |                                                                                                    |
| Arresto manualeMotore ruotaControllo caricamentoMotorino lama blocoErrore batteriaMotorino ruote blocoErrore comunicazioneOrologioErrore ECU motorinoRelè motorino lamaErrore memoriaRelè motorino ruoteErrore unità displaySensore di zonaMotore lamaSensore imbardata |                                                                        | Sensore inc<br>ato Sensore mo<br>Sensore mo<br>Sensore mo<br>Sensore rib<br>Sensore so<br>Temperatur | linazione<br>otorino L<br>otorino Lama<br>otorino R<br>altamento<br>llevamento<br>a batteria                                                                                                    |                                                                                                    |

Potrebbe essere necessario sostituire la batteria. Contattare il concessionario, e presentare la cronologia operativa (tempo di taglio, tempo di ricarica, tempo di rientro).

## Soluzione dei problemi

Tranne quando è necessario avere il rasaerba acceso per controllare qualcosa, scollegare l'alimentazione e spegnere la macchina quando si verificano le condizioni del rasaerba o della lama.

| Problema                                                                                                    | Soluzione                                                                                                    |
|----------------------------------------------------------------------------------------------------|----------------------------------------------------------------------------------------------------|
| Il rasaerba non si carica.                                                                                    | Controllare i collegamenti e caricare di nuovo il rasaerba.<br>Se non è possibile caricare il rasaerba, contattare il proprio<br>concessionario.                                                                                                    |
| Il rasaerba non entra in una certa<br>zona, oppure le lame non girano o il<br>movimento si è interrotto.      | Il rasaerba tenterà di evitare le zone con pendenza superiore a 20°.<br>In presenza di pendenze con angolo di inclinazione compreso tra 25°<br>e 35° (in base al livello di irregolarità del terreno)<br>- Il rasaerba tenta di evitare il tratto in pendenza<br>In caso di pendenze con angolo di inclinazione superiore a 35°<br>- Il rasaerba si arresta a causa della "Inclinazione eccessiva"                                                                                                    |
| Il rasaerba si arresta frequentemente.                                                                        | Il funzionamento di questo prodotto in presenza di altri dispositivi wireless, telecomandi, o cancelli elettrici non è garantito. Contattare il concessionario.                                                                                                    |
| Il rasaerba lascia la zona impostata o si<br>comporta in modo diverso rispetto alle<br>impostazioni date.     | Osservare il messaggio di errore sullo schermo e seguire le istruzioni<br>prima di contattare il concessionario. Se non è possibile risolvere<br>il problema, contattare il concessionario, specificando il tipo di messaggio<br>errore visualizzato.                                                                                                    |
| Il filo perimetrale si è allentato ed è<br>uscito dal terreno, oppure un gancio è<br>fuoriuscito dal terreno. | Arrestare il rasaerba in quanto potrebbe tranciare il cavo.<br>Prestare attenzione a non inciampare nel filo o nel gancio. Contattare<br>il concessionario.                                                                                                    |
| Si sente un rumore strano provenire dal rasaerba o il rasaerba vibra.                                         | Ispezionare le lame per verificare se sono danneggiate. Le lame<br>danneggiate possono causare sbilanciamenti del disco portalame.<br>Lo sbilanciamento causa rumorosità di funzionamento.<br>Provare a utilizzare la modalità "Timer silenzioso".<br>Se non è possibile risolvere il problema, contattare il concessionario.                                                                                                    |
| Il rasaerba non esce dalla stazione di<br>ricarica. Non viene visualizzato alcun<br>messaggio di errore.      | <ul> <li>I timer non sono stati impostati correttamente. Verificare le impostazioni del timer. Vedere la sezione "4 IMPOSTAZIONI MENU" ( pagina 25).</li> <li>La data e l'ora non sono corrette. Verificare l'orologio ( pagina 50).</li> <li>È stato premuto il pulsante di STOP manuale, ma il pulsante  non è stato premuto prima di chiudere il coperchio del pannello comandi.</li> <li>Il rasaerba è in modalità inattiva. Un'altra ragione potrebbe essere che la macchina è impostata in modalità "Casa".</li> <li>In modalità Auto, il rasaerba carica sempre la batteria fino al 100%. Se si desidera che il rasaerba inizi a funzionare prima, cambiare la modalità operativa in quella Manuale.</li> </ul>                                                 |
| Prestazioni di taglio scadenti.                                                                               | <ul> <li>L'altezza di taglio non è corretta, oppure l'erba è troppo alta. Regolare<br/>l'altezza di taglio, oppure eseguire prima un taglio con un rasaerba<br/>tradizionale, se l'erba è troppo alta.</li> <li>Controllare lo stato delle lame (m pagina 68).</li> </ul>                                                                                                    |
| Il rasaerba non funziona nell'area<br>delimitata dal cavo perimetrale.                                        | <ul> <li>In presenza di campi elettrici ed elettromagnetici in prossimità del cavo perimetrale, come linee elettriche, le interferenze elettriche generate possono influenzare negativamente gli spostamenti del rasaerba. Contattare il concessionario.</li> <li>Si è verificata una mancanza di alimentazione. Il rasaerba si comporta nel modo seguente:<br/>In caso di interruzione di corrente per oltre 30 minuti, il rasaerba si arresta automaticamente per impedire che la batteria si scarichi completamente. Se l'alimentazione elettrica ritorna entro 30 minuti, il rasaerba comincerà a tagliare l'erba automaticamente.*</li> <li>* Il rasaerba tornerà invece alla base di ricarica qualora la capacità residua della batteria fosse scarsa</li> </ul> |
| Il rasaerba fuoriesce dall'area delimitata<br>dal cavo perimetrale.                                           | Prendere nota del punto in cui il rasaerba fuoriesce dall'area del cavo<br>perimetrale.<br>Verificare le condizioni del terreno, le condizioni atmosferiche e lo stato<br>delle ruote quando il rasaerba fuoriesce dall'area delimitata dal cavo<br>perimetrale. Rimuovere eventuali residui di fango, foglie o erba dalle<br>rotelle. Quindi, provare a proseguire. Se il problema si presenza con<br>frequenza, contattare il concessionario.                                                                                                    |
| Il rasaerba non rientra nella stazione di ricarica.                                                           | Verificare la presenza di eventuali deformazioni. Controllare lo stato del cavo perimetrale posto sotto la stazione (m pagina 12). Pulire i terminali di ricarica del rasaerba e della stazione.                                                                                                    |
| Presenza di tracce delle ruote visibili sul terreno.                                                          | Provare a ridurre l'intervallo di tempo del timer di lavoro.<br>È possibile ridurre automaticamente il tempo del timer di lavoro, mediante la<br>funzione "Timer stagionale". Provare a incrementare il valore del parametro<br>"Larghezza corridoio".                                                                                                    |
| Il rasaerba non entra nei corridoi stretti.                                                                   | Verificare le impostazioni del parametro "Larghezza corridoio".<br>Se necessario, è possibile utilizzare la funzione "Passaggio stretto"<br>(œ pagina 37).                                                                                                    |

## 7 MANUTENZIONE

## Controlli e interventi di manutenzione periodici

È necessario eseguire controlli ed interventi di manutenzione periodici sul rasaerba per garantire sia la sicurezza sia un alto livello di prestazioni.

Una manutenzione periodica contribuisce anche a prolungarne la vita utile.

Nella seguente tabella sono indicati gli intervalli ed il tipo di manutenzione richiesti.

Honda raccomanda di far eseguire la manutenzione annuale presso il proprio concessionario autorizzato Honda. Inoltre, il concessionario è in grado di effettuare una serie di controlli e di aggiornamenti software che non sono di competenza dell'utente.

## Programma di manutenzione

| PERIODO DI ASSISTENZA REGOLARE                                                                                               |                          |                   |                                        |                |
|----------------------------------------------------------------------------------------------------|--------------------------|-------------------|----------------------------------------|----------------|
| Eseguire ad ogni intervallo di tempo o ore di<br>funzionamento indicati, a seconda dell'evento che si<br>verifica per primo. |                          | Ogni<br>settimana | di funzionamento. (Tempo<br>di taglio) | Pagina         |
| Lama e dado lama <sup>*1</sup>                                                                                               | Controllare              | 0                 |                                        | (m pagina 68)  |
| Disco portalame <sup>*1</sup>                                                                                                | Controllare              | 0                 |                                        | (🏛 pagina 68)  |
| Foro di scarico                                                                                                    | Controllare o pulire     | 0                 | O *2                                   |                |
| Pulsante STOP per l'arresto manuale                                                                                          | Controllare              |                   | 0                                      | (🏛 pagina 65)  |
| Componenti carrozzoria *1                                                                                                    | Pulire                   | 0                 |                                        | (ជា pagina 64) |
|                                                                                                    | Controllare              |                   | O *2                                   | _              |
| Staziona di rigariga                                                                                                    | Pulire                   | 0                 |                                        | (ជា pagina 65) |
| Stazione unicanca                                                                                                    | Controllare              |                   | 0                                      | (🕮 pagina 66)  |
| Viti stazione di ricarica                                                                                                    | Controllare il serraggio | O *3              |                                        | (m pagina 67)  |
| Buete posteriori (di trazione) *1                                                                                            | Pulire                   | 0                 |                                        | (m pagina 64)  |
| Ruble posteriori (di trazione)                                                                                               | Controllare              |                   | O *2                                   | _              |
| Assale ruote posteriore                                                                                                    | Grasso                   |                   | O *2                                   | _              |
| Ruoto antoriori (rotollo) *1                                                                                                 | Pulire                   | 0                 |                                        | (m pagina 64)  |
|                                                                                                    | Controllare              |                   | O *2                                   | -              |
| Cuscinetto a sfere e boccola rotelle                                                                                         | Controllare              |                   | O *2                                   | _              |
| anteriori                                                                                                    | Sostituire               |                   | se necessario *2                       | _              |
| Interno telaio                                                                                                    | Pulire                   |                   | O *2                                   | _              |
| Guarnizioni telaio                                                                                                    | Sostituire               |                   | O *2                                   |                |
| Sensori ostacoli (alloggiamento, molle e                                                                                     | Controllare o pulire     |                   | O *2                                   | _              |
| rondella sollevamento)                                                                                                    | Sostituire               |                   | O *2                                   | _              |
| Stazione di ricarica (connettori filo                                                                                        | Controllare              |                   | se necessario *2                       | _              |
| perimetrale)                                                                                                    | Pulire                   |                   | O *2                                   | _              |
| Stazione di ricarica (Spina di ricarica)                                                                                     | Controllare              |                   | O *2                                   | _              |
| Piastre di ricarica del rasaerba                                                                                             | Pulire                   | ļ                 | O *2                                   |                |
|                                                                                                    | Sostituire               | ļ                 | se necessario *2                       | _              |
| Condizione della batteria                                                                                                    | Controllare              |                   | 0 *2, *4                               | _              |

\*1 Lame, dadi lame, disco lame, componenti della carrozzeria, ruote anteriori (rotelle) e ruote posteriori (di trazione) devono essere sostituite in base alla necessità.

\*2 La manutenzione di tali parti deve essere effettuata dal servizio assistenza del concessionario, a meno che non si disponga di utensili adeguati e conoscenze meccaniche qualificate.

Fare riferimento al Manuale d'Officina Honda per le procedure di manutenzione.

\*3 Se le viti sono allentate, serrarle saldamente.

\*4 Eseguire la verifica consultando la cronologia delle ultime 10 ricariche.

## Procedure di manutenzione

Lo sporco e l'erba potrebbero accumularsi sulla parte superiore e inferiore del rasaerba durante e dopo la rasatura e le lame potrebbero usurarsi, danneggiarsi o presentare difficoltà di rotazione. Verificare che vengano eseguiti i controlli del rasaerba in base alla tabella "Controlli e interventi di manutenzione periodici" (m pagina 63).

#### ATTENZIONE

- Assicurarsi di premere il pulsante di STOP manuale e spegnere il rasaerba prima di eseguire le seguenti procedure.
- Indossare un paio di guanti da lavoro prima di eseguire queste procedure.
- Durante l'esecuzione di queste procedure è necessario prestare la massima attenzione in quanto le lame sono estremamente affilate.

#### NOTA:

- Quando si eseguono queste procedure, rimuovere il rasaerba dalla stazione di ricarica.

63

## Preparazione

Eseguire le seguenti procedure in una zona non esposta alle intemperie.

- Indossare un paio di guanti da lavoro.
- Quando si controllano le lame, appoggiare il rasaerba su un lato.
- Evitare di inclinare il rasaerba con angolazioni superiori ai 90 gradi, al fine di evitare che residui d'erba e fluidi penetrino all'interno del rasaerba.

Pulizia

#### ATTENZIONE

- Non toccare le lame con le mani.
- Non sollevare il rasaerba da terra durante ispezioni e pulitura.
- Premere il pulsante di STOP manuale e spegnere il rasaerba prima di eseguire le procedure che seguono.

#### NOTA:

- Non lavare il rasaerba con acqua. Il rasaerba potrebbe danneggiarsi.

## Pulitura della carrozzeria (esterno)

Rimuovere lo sporco e l'erba dal rasaerba con una spazzola e uno straccio.

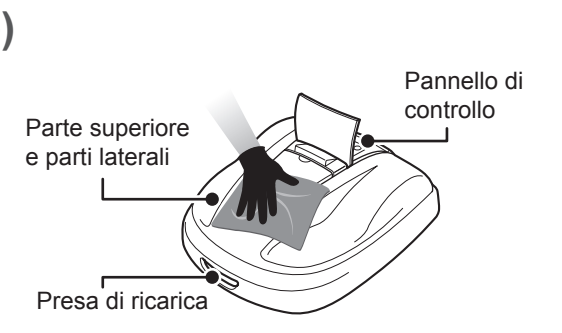

Corretto

90 gradi

o meno

Non corretto

Più di

90 gradi

## Rimuovere i residui d'erba

Utilizzando una spazzola asciutta o un raschietto, rimuovere i residui d'erba presenti sulle lame, sul gruppo di trasmissione e sui fori di scarico dell'acqua.

#### NOTA:

- Non versare acqua sul lato inferiore del rasaerba ed evitare di utilizzare spugne o panni imbevuti d'acqua per pulire il rasaerba. Il rasaerba può danneggiarsi se acqua o sporcizia, come residui di taglio dell'erba, penetrano al suo interno attraverso fori di scarico o altre aperture.

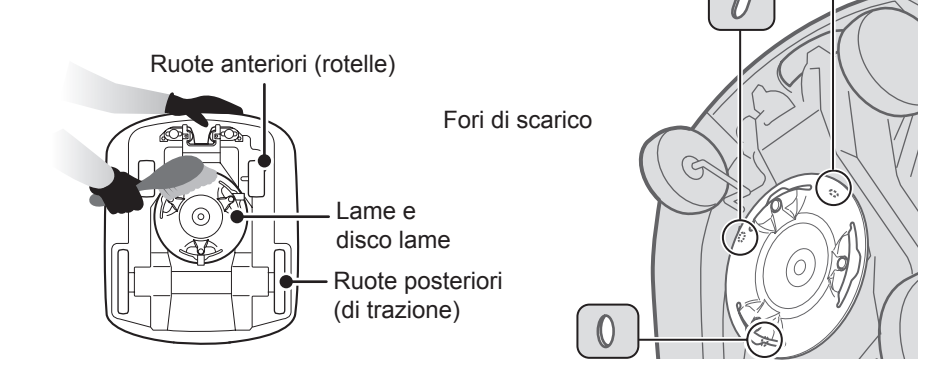

## Pulizia della stazione di ricarica

#### ATTENZIONE

- Scollegare la spina del trasformatore dalla presa di alimentazione (di casa) prima di procedere con la pulizia.

Rimuovere lo sporco e l'erba dalla stazione di ricarica con una spazzola.

Rimuovere lo sporco e l'erba dalla stazione di ricarica con una spazzola, in particolare attorno ai componenti di appoggio del rasaerba e attorno alla spina di ricarica:

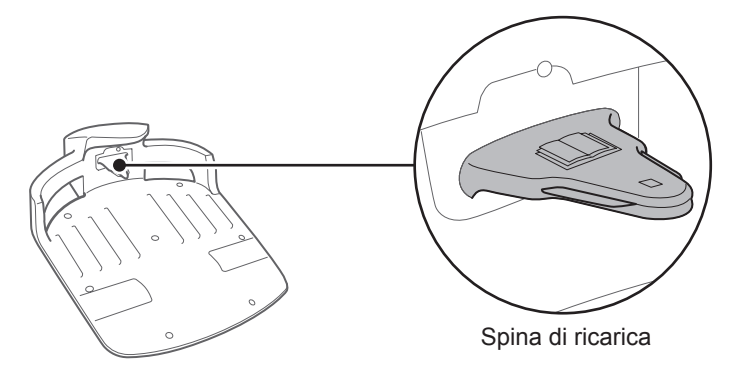

## Controllo

## • Controllo del pulsante STOP per l'arresto manuale

#### ATTENZIONE

- Non toccare le lame con le mani.
- Non sollevare il rasaerba da terra durante ispezioni e pulitura.

| Controllo voci                                                                 |                                                                                                    | Azione                                                                                                    |
|--------------------------------------------------------------------------------|----------------------------------------------------------------------------------------------------|----------------------------------------------------------------------------------------------------|
| Pulsante STOP per<br>l'arresto manuale e<br>coperchio pannello di<br>controllo | Funzionamento corretto<br>del pulsante STOP per<br>l'arresto manuale (e del<br>coperchio del pannello di<br>controllo) | Mentre si esegue il funzionamento di prova<br>del rasaerba, premere il pulsante STOP per<br>l'arresto manuale. Se il rasaerba non si ferma<br>(e il coperchio del pannello di controllo non si<br>apre), contattare il proprio concessionario. |

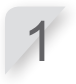

Premere il pulsante  $\bigcirc$  (On) sul pannello di controllo.

Test punti di inizio taglio (n pagina 44). Quando il rasaerba si muove, premere il pulsante STOP per l'arresto manuale e verificare che il rasaerba si fermi.

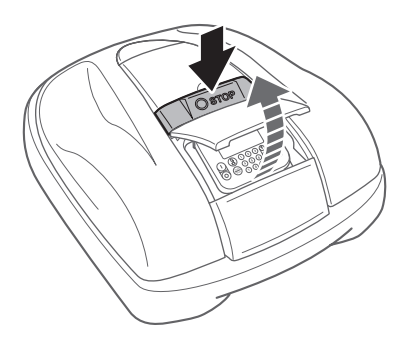

## Controllo della stazione di ricarica

| Controllo voci       |                                           | Azione                                                                                                    |
|----------------------|-------------------------------------------|----------------------------------------------------------------------------------------------------|
| Stazione di ricarica | Stazione di ricarica<br>danneggiata       | Controllare visivamente la stazione di ricarica.<br>Se è danneggiata, contattare il proprio<br>concessionario. |
| Connettori           | Connettori stazione di ricarica allentati | Controllare visivamente i connettori.<br>Se sono allentati, contattare il proprio<br>concessionario.           |

Controllare se la stazione di ricarica presenta problemi.

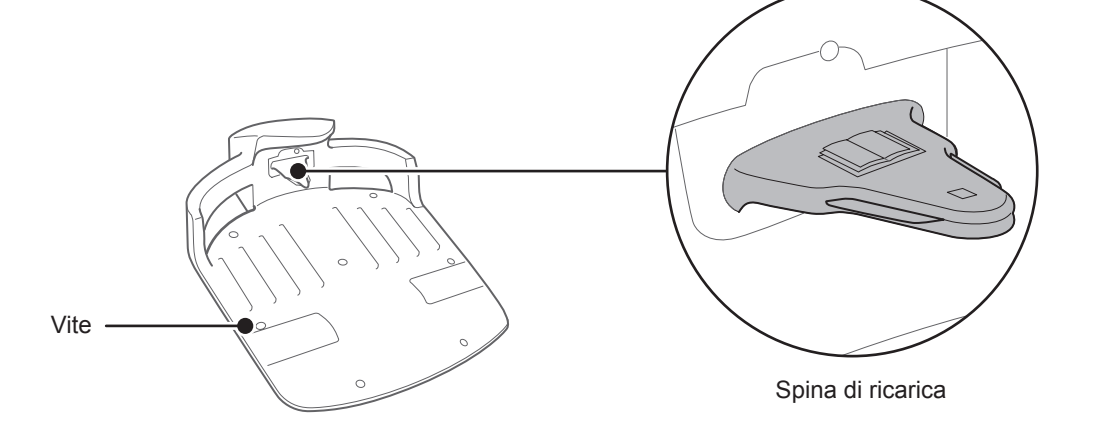

| Controllare le parti |                                                                                                    | Azione                                                                                                    |
|----------------------|----------------------------------------------------------------------------------------------------|----------------------------------------------------------------------------------------------------|
| Base di ricarica     | Differenza di altezza tra le<br>lamelle di carica della base<br>e le piastre di carica del<br>rasaerba. | Controllare la giusta distanza fra le lamelle<br>di carica della base e le piastre di carica<br>del rasaerba. In caso contrario, regolare il<br>posizionamento della base di ricarica. |

Posizionare le due ruote posteriori del tagliaerba nel punto più elevato della base di ricarica.

2

Controllare la giusta distanza fra le lamelle di carica della base e le piastre di carica del rasaerba. In caso contrario, regolare il posizionamento della base di ricarica.

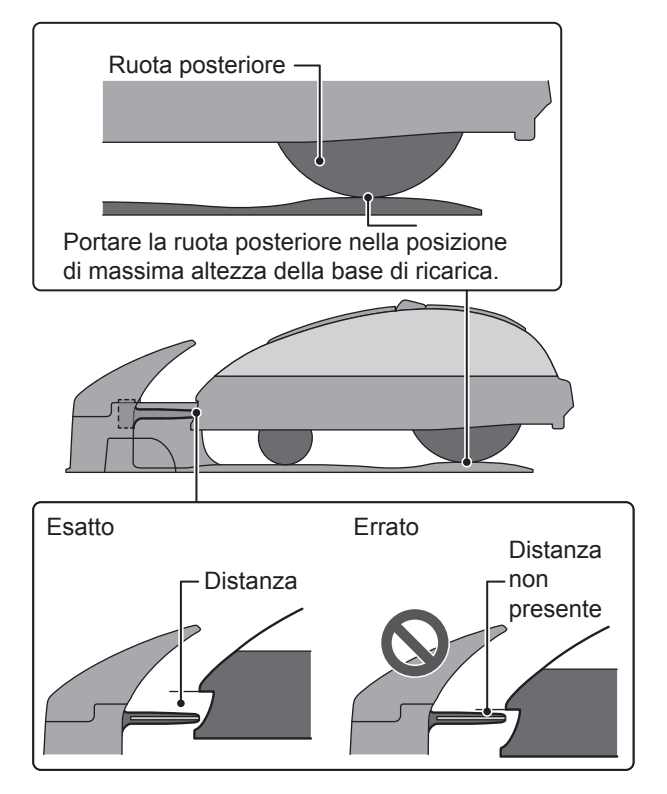

## Controllo delle viti della stazione di ricarica

| Controllo voci       |                                        | Azione                                                                                              |
|----------------------|----------------------------------------|----------------------------------------------------------------------------------------------------|
| Stazione di ricarica | Viti stazione di ricarica<br>allentate | Controllare visivamente le viti.<br>Se sono allentate, serrarle con un cacciavite<br>a lama piatta. |

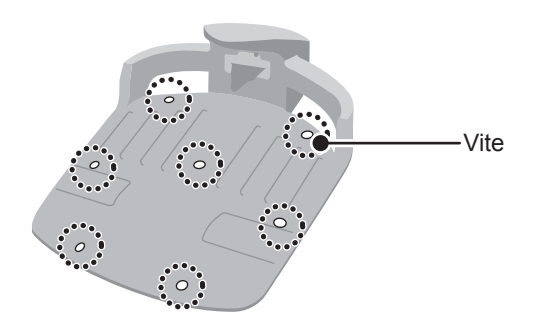

67

## Controllo delle lame e del disco della lama

Verificare lo stato d'uso delle lame e del disco lame nel modo descritto di seguito. **Durata delle lame** 

Al fine di garantire prestazioni di taglio ottimali, è necessario assicurarsi che le lame si mantengano sempre affilate. Normalmente, il ciclo di vita utile delle lame è pari a 160 ore (da 2 settimane fino a 2 mesi). Dato che la durata delle lame dipende dal tipo di erba, potrebbe essere necessario sostituirle prima del previsto, specialmente durante la stagione primaverile.

La presenza di fibre bianche sul prato dopo il taglio è indice della necessità di sostituire le lame. Esempio: se il rasaerba viene utilizzato per 11,4 ore al giorno, tutti i giorni, le lame avranno una durata di 2 settimane.

Se il rasaerba viene utilizzato per 2,6 ore al giorno, tutti i giorni, le lame avranno una durata di 2 mesi.

#### ATTENZIONE

- Non toccare le lame con le mani.
- Premere il pulsante di STOP manuale e spegnere il rasaerba prima di eseguire le procedure B34 che seguono.

#### NOTA:

- Tenere il rasaerba appoggiato contro un muro per sostenerlo.
- Non sollevare il rasaerba da terra durante l'ispezione.

#### Controllare se lame, dadi e disco lame presentano problemi.

| Controllo voci |                                                                           | Azione                                                                                                    |
|----------------|---------------------------------------------------------------------------|----------------------------------------------------------------------------------------------------|
|                | Lame danneggiate                                                          | Controllare visivamente le lame.<br>In presenza di danni, sostituire le lame. Vedere sezione<br>"Sostituzione delle lame" (c pagina 69).                                                                                                    |
|                | Basi delle lame allentate                                                 | Far ruotare i dadi con le dita, per verificare che non siano allentati.<br>Se i dadi sono allentati, serrarli alla coppia specificata. Vedere<br>sezione "Sostituzione delle lame" (m pagina 69).                                                                                                    |
| Lame e dadi    | Controllo abrasioni su<br>fori delle lame e sugli<br>spallamenti dei dadi | Effettuare un'ispezione visiva per verificare l'eventuale presenza<br>di abrasioni sui fori delle lame e sugli spallamenti dei dadi.<br>Durante il taglio, il foro delle lame si allarga, gli spallamenti dei<br>dadi tendono a ridursi a causa delle abrasioni. In tali condizioni<br>sussiste il rischio che le lame si stacchino dal disco portalame.<br>Sostituire lame e dadi qualora questi appaiano usurati. Vedere<br>sezione "Sostituzione delle lame" (m pagina 69). |
| Disco lama     | Disco della lama<br>deformato                                             | Ruotare il disco della lama e controllarlo visivamente.<br>Se è deformato, contattare il proprio rivenditore.                                                                                                    |

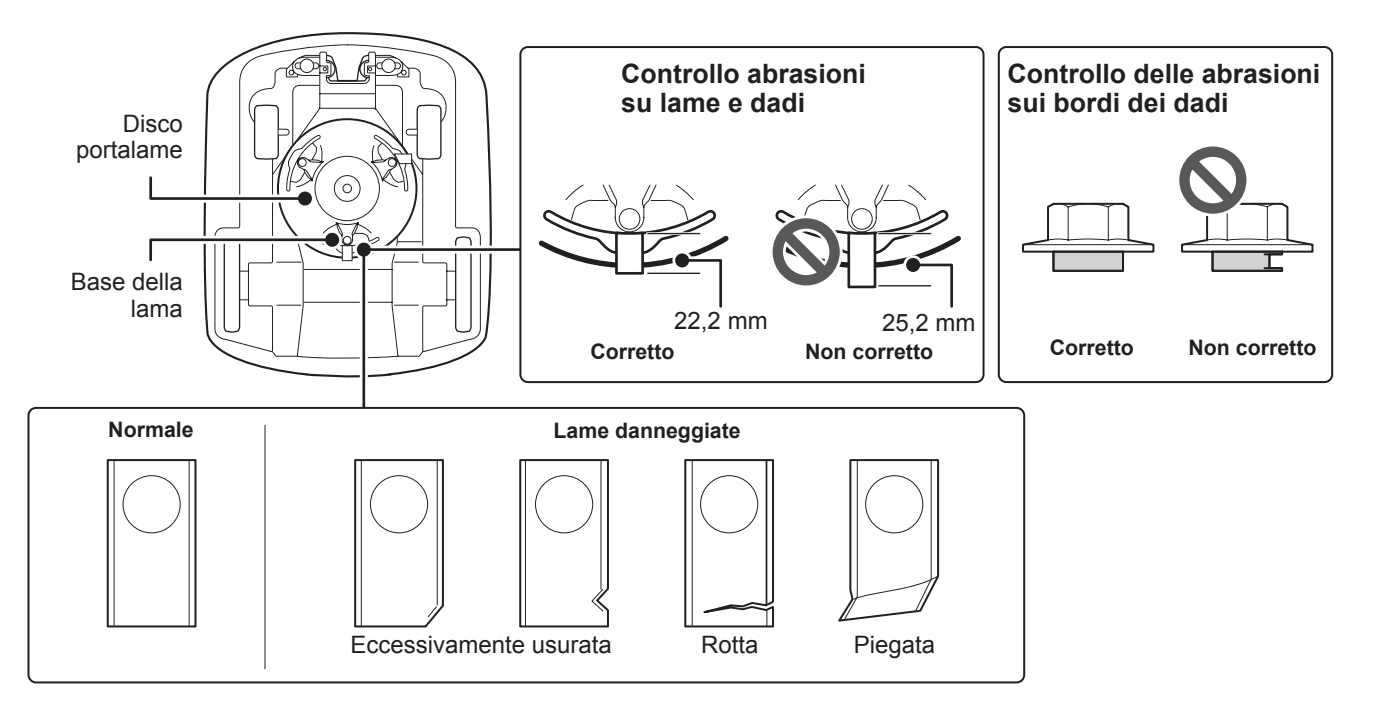

#### Sostituzione delle lame

Per sostituire le lame, eseguire le procedure riportate sotto.

#### ATTENZIONE

- Indossare un paio di guanti da lavoro prima di eseguire queste procedure.
- Non toccare la lama mentre ruota. In caso contrario ci si può ferire.

#### NOTA:

- Questo intervento richiede competenze e conoscenze tecniche, nonché l'utilizzo di attrezzi speciali. Se non si è in grado di eseguire le procedure descritte di seguito, consultare il concessionario.
- Prima di sostituire le lame, rimuovere i residui di erba e gi sfalci (a pagina 64).
- Per la lama, usare solo ricambi originali o loro equivalenti.

| Parti di ricambio |                                                                                                    | Numero di parte                                                                                                    |  |
|-------------------|----------------------------------------------------------------------------------------------------|----------------------------------------------------------------------------------------------------|--|
| Spazzola          |                                                                                                    | 72511-VP7-030                                                                                                    |  |
| Dado              |                                                                                                    | 90305-VP7-000                                                                                                    |  |
|                   | Spegnere il rasaerba.<br>Regolare l'altezza delle lame in posizione 1 e<br>quindi capovolgere il rasaerba.                 | Bloccare il disco della lama in<br>posizione<br>Inserire una chiave tra il supporto<br>del disco della lama e il corpo del |  |
|                   | Bloccare la base del disco della lama con una<br>chiave da 24 mm in modo che il disco non ruo<br>quando si ruotano i dadi. | ti                                                                                                    |  |
|                   | Rimuovere il bullone da ciascuna lama utilizza<br>una chiave esagonale da 8 mm.                                            | indo                                                                                                    |  |
|                   | Sostituire le lame; inserire ogni lama nei rispet                                                                          | ttivi                                                                                                    |  |

bulloni presenti sul disco portalame e quindi serrare leggermente il relativo dado con la chiave da 8 mm.

#### NOTA:

- Una volta che gli spallamenti dei dadi sono correttamente inseriti nei fori della lama, completare il serraggio dei dadi.

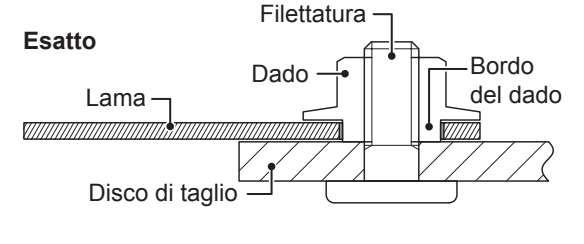

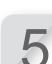

Serrare i dadi alla coppia specificata, utilizzando una chiave dinamometrica.

4,4~6,0 N • m (0,45~0,60 kgf • m)

#### NOTA:

- Se non si dispone di una chiave dinamometrica, far eseguire l'operazione dal proprio concessionario.
- Inserire una chiave dinamometrica tra il disco della lama e il corpo del rasaerba.

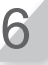

Controllare che le lame ruotino liberamente. Se non ruotano liberamente, rimuovere i bulloni e reinstallarli.

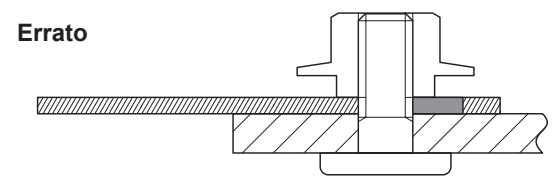

# 8 RIMESSAGGIO

## Rimessaggio invernale

## Rasaerba e stazione di ricarica

È molto importante che il rasaerba e la stazione di ricarica vengano puliti accuratamente prima del rimessaggio. Caricare la batteria prima di conservarla in un luogo asciutto, al riparo dal freddo e protetto dalle intemperie.

| l ivello di carica della batteria | prima di un periodo di stoccaggio prolungato | 50 - 70% |
|-----------------------------------|----------------------------------------------|----------|
|                                   |                                              |          |

## Componenti elettrici

All'arrivo della stagione invernale, si consiglia vivamente di scollegare il trasformatore e i cavi di alimentazione e di lasciare sul terreno solamente il filo perimetrale. Spruzzare un detergente per contatti elettrici sui terminali del filo perimetrale prima di riporli in una scatola impermeabile (ad esempio una scatola di giunzione elettrica) per evitarne la corrosione durante il periodo invernale. Honda raccomanda vivamente che tutti i componenti elettrici e il trasformatore vengano conservati in un luogo asciutto, al riparo dal freddo e dalle intemperie.

# Preparazione del rasaerba nella stagione primaverile

Alla fine della stagione invernale, quando si intende riprendere l'utilizzo del rasaerba, si consiglia vivamente di consultare il proprio concessionario prima di procedere. Un rivenditore autorizzato verificherà infatti che tutti i sistemi funzionino correttamente e che il rasaerba possa essere utilizzato in sicurezza nella stagione in arrivo.
# **9** INFORMAZIONI TECNICHE

# Specifiche

| Modello                                                                                                |           | HRM310                                                                                    |                   |                | HRM520   |          |                            |          |          |
|----------------------------------------------------------------------------------------------------|-----------|-------------------------------------------------------------------------------------------|-------------------|----------------|----------|----------|----------------------------|----------|----------|
| Codice descrittivo                                                                                     |           | MBEF                                                                                      |                   |                | MBDF     |          |                            |          |          |
| Тіро                                                                                                   |           | EAE                                                                                       | EAE EAEN EAB EAS  |                | EAE      | EAEN     | EAB                        | EAS      |          |
| Lunghezza                                                                                              |           |                                                                                           |                   |                | 645      | mm       |                            |          |          |
| Larghezza                                                                                              |           |                                                                                           |                   |                | 550      | mm       |                            |          |          |
| Altezza                                                                                                |           |                                                                                           |                   |                | 275      | mm       |                            |          |          |
| Peso                                                                                                   |           |                                                                                           | 11,6              | δ kg           |          |          | 11,9                       | 9 kg     |          |
| Impianto elettri                                                                                       | со        |                                                                                           |                   |                |          |          |                            |          |          |
| Batteria                                                                                               |           |                                                                                           | Li-i<br>22,2 V/1. | ion<br>800 mAh |          |          | Li-ion<br>22,2 V/3.600 mAh |          |          |
| Trasformatora                                                                                          | Ingresso  | CA 230 V                                                                                  | CA 230 V          | CA 240 V       | CA 230 V | CA 230 V | CA 230 V                   | CA 240 V | CA 230 V |
| Trasionnatore                                                                                          | Uscita    |                                                                                           |                   |                | 26,0 \   | //2,3 A  |                            |          |          |
| Falciatura                                                                                             |           |                                                                                           |                   |                |          |          |                            |          |          |
| Velocità motorine                                                                                      | o lama    | 2.500 giri/min (Normale)/2.200 giri/min (Basso regime)                                    |                   |                |          |          |                            |          |          |
| Altezza di taglio                                                                                      |           | 20-60 mm                                                                                  |                   |                |          |          |                            |          |          |
| Larghezza di tag                                                                                       | glio      | 22 cm                                                                                     |                   |                |          |          |                            |          |          |
| Filo perimetrale                                                                                       | •         |                                                                                           |                   |                |          |          |                            |          |          |
| Lunghezza filo<br>perimetrale (in d                                                                    | otazione) | 200 m                                                                                     |                   |                | 300 m    |          |                            |          |          |
| Lunghezza massima<br>consentita (componenti<br>opzionali)                                              |           | 400 m 800 m                                                                               |                   |                |          |          |                            |          |          |
| Rumorosità                                                                                             |           |                                                                                           |                   |                |          |          |                            |          |          |
| Livello di pressione<br>acustica all'orecchio<br>dell'operatore secondo<br>norma<br>EN50636-2-107:2015 |           | Livello misurato 47 dB(A)<br>Incertezza di mesura +2,5 dB(A)<br>(non superiore a 70dB(A)) |                   |                |          |          |                            |          |          |

71

# **10** APPENDICE

## Utilizzo del rasaerba in modalità manuale

Questa impostazione può essere utilizzata quando 2 o più aree all'interno del filo perimetrale sono collegate da un percorso stretto.

Se all'interno del filo perimetrale ci sono 2 o più aree collegate tra loro da un percorso largo meno di 1 metro, il rasaerba non riesce a passare e deve essere trasportato nell'altra area manualmente. Quando si esegue questa procedura, seguire questi passaggi.

## Funzionamento in modalità manuale

Le istruzioni riportate in questa sezione possono essere utilizzate per utilizzare il rasaerba in modalità manuale.

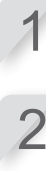

Vedere sezione "Modalità manuale" (m pagina 38) per configurare le impostazioni della modalità manuale.

Premere il pulsante ⓒ (Off) sul pannello di controllo. L'alimentazione viene disinserita.

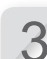

Chiudere il coperchio del pannello di controllo.

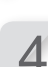

Posizionare il rasaerba nell'area desiderata. Per i dettagli relativi al trasporto del rasaerba, vedere "7 MANUTENZIONE" (c pagina 63).

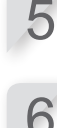

Premere il pulsante STOP per l'arresto manuale. Il coperchio del pannello di controllo si apre.

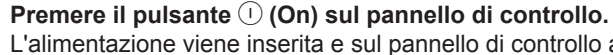

7

L'alimentazione viene inserita e sul pannello di controllo appare la schermata di avvio.

Per visualizzare la schermata iniziale inserire il codice PIN mediante i tasti numerici.

Premere il pulsante (modalità automatica/ manuale) ripetutamente, finché viene visualizzata l'icona raffigurante la modalità manuale.

| Modalità manuale                      | 17:01    | Ven |
|---------------------------------------|----------|-----|
| I Taglia fino a bat                   | t. scari | ca  |
| 🗆 Taglia poi ricario                  | ca       |     |
| e resta in base<br>Taglia poi riattiv | а        |     |
| il time automatic                     | 20       |     |

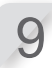

Selezione di una modalità di funzionamento per il rasaerba.

| Voce                                | Descrizione                                                                                                    |
|-------------------------------------|----------------------------------------------------------------------------------------------------|
| Taglia fino a batt. scarica         | Il rasaerba continua a funzionare fino al completo scaricamento della batteria.                                                                                            |
| Taglia poi ricarica e resta in base | Il rasaerba esegue le operazioni di taglio e poi attiva la<br>modalità di ricarica fino a quando il timer di lavoro viene<br>commutato in modalità automatica dall'utente. |
| Taglia poi riattiva timer           | Il rasaerba esegue le operazioni di taglio e poi attiva<br>automaticamente la modalità automatica, riattivando il<br>timer.                                                |

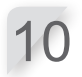

Premere il pulsante 🕑.

11

Premere il pulsante 🖄 per tornare alla schermata iniziale.

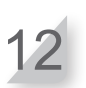

Chiudere il coperchio del pannello di controllo. Il rasaerba si avvia automaticamente.

### NOTA:

- In modalità manuale, il rasaerba non si spegne automaticamente.

Annullamento del funzionamento in modalità manuale

È possibile annullare l'operazione precedentemente selezionata nella schermata della modalità manuale and the lawnmower returns to the docking station.

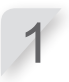

### Premere il pulsante di STOP manuale, posto sulla parte posteriore del rasaerba.

### NOTA:

- Se si seleziona l'opzione [Taglia poi riattiva timer] il rasaerba si arresta una volta raggiunto l'intervallo di tempo configurato nel timer di lavoro della modalità automatica.

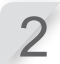

Premere il pulsante () (Off) sul pannello di controllo. L'alimentazione viene disinserita.

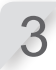

Posizionare il rasaerba in un'area vicina alla stazione di ricarica.

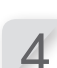

**Premere il pulsante** () (On) sul pannello di controllo. L'alimentazione viene inserita e sul pannello di controllo appare la schermata di avvio.

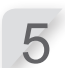

Per visualizzare la schermata iniziale inserire il codice PIN mediante i tasti numerici.

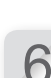

Premere il pulsante 🕑 (Casa).

Una volta che il rasaerba è posizionato nella stazione di ricarica, selezionare la modalità di funzionamento desiderata.

|                   | 17:01    | Ven |
|-------------------|----------|-----|
| Torna in base     |          |     |
| Dopo la ricarica: |          |     |
| Riparti al pross  | imo time | er  |

🛛 Resta in base

| Voce                      | Descrizione                                                                                                    |
|---------------------------|----------------------------------------------------------------------------------------------------|
| Riparti al prossimo timer | Il rasaerba eseguirà il rientro alla base per poi passare<br>automaticamente alla modalità automatica, riattivando il<br>timer. |
| Resta in base             | Una volta completata la ricarica il rasaerba resta nella stazione di ricarica.                                                  |

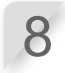

Premere il pulsante 🕑.

L'alimentazione viene inserita e sul pannello di controllo appare la schermata di avvio.

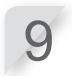

Premere il pulsante 🔄 per tornare alla schermata iniziale.

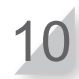

Chiudere il coperchio del pannello di controllo. Il rasaerba torna alla stazione di ricarica.

## Indirizzi dei principali distributori Honda

#### AUSTRIA

Honda Austria Branch of Honda Motor Europe Ltd Hondastraße 1 2351 Wiener Neudorf Tel. : +43 (0)2236 690 0 Fax : +43 (0)2236 690 480 http://www.honda.at HondaPP@honda.co.at

#### CYPRUS

Alexander Dimitriou & Sons Ltd. 162, Yiannos Kranidiotis Avenue 2235 Latsia, Nicosia Tel. : +357 22 715 300 Fax : +357 22 715 400

GERMANIA

Honda Deutschland lassung der Honda Motor Europe Ltd. Hanauer Landsträße 222-224 D-6031 4 Frankfurt Tel. : 01805 20 20 90 Fax: +49 (0)69 83 20 20 http://www.honda.de info@post.honda.de

#### ITALIA

Honda Italia Industriale S.p.A. Via della Cecchignola, 13 00143 Roma Tel. : +848 846 632 Fax: +39 065 4928 400 http://www.hondaitalia.com info.power@honda-eu.com

### PORTOGALLO

GROW Productos de Forca Portugal Rua Fontes Pereira de Melo, 16 Abrunheira, 2714-506 Sintra Tel. : +351 211 303 000 Fax : +351 211 303 003 http://www.grow.com.pt mail: abel.leiriao@grow.com.pt

#### REPUBBLICA SLOVACCA

Honda Motor Europe I td Slovensko, organizacná zložka Prievozská 6 821 09 Bratislava Tel. : +421 2 32131112 Fax : +421 2 32131111 http://www.honda.sl

#### SVIZZERA

Honda Motor Europe Ltd., Slough Succursale de Satigny/Genève Rue de la Bergère 5 1242 Satigny Tel. : +41 (0)22 989 05 00 Fax : +41 (0)22 989 06 60 http://www.honda.ch

MALTA The Associated Motors Company Ltd. New Street in San Gwakkin Road Mriehel Bypass, Mriehel QRM17 Tel: +356 21 498 561 Fax : +356 21 480 150

STATI BALTICI

(Estonia/Lettonia/Lituania)

Honda Motor Europe Ltd Eesti filiaal Meistri 12 13517 Tallinn Estonia Tel. : +372 651 7300 Fax : +372 651 7301

E-mail : honda.baltic@honda-eu.com

REPUBBLICA CECA

BG Technik cs, a.s. U Zavodiste 251/8 15900 Prague 5 - Velka Chuchle Tel. : +420 2 838 70 850 Fax : +420 2 667 111 45 http://www.honda-stroje.cz

GRECIA

Saracakis Brothers S.A. 71 Leoforos Athinon 10173 Athens Tel. : +30 210 3497809 Fax : +30 210 3497829 http://www.honda.gr info@saracakis.gr

REPUBBLICA DI BELARUS Scanlink Ltd. Kozlova Drive, 9 220037 Minsk Tel. : +375 172 999090 Fax : +375 172 999900 http://www.hondapower.by

### SLOVENIA

AS Domzale Moto Center D.O.O. Blatnica 3A 1236 Trzin Tel. : ++ 386 1 562 22 62 Fax : ++ 386 1 562 37 05 http://www.honda-as.com informacije@honda-as.com

TURCHIA

# Anadolu Motor Uretim ve Pazarlama AS Esentepe mah. Anadolu cad. No:5 Kartal 34870 Istanbul Tel: +90 216 389 59 60 Fax : +90 216 353 31 98 http://www.anadol.wartor.com.tr

http://www.anadolumotor.com.tr antor@antor.com.tr

Honda Motor Europe Ltd Belgian Branch Doornveld 180-184 1731 Zellik Tel. : +32 2620 10 00 Fax : +32 2620 10 01 http://www.honda.be BH\_PE@HONDA-EU.COM

BELGIO

DANIMARCA TIMA A/S Arnfalkevej 16 2650 Hvidovre Tel. : +45 36 34 25 50 Fax : +45 36 77 16 30 http://www.hondapower.dk Tårnfalk

UNGHERIA

Motor Pedo Co., Ltd. Kamaraerdei ut 3. 2040 Budaors Tel.: +36 23 444 971 Fax: +36 23 444 972 http://www.hondakisgepek.hu info@hondakisgepek.hu

OLANDA

ROMANIA

Hit Power Motor Srl

str. Vasile Stroescu nr. 12, Camera 6, Sector 2 021374 Bucuresti

Tel. : +40 21 637 04 58 Fax : +40 21 637 04 78

http://www.honda.ro

hit power@honda.ro

SPAGNA E PROVINCE

DI LAS PALMAS

(Isole Canarie)

Fax : +34 93 871 81 80 http://www.hondaencasa.com

Honda Motor Europe Ltd ower Equipment Capronilaan 1 1119 NN Schiphol-Rijk Tel.: +31 20 7070000 Fax : +31 20 7070001 http://www.honda.nl

Tupakantie 7B 01740 Vantaa Tel.: +358 207757200 Fax: +358 9 878 5276 http://www.brandt.fi

ISI ANDA

Bernhard ehf. Vatnagardar 24-26 104 Reykdjavik Tel.: +354 520 1100 Fax: +354 520 1101 http://www.honda.is

BULGARIA

Kirov Ltd. 49 Tsaritsa Yoana blvd 1324 Sofia Tel. : +359 2 93 30 892 Fax : +359 2 93 30 814

http://www.kirov.nei E-mail : honda@kirov.net

FINI ANDIA

OY Brandt AB

NORVEGIA

Berema AS P.O. Box 4541401 Ski Tel. : +47 64 86 05 00 Fax : +47 64 86 05 49 http://www.berema.no berema@berema.no

RUSSIA

Honda Motor RUS LLC 1, Pridirizhnaya Street, Sharapovo settlement, Naro-Fominsky district, Moscow Region, 143350 Russia Tel. : +7(495) 745 20-80 Fax : +7(495) 745 20 81 http://www.honda.co.ru postoffice@honda.co.ru

Provincia di Tenerife (Isole Canarie)

http://www.aucasa.com e-mail: ventas@aucasa.com e-mail: taller@aucasa.com

#### **REGNO UNITO**

Honda Motor Europe Ltd Cain Road Bracknell - Berkshire, RG12 1HL Tel. : 44 (0)1344 888000 http://www.honda.co.uk

### CROAZIA

Hongoldonia d.o.o. /rbaska 1c 31000 Osijek Tel.: +38531320420 Fax : +38531320429 Vrha http://www.hongoldonia.hr prodaja@hongoldonia.hr

### FRANCIA

Hord Motor Europe Ltd Division Produit d'Equipement Parc d'activités de Pariest, Allée du 1er mai Croissy Beaubourg BP46, 77312 Marne La Vallée Cedex 2 Tel: 016 03 73 00 0 Fax: 016 03 73 086 http://www.honda.fr espace-client@honda-eu.com

#### IRLANDA

Two Wheels Itd M50 Business Park, Ballymount Dublin 12 Tel. : +353 1 4381900 Fax : +353 1 4607851 http://www.hondaireland.ie Service@hondaireland.ie

#### POLONIA

Aries Power Equipment Sp. z o.o. I. Wrocławska 25 01-493 Warszawa Tel. : +48 (22) 861 43 01 Fax : +48 (22) 861 43 02 http://www.ariespower.pl, http://www.mojahonda.pl info@ariespower.pl

#### SERBIA E MONTENEGRO

BPP Group d.o.o Generala Horvatovica 68 11000 Belgrade Tel. : +381 11 3820 295 Fax : +381 11 3820 296 http://www.hondasrbija.co.rs honda@bazis.co.rs

SVEZIA

Honda Motor Europe Ltd filial Sverige Box 31002-Långhusgatan 4 215 86 Malmö Tel. : +46 (0)40 600 23 00 Fax : +46 (0)40 600 23 19 http://ww w honda se hpesinfo@honda-eu.com

10 APPENDICE

75

Automocion Canarias S.A. Carretera General del Sur, KM. 8,8 38107 Santa Cruz de Tenerife Tel. : +34 (922) 620 617 Fax : +34 (922) 618 042 http://www.aucasa.com Greens Power Products, S.L. Poligono Industrial Congost - Av Ramon Ciurans n°2 08530 La Garriga - Barcelona Tel. : +34 93 860 50 25

# UCRAINA

Honda Ukraine LLC 101 Volodymyrska Str. - Build. 2 Kyiv 01033 Tel. : +380 44 390 14 14 Fax : +380 44 390 14 10 http://www.honda.ua CR@honda.ua

## **PUNTI ESSENZIALI DELLA "Dichiarazione di** conformità CE"

### **EC Declaration of Conformity**

- The undersigned, \*2, representing the manufacturer, herewith declares that the machinery described below fulfils all the relevant provisions of:
   Directive 2006/42/EC on machinery
   Directive 2004/108/EC on electromagnetic compatibility

  - Directive 2006/95/EC relating to electrical equipment designed for use within certain voltage limits
  - Directive 2011/65/EU on the restriction of the use of certain hazardous substances in electrical and electronic equipment

### 2. Description of the machinery

|   | <ul> <li>a) Generic denomination:</li> <li>b) Function:</li> </ul> |    | botic lawnmower<br>ting of grass |
|---|--------------------------------------------------------------------|----|----------------------------------|
| ſ | c) Commercial name d) Type                                         |    | e) Serial number                 |
| Г | *1                                                                 | *1 |                                  |

Manufacturer and able to compile the technical documentation: 3. Honda France Manufacturing S.A.S. Pôle 45 - Rue des Chataîgniers 45140 ORMES - FRANCE

| 4.                      | References to harmonized standards | 5.  | Other standards or specifications |
|-------------------------|------------------------------------|-----|-----------------------------------|
| EN 60335-1:2012+AC:2014 |                                    | N/A |                                   |
| 6                       | Done at:                           |     | ORMES FRANCE                      |
| 0.                      | Bone at.                           |     |                                   |

7 Date:

Honda France Manufacturing S.A.S.

\*2

\*2 President

\*1: vedi la pagina delle caratteristiche tecniche.

#### \*2: vedere Dichiarazione di conformità CE originale

| Français, (Franch)<br>Declaration CE de Conformité<br>Declaration CE de Conformité<br>Declaration CE de Conformité<br>1. Le soussigné, "2. représentant du constructeur,<br>déclare que la machine décrit d'acasous répond à toutes<br>es dispositions applicables de<br>D'Inective Machines 2006/42/CE<br>D'Inective 2004/108/CE sur la compatibilité<br>décromagnétique<br>d'Inective 2004/08/CE sur la compatibilité<br>décromagnétique<br>d'Inective 2004/08/CE relative à la limitation de<br>Ultisation de certaines substances dangereuses dans<br>es équipements électingues et électroniques<br>2. Description de la machine<br>2) Description de la machine<br>2) Dencinion : couper de l'Inerbe (Iondre)<br>2) Nom Commercial d) Type<br>2) Nom Ces et el en charge des éditions de<br>documentation techniques<br>5. Autres normes et spécifications<br>5. Fait a<br>7. Date                               | Italiano (Italian)           Dichiarazione CE di Confornità           1. Il sottoscritto, "2 in rappresentanza del costruttore,<br>dichiara qui le seguito che la macchina sotto descritta<br>soddisfa tutte le disposizioni pertinenti delle:<br>* Direttiva anachine 2006/42/CE           * Direttiva anachine 2006/42/CE           * Direttiva auchine 2006/42/CE           * direttiva 2006/95/CE relative al materiale elettrico<br>destinato ad essere adoperato entro taluni limiti di<br>tensione           * Direttiva 2010/65/LE sulla restrizione dell'uso di<br>deletrimiate sostanzo pericolose nelle apparecchiature<br>elettriche delettroniche           2. Descrizione della macchina<br>3. Denominazione generica:<br>Rasaerba robotizzato<br>b) Funzione : Taglio di erba           0. Denominazione commerciale<br>da cumentazione tecnica           4. Riferimento agli standara amonizzati<br>6. Attri standard o specifiche           6. Fatto a<br>7. Data | Deutsch (German)<br>Ech-Korformiläterkilkrung<br>1. Der Unterzeichner, "2 der den Hersteller vertritt, erklä<br>hiermit dass des hierunter genannte Maschine allen<br>einschlägigen Bestimmungen der "entspricht.<br>" Maschinentichtine 2008/42/EG<br>" Richtlinie der Elektromagnetischen Kompatibilität<br>2004/108/EG<br>" Richtlinie 2008/95/EG betreffend elektrische<br>Betriebsmittel zur Verwendung innerhalb bestimmter<br>Spannungsgrenzen<br>" Bichtlinie 2018/5/EU zur Beschränkung der<br>Verwendung bestimmter gefähnlicher Stoffe in Elektro-<br>und Elektronikgeräten<br>2. Beschreibung der Maschine<br>9. Allgemeine Bezeichnung: (Rasenmäh Roboter<br>b) Funktion: Gras schneiden<br>0. Handelbezeichnung<br>0. Typ<br>e) Seriennummer<br>3. Hersteller und in der Position, die technische<br>Dokumentation zu erstellen<br>4. Verweis auf harmonisierte Normen<br>5. Andere Normen oder Spezifikationen<br>6. Ort<br>7. Datum                                                                                               |
|----------------------------------------------------------------------------------------------------|----------------------------------------------------------------------------------------------------|----------------------------------------------------------------------------------------------------|
| Nederlands (Dutch)<br>EX-verklaring van overenenstemming<br>EX-verklaring van overenenstemming<br>1. Ondergeteknede, "2. vertegenwoordiger van de<br>constructeur, verklaart hiermee dat het hieronder<br>seckreven machine voldoet aan alle toepasselijke<br>opepalingen van:<br>Richtlijn 2006/42/EG betreffende machines<br>Richtlijn 2006/42/EG betreffende elektromagnetische<br>overeenstemming<br>Richtlijn 2016/95/EG inzake elektrisch materiaal<br>obsetmed voor gebruik binnen bepaalde<br>spanningsgrenzen<br>Richtlijn 2016/95/EG betreffende beperking van het<br>gebruik van bepaalde gevaarlijke stoffen in elektrische<br>en elektronische apparatuur<br>2. Beschrijving van de machine<br>a) Agemene benaming : Robotmaaier<br>D) Functie: gras maaien<br>D) Handelsbenaming<br>4. Refereert naar geharmoniseerde normen<br>5. Andere normen of specificaties<br>5. Plaats<br>5. Plaats<br>5. Plaats | Dansk ( Danish )<br>EF OVERENSTEMMELSEERKLÆRING<br>1. UNDERTEGNEDE, '2, SOM REPRÆSENTERER<br>PRODUCENTEN, ERKLÆRER HERMED AT<br>MASKINEN, SOM ER BESKREVET NEDENFOR,<br>OPFYLDER ALLE RELEVANTE BESTEMMELSER<br>IFØLGE:<br>* MASKINDIREKTIV 2006/42/EF<br>* direktiv 2006/85/EF lovgivning om elektrisk materiel<br>bestemt til anvendelse inden for visse<br>spændingsgrænser<br>* direktiv 2011/85/EU om begrænsning af anvendelsen<br>af visse farlige stoffer i elektrisk og elektronisk udstyr<br>2. BESKRIVELSE ÅF PRODUKTET<br>a) FÆLLESBETEGNELSE: Robotjkæneklipper<br>b) ANVENDELSE Græsklipning<br>C) HANDELSBETEGNELSE: d) TYPE<br>e) SERIENUMMER<br>3. PRODUCENT OG I STAND TIL AT UDARBEJDE<br>DEN TEKNISKE DOKUMENTATION<br>4. REFERENCE TIL HARMONISEREDE<br>STANDARDER<br>5. ANDRE STANDARDER ELLER SPEFIFIKATIONER<br>6. STED                                                                                                    | Ελληνικά (Greek)<br>Ελληνικά (Greek)<br>Ελ.Δηλωση συμμόρφωσης<br>1. Ο κάπιθυ πογεγραμμένος, "2, εκπροσωπόντας τον<br>κατασκευαστή, δηλώνω ότι το παρακάτω περιγραφόμεν<br>όχημα τληροί δλές τις<br>ο Όδηγία 2004/2ΕΚ για μηχανός<br>* Οδηγία 2004/2ΕΚ για μηχανός<br>* Οδηγία 2006/85ΕΚ καναφερομένων στο<br>ηλετηροληγικά υλικό που προορίζεται να χρησμοποιηθέ<br>εντός ορισμένων ορίουν τάσεως<br>* Οδηγία 2006/85ΕΚ καναφερομένων στο<br>ηλετηροληγικά υλικό που προορίζεται να χρησιμοποιηθέ<br>εντός ορισμένων ορίουν τάσεως<br>* Οδηγία 2006/85ΕΚ καναφερομένων στο<br>ηλετηροληγικά υλικό που προορίζεται να χρησιμοποιηθέ<br>εντός ορισμένων ορισιών τάσεως<br>* Οδηγία 2016/85ΕΚ καναφερομένων στο<br>ηλετηρογικός τομάσι το τισμόρμας<br>2. Περιγραφή μηχανήματος<br>9. Γεινική ογομασία : Αυτόματο χλοοκοπτικό<br>b) λετισυργία : για κόψιμο γρασίδιού<br>Ο Εμπορική ονομασία και το έθωτη να καταρτίσει<br>τον τεχικιό φάκελο<br>4. Αναφαρό α ει ενορμονοιμέναι πρότυπα<br>5. Ασιτά πρότυπα ή προδιαγραφές<br>6. Η δοωμή έγινε       |
| Constant on overensstämmelse     Constant on overensstämmelse     Constant on overensstämmelse     Constant on overensstämmelse     Constant on overensstämmelse     Constant on overensstämmelse     Constant opplet och overensstämmelse     Constant opplet och overensstämmelse     Constant opplet och overensstämmelse     Constant opplet och overensstämmelse     Constant opplet och overensstämmelse     Constant opplet och overensstämmelse     Constant opplet och overensstämmelse     Constant opplet och overensstämmelse     Constant opplet och overensstämmelse     Constant och overensstämmelse     Constant och overensstämmelse     Constant och overensstämmelse     Constant och overensstämmande standarder     Condra tvid     Constant och                                                                                                    | Declaración de Conformidad CE<br>1. El firmante, "2, en representación del fabricante,<br>adjunto declara que la máquina abajo descrita, cumple<br>las cláusulas retevanto de:<br>• Directiva 2004/109/CE de compatibilidad<br>electromagnética<br>• Directiva 2004/09/CE sobre el material eléctrico<br>destinado a utilizarse con determinados límites de<br>tensión<br>• Directiva 2011/65/UE sobre restricciones a la<br>utilización de determinadas sustancias pelgrosas en<br>aparatos eléctricos y electrónicos<br>2. Descripcion de la máquina<br>a) Denominación genérica : Robot cortacésped<br>b) Functón : Cortar el césped<br>c) Denominación comercial d) Tipo<br>e) Número de serie<br>3. Fabricante que puede compilar el expediente<br>técnico<br>4. Referencia de los estándar harmonizados<br>5. Ortos estándar o especificaciones<br>6. Realizado en<br>7. Fecha                                                                                               | Constant (Voluciarian)     CE - Declarate de Conformitate     Subsemnatul *2, reprezentand producatorul, declar     prin prezenta fisplui ca echipamentul descris mai jos     indeplineste foate come lille necesare din:         Unechina 2004/108/CE privind compatibilitate     electromagnetica     "Directive 2004/108/CE privind compatibilitate     electromagnetica     "Directive 2004/108/CE privind compatibilitate     electromagnetica     "Directive 2004/108/CE privind compatibilitate     electromagnetica     "Directive 2004/108/CE privind compatibilitate     electrone de tensiume     "Directive 2011/65/UE privind restrictille de utilizare a     anumitor substante periculoase in echipamentele     electrice şi electronice     2. Descriterea echipamentului     a) Denumire de utilizare: inducerea ierbii     bomentu de utilizare: inducerea ierbii     c) Denumire comerciala     d) Tip     electronica     Seferinta la standardele armonizate     S. Alte standarde sau norme     S. Alte standarde sau norme |

## 76

| Portugués (Portugues )<br>Declaração CE de Conformidade<br>1. O abaixo assinado, "2, representante do fabricante,<br>Declarar que a máquina abaixo descrito cumpre todas<br>as estipulações relevantes da:<br>D'inectiva 2006/42/CE de máquina<br>D'inectiva 2006/42/CE de compatibilidade<br>electromagnética<br>D'inectiva 2006/95/CE no dominio do material eléctrico<br>d'estinado a ser utilizado dentro de certos limites de<br>tensão<br>D'inectiva 2011/65/UE relativa à restrição do uso de<br>determinadas substâncias perigosas em equipamentos<br>eléctricos e electrónicos<br>2. Descrição da máquina<br>a) Denominação genérica : Aboto corta relva<br>b) Função : corte de relva<br>c) Marca d) Tipo<br>e) Número de série<br>3. Fabricante com capacidade para compilar<br>documentação técnica<br>4. Referência a normas harmonizadas<br>5. Outras normas ou específicações<br>6. Feito em                                                                                                    | Polski ( Polish )<br>Deklaraja Zgodności WE<br>1. Niżej podpisany *2, reprezentujący producenta,<br>niniejszym deklaruje, że urządzenie opisane poniżej<br>spenia wszetkie właściwe postanowienia:<br>* Dyrektywy maszynowej 2006/42/WE<br>* Dyrektywy Komgatybilności Elektromagnetycznej<br>2004/108/WE<br>* Dyrektywy 2006/95/WE odnoszącej się do sprzętu<br>elektrycznęgo do stosowania w<br>określonych granicach napiecia<br>* Dyrektywy 201/165/UE w sprawie ograniczenia<br>stosowania<br>niektórych niebezpiecznych substancji w sprzęcie<br>elektrycznym i elektronicznym<br>2. Opis urzążenia:<br>a) Nazwa ogólna: Robot koszący<br>b) Funkcja: ściania trawy<br>c) Nazwa handlowa d) Typ<br>e) Numer seryiny<br>3. Producent oraz osoba upoważniona do<br>przygotowania dokumentacji technicznej<br>4. Zastosowane normy zharmonizowane<br>5. Pozostałe normy lub specyfikacje<br>6. Miejsce<br>7. Data                                                                                  | Suomi / Suomen Kiell (Finnish)<br>EY-VAATMUSTERMUKASUUSVAKULTUS<br>1. Allekkipiditanut valmistajan edustaja ? vakuuttaa<br>täten, että alla mainitu konehuote täyttää kaikki<br>seuraavia määräyksiä.<br>* Konedirekkil 2006/42/EY<br>* Direktivi 2006/42/EY<br>* Direktivi 2006/95/EY tielyilä jännitealueella toimivia<br>sähköläittei koskevan jäsenvätioiden lainsäädännön<br>tähektivi 2011/65/EU tieltyien vaarallisten aineiden<br>käytön rajoittamisesta sähkö- ja elektroniikkalaitteissa<br>2. TUOTTEEN KUVAUS<br>2) Toiminto: ruohon leikkaus<br>9) Yelsaavomäärä : Robottiruohonleikkuri<br>9) SarkalAUMERO<br>9. SARJANUMERO<br>9. SARJANUMERO<br>9. VIITTAUS YHTEISIN STANDARDEIHIN<br>5. MUU STANDARDI TAI TEKNISET TIEDOT<br>6. TEHTY<br>7. PÄIVÄMÄÄRÄ                                                                                                    |
|----------------------------------------------------------------------------------------------------|----------------------------------------------------------------------------------------------------|----------------------------------------------------------------------------------------------------|
| Magyar (Hungarian)<br>EK-megfelelőségi nyilalkozata<br>1. Aulirott 2., mint a gyártó képviselője nyilalkozom,<br>1. Aulirott 2., mint a gyártó képviselője nyilalkozom,<br>1. Aulirott 2., mint a gyártó képviselője nyilalkozom,<br>2006/42EK Direktivának berendezésekre<br>2006/42EK Direktivának elektromágneses<br>megfelelőségre<br>1º angvet 2006/95/EK a meghatározott<br>feszülséghatáron belül használatra elektromos<br>berendezésekre<br>7 Tandsz 2011/65/EU egyes veszélyes anyagok<br>elektromos és elektronikus berendezésekben való<br>alkalmazásának korlátozásáról<br>2. A gép leítása<br>a) Atalános megnevezés : Robotfűnyíró<br>b) Furkóc : II elvezágása<br>c) Kereskedelmi nevét () Tipus<br>e) Sorozatzást<br>3. Gyártó és képes ősszeállítani a műszaki<br>dokumentáció.<br>4. Hivatkozással a szabványokra<br>5. Keltezés helye                                                                                                    | Castina (Czach)<br>ES – Prohlášení o shodě<br>1. Zastupce výrobce, *2 svým podpisem potvrzuje,<br>že stroj popsaný níže splňuje požadavky přislušných<br>opaťani:<br>* Směmice 2004/108/ES stanovující technické<br>požadavky na výrobky z hiediska elektronických zařízení<br>wrčených pro používání v určitých mezich napětí<br>* Rady 2006/95/ES tykajicích se elektrických zařízení<br>určených pro používání v určitých mezich napětí<br>* Rady 2011/95/EU o omezení používání některých<br>nebezpečných látek v elektrických a elektronických<br>zařízeních<br>2. Popis zařízení<br>a) Všeobecné označení : Robotická sekačka<br>b) Funkce: Sekáni trávy<br>c) Obchodní název<br>d) Typ<br>e) Výrobní číslo<br>3. Výrobce a osoba pověřená kompletací technické<br>dokumentace<br>4. Odkazy na harmonizované normy<br>5. Ostatní použíté normy a specífikace<br>6. Podepsáno v<br>7. Datum                                                                                                    | Latviski (Latvian)<br>EK atbilstības deklarācija<br>EK atbilstības deklarācija<br>apstējnina, ka zemāk aprakstītie maštīna, atbilst visām<br>zemāk notādīto direktīvu sadajām:<br>* Direktīva 2006/42/EK par maštīnā, atbilst visām<br>brektīva 2006/43/EK par maštīnām<br>* Direktīva 2006/95/EK uz elektroiekārtām, kas<br>paredzētas lietošanai noteiktās sprieguma robežās<br>* Direktīva 2006/95/EK uz elektroiekārtām, kas<br>paredzētas lietošanai noteiktās sprieguma robežās<br>* Direktīva 2006/95/EK uz elektroiekārtām, kas<br>paredzētas lietošanai noteiktās sprieguma robežās<br>* Direktīva 2006/95/EK uz elektroiekārtām, kas<br>paredzētas lietošanai noteiktās prieguma robežās<br>* Direktīva 2006/95/EK uz elektroiekās<br>iz lekārtās paraksts<br>9. Vispārējais nosukums - Robeitzētie zāles plāvēji<br>b) Funkoja: zāles plaušana<br>c) Komerconsaukums<br>6. Vieta uz saskaņotajiem standartiem<br>5. Citi noteiktie standarti vai specilikācijas<br>6. Vieta<br>7. Datums                                     |
| Slovenčina (Slovak)<br>Es vyhlásenie o zhode<br>1. Dolupodpísaný pán "2 zastupujúci výrobcu týmto<br>vyhlasuje, že uvedený strojové je v zhode<br>5 nasledovnými smernicami:<br>* Smernica 2004/108/ES (Elektromagnetická<br>kompatibilia)<br>* Rady 2006/95/ES (Vkaljúcich sa elektrického zariadenia)<br>* Rady 2006/95/ES (Vkaljúcich sa elektrického zariadenia)<br>* Rady 2006/95/ES (Vkaljúcich sa elektrických zariadenia)<br>* Rady 2006/95/ES (Vkaljúcich sa elektrických zariadenia<br>* Rady 2011/95/EU o bomedzení používania určitých<br>intrové cznačenie : Robotická kosačka<br>b) Furkcia : Kosenie trávy<br>c) Obchodný názov d) Typ<br>e) Výrobné číslo<br>3. Výrobca a schopný zostavíť technickú<br>dokumentáciu<br>4. Referencia k harmonizovaným Standardom<br>5. Datise istandardy alebo Špecifikácie                                                                                                    | Eesti (Estonian)<br>ED vastavusekkaratsioon<br>1. Allakirjutanu, "2. kinniabi bolja volitatud esindajana,<br>et aligoo kirjedatud masina vastab kõiidele<br>alijärgnevate direktivide sätetele:<br>" Masinate direktiv 2006/42EU<br>" Elektromagnetilise ohiduruse direktiv 2004/108/EU<br>" direktivigo 2006/95/EU teatavates pingevahemikes<br>kasutatavaid elektriseadmeid<br>" direktivigo 2006/95/EU teatavates ohitike ainte<br>kasutatavaid elektriseadmeid<br>" direktivigo 2006/95/EU teatavates ohitike ainte<br>kasutanise piiramise kohta elektri- ja<br>elektronoitaseadmetes<br>2. Seadmete kirjeldus<br>3. Udinimetus: Robotniduk<br>b) Funktsiooon: muru niitmine<br>() Kaubanduslik nimetus d) Tüüp<br>e) Seerianumber<br>3. Tootja, kes on pädev täitma tehnilist<br>dokumentatsiooni<br>4. Viide ühtusatud standarditele<br>5. Muud standardid ja spetsifikatsioonid<br>6. Koht<br>7. Kuupäev                                                                                      | Slovenscina (Slovenian)<br>ES lizjava oskiadnosti<br>1. Spodaj podpisani. *2. ki predstavljam proizvajalca,<br>izjavljam da spodaj opisana stroj ustreza vsem<br>navedenim direktivam:<br>* Direktiva 2006/42/ES o slektromagnetni združljivosti<br>* Direktiva 2006/65/ES v zvezi z lektričino goremo,<br>konstruirano za uporabo znotraj določenih napetostnih<br>* Direktiva 2006/65/ES v zvezi z lektričino premo,<br>konstruirano za uporabo znotraj določenih napetostnih<br>* Direktiva 2006/65/ES v zvezi z lektričino premo<br>konstruirano za uporabo znotraj določenih napetostnih<br>* Direktiva 2016/65/EU o omejevanju uporabe nekaterin<br>nevamih snovi v električni in elektronski opremi<br>2. Opis naprave<br>8.) Vista stroja : Robotska koslinica<br>b) Funkcija : Košonje trave<br>(*) Tipovski naziv<br>(*) Tipovski naziv<br>(*) Tipovski naziv<br>4.) Upoštevani harmonizirani standardi<br>5. Ostali standardi ali specifikacij<br>6. Kraj<br>7. Datum                                                        |
| Lietuvių kalbė (Lihtuanian)<br>Eb atliktijos deklanacija<br>1. Žemiaiu pasiratės, p2 atstovaujantis gamintoją,<br>deklanuoją, kad žemiau panškyta mašina atlinka visas<br>Skradintų direktyvą 1006/42/EB<br>Skradintų direktyvą 2006/42/EB<br>200/108/EB suujjusių su elektrotechniniais<br>* direktyvą 2006/95/EB suujjusių su elektrotechniniais<br>* direktyvą 2006/95/EB suujjusių su elektrotechniniais<br>* direktyvą 2011/85/ES dėl tam tikrų pavojingų mežilagų<br>direktyva 2011/85/ES dėl tam tikrų pavojingų mežilagų<br>a. Pietaina parktiniais - Robotai vejapjovės<br>b) Pietaina parktinimas - Robotai vejapjovės<br>c) Concrentis pavadinimas - d) Tipas<br>c) Concrentis pavadinimas - d) Tipas<br>4. Nucorotoj i sudeinitus standartus<br>5. Kilis standartus i specifikacija<br>6. Vieta                                                                                                    | Български (Bulgarian)<br>ED делларация за съответствие<br>1. Долуподикалият се "2. представляващ<br>1. Долуподикалият се "2. представляващ<br>1. Долуподикалият се "2. представляващ<br>производителя, с настоящото декларирам, че<br>машините, описами по долуг разпоредби на:<br>* Директива 2004/108/EO относно машините<br>* Директива 2004/108/EO относно електромалититата<br>съзместнико:<br>ФОСОВОНСТВО относно електромалититата<br>съзместнико:<br>ФОСОВОНСТВО относно електромалититата<br>съзместнико:<br>1. Директива 2016/8/EO синосно<br>ограничения на напресементо<br>ограничения на напресементо<br>и директива 2016/8/EO разна относно<br>ограничението за употребата на определени опасни<br>вещества в електрическото и електронното<br>осордиване<br>2. Обсма на маненование с касечка-робот<br>3. Производител и отоворник за съставяне на<br>техничеса долументации<br>4. Съответствие с хармонизарани стандарти<br>5. Друп стандарти или спецфикации<br>6. Масто на изотвяне | Norsk (Norwegian)           EF: Samsarserklaning           1. Underlegnede, "2 representerer produsenten og<br>herved erklærer at maskinen beskrevet nedenfor innfrir<br>relevant informasjon fra følgende forskrifter.           * Meskin Erkivel 2004/02/EF           * Meskin Erkivel 2004/02/EF           * Direktiv 2004/03/EF           * Direktiv 2004/03/EF           * Direktiv 2004/03/EF           * Direktiv 2011/65/EU om restriksjoner av bruk av visse<br>for gematrialer i eletitsku dstyr laget for<br>bruk innenfor visse spenningsgrenser.           * Direktiv 2011/65/EU om restriksjoner av bruk av visse<br>for gematrialer i eletitsku ge eletronisk utstyr.           2) Felles benevnike: Robot gressklipper           • Handelmann         d) Type           • Handelmann         d) Type           • Ardelemann         d) Type           • Produsert         gi stant til å utarbeide den tekniske<br>dokumentæjonen           • Referanse til harmoniserte standarder           • Sired           • Zired |
| <ul> <li>Turk (urkisti)</li> <li>T. Aşağıda imzası bulunan "2, üreticinin adına, bu yazıyla birlikle aşağıdakı makine ile ilgili türn hükümlülüklerin yerine getirildiğini beyan etmektedir.</li> <li>Makina Enmiyel Vonetmeliği 2008/42/AT</li> <li>T. Elektromanyetik Uyumluluk Yönetmeliği 2004/108/AT</li> <li>T. Elektromanyetik Uyumluluk Yönetmeliği 2004/108/AT</li> <li>ZülöfiS/AT betirkli ve elektrolinin ekuşimanlarda bazı tehlikeli maddelerin kullanımının yasaklanmasına ilişkin yönetmelik</li> <li>2. Makinamı tarfi</li> <li>2. Makinamı tarfi</li> <li>2. Makinamı tarfi</li> <li>2. Makinamı tarfi</li> <li>2. Makinamı tarfi</li> <li>2. Makinamı tarfi</li> <li>2. Makinamı tarfi</li> <li>2. Diari adı dı Tipi</li> <li>e) Seri rumarası</li> <li>3. Teknik doşiya yı hazırlamakla yetkil olan</li> <li>Toplulukla yerlesik imalatçı</li> <li>4. Uyumlaştırılmış standaritara atıf</li> <li>5. Diğer standartlar veya spesifikasyonlar</li> <li>6. Beyanın yeri</li> <li>7. Beyanın tarhi :</li> </ul> | Els-Sarra and Ubertuin;)<br>EB-Sarra and Vir hord framleiðandans,<br>I)sir hór méð víft því að vélin sem lýst er hér að neðan<br>sarnzemist öllum gildandi ákvæðum tilskipunar:<br>"Leiðbeiningar fyrir refbinaða 2006/42/EB<br>"Leiðbeiningar fyrir refstunaður 2006/42/EB<br>"Leiðbeiningar fyrir refstunaður 2006/42/EB<br>"Leiðbeiningar fyrir refstunaður 2006/42/EB<br>"Leiðbeiningar fyrir refstunaður 2006/42/EB<br>"Leiðbeiningar fyrir refstunaður 2006/42/EB<br>"Leiðbeiningar úr að rafstun tek sem notast<br>"Tilskipun 2006/55/EB varðandi leiðbeiningar um notkun<br>å hættulegum efnum í raf og rafeinda búnaði<br>2. Lýsing á velbúnaði<br>a) Flokkur: Själfstyrð sláttuvél<br>b) Vírkni: Gras slegið<br>c) Nafn d) Tegund<br>e) Serlaí númer<br>3. Framleiðandi og far um að taka saman<br>tækniskjölni<br>4. Tilvísun um heildar staðal<br>5. Aðrir staldar eða sérstöður<br>6. Gert hjá<br>7. Dagsetning                                                                          | Invesantorodustinj<br>EK izjava o sukladnosti<br>1. Potpisani, "2, u ime proizvođač, ovime izjavljuje da<br>strojevi navedoni u nastavku ispunjavaju sve važeće<br>odredbe:<br>* Propisa ze strojeve 2006/42/EK<br>* Propisa ze strojeve 2006/42/EK<br>* Direktiva 2006/85/EK se odnosi na električnu opremu<br>predvidjenu za konstenje u nutar odredjenih naponskih<br>granica.<br>Direktiva 2011/65/EU o ograničenju odredjenih opasnih<br>supstanci u elektricnoj elektronskoj opremi.<br>2. Opis strojeva<br>a) Opća vnjednost: rezanje trave<br>c) Komercijalni naziv d) Tip<br>e) Senijeski broj<br>3. Proizvođač i osoba za sastavljanje tehničke<br>dokumentacije<br>4. Reference na usklađene norme<br>5. Ostale norme i specifikacije<br>6. U                                                                                                    |

77

# INDICE DEI MENU DELLO SCHERMO LCD

| Nome menu |                             | Passo                                                                                       | Pagina |  |
|-----------|-----------------------------|---------------------------------------------------------------------------------------------|--------|--|
| Α         | Aiuto                       | Impostazioni di sistema                                                                     | P. 52  |  |
|           | Allarme                     | Impostazioni di sistema $\rightarrow$ Sicurezza                                             | P. 51  |  |
| в         | Base                        | Impostazione giardino $\rightarrow$ Impostazioni rientro                                    | P. 42  |  |
| С         | Colore sfondo               | Impostazioni di sistema → Display/Suono                                                     | P. 49  |  |
|           | Contrasto                   | Impostazioni di sistema → Display/Suono                                                     | P. 49  |  |
|           | Controlla segnale           | Diagnostica                                                                                 | P. 43  |  |
|           | Crea PIN                    | Impostazioni di sistema $\rightarrow$ Sicurezza                                             | P. 51  |  |
|           | Cronologia                  | Cronologia                                                                                  | P. 46  |  |
|           | Cronologia guasti           | Cronologia                                                                                  | P. 48  |  |
|           | Cronologia lavoro           | Cronologia $ ightarrow$ Cronologia operativa                                                | P. 47  |  |
|           | Cronologia operativa        | Cronologia                                                                                  | P. 46  |  |
| D         | Data e ora                  | Impostazioni di sistema                                                                     | P. 50  |  |
|           | Direzione circuito          | Impostazione giardino $\rightarrow$ Struttura giardino                                      | P. 40  |  |
| I         | Impostazione guidata        | Impostazione guidata                                                                        | P. 15  |  |
|           | Impostazioni rientro        | Impostazione giardino $\rightarrow$ Impostazioni rientro                                    | P. 41  |  |
| L         | Larghezza corridoio         | Impostazione giardino $\rightarrow$ Impostazioni rientro                                    | P. 41  |  |
|           | Lingua                      | Impostazioni di sistema                                                                     | P. 49  |  |
|           | Lunghezza cavo              | Impostazione giardino $ ightarrow$ Struttura giardino $ ightarrow$ Lunghezza cavo           | P. 40  |  |
| М         | Modalità automatica         | Impostazione giardino $\rightarrow$ Modalità automatica                                     | P. 31  |  |
|           | Modalità manuale            | Impostazione giardino $\rightarrow$ Modalità manuale                                        | P. 38  |  |
| Ρ         | Passaggio stretto           | Impostazione giardino $\rightarrow$ Modalità automatica $\rightarrow$ Impostazioni avanzate | P. 37  |  |
|           | Punti di inizio taglio      | Impostazione giardino $ ightarrow$ Modalità automatica $ ightarrow$ Punto di inizio taglio  | P. 33  |  |
|           | Punti di inizio taglio      | Timer di lavoro                                                                             | P. 28  |  |
| R         | Reset valori di fabbrica    | Impostazioni di sistema                                                                     | P. 52  |  |
| s         | Schema rasatura             | Impostazione giardino $ ightarrow$ Modalità manuale                                         | P. 38  |  |
|           | Sicurezza                   | Impostazioni di sistema                                                                     | P. 51  |  |
|           | Sovrapposizione cavo        | Impostazione giardino $\rightarrow$ Modalità automatica $\rightarrow$ Impostazioni avanzate | P. 34  |  |
|           | Struttura giardino          | Impostazione giardino                                                                       | P. 40  |  |
|           | Suono                       | Impostazioni di sistema                                                                     | P. 49  |  |
| т         | Taglio bordo                | Impostazione giardino $\rightarrow$ Modalità automatica $\rightarrow$ Impostazioni avanzate | P. 35  |  |
|           | Taglio spirale              | Impostazione giardino $\rightarrow$ Modalità automatica $\rightarrow$ Impostazioni avanzate | P. 36  |  |
|           | Taglio spirale              | Impostazione giardino $\rightarrow$ Modalità manuale                                        | P. 38  |  |
|           | Tastiera                    | Impostazioni di sistema → Display/Suono                                                     | P. 50  |  |
|           | Tempo di utilizzo           | Cronologia $\rightarrow$ Cronologia operativa                                               | P. 46  |  |
|           | Test punti di inizio taglio | Diagnostica $ ightarrow$ Test punti di inizio taglio                                        | P. 44  |  |
|           | Timer di lavoro             | Timer di lavoro                                                                             | P. 27  |  |
|           | Timer silenzioso            | Timer di lavoro                                                                             | P. 30  |  |
|           | Timer stagionale            | Timer di lavoro                                                                             | P. 29  |  |

# **DISEGNO DEL PRATO**

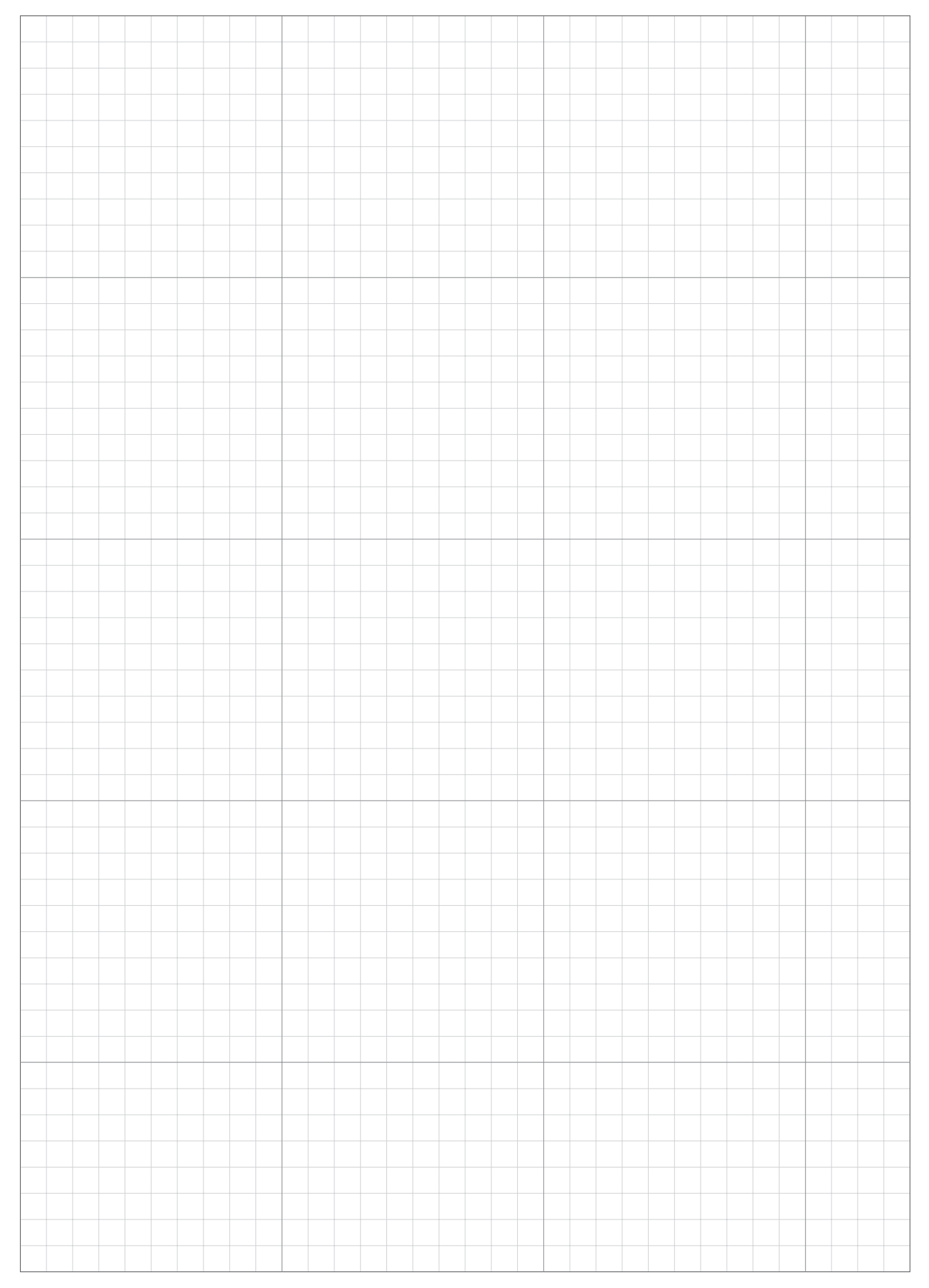

# FOGLIO DI VERIFICA DEL CONCESSIONARIO

Le seguenti informazioni vengono fornite dal concessionario al completamento delle impostazioni.

## Informazioni sulle impostazioni di base (🕮 pagine 16, 51)

Codice PIN (numero di identificazione personale):

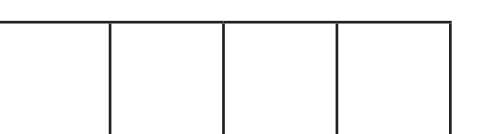

Lingua:

Inglese/Tedesco/Francese/Italiano/Olandese/Svedese/Norvegese/Spagnolo/Polacco/Danese/ Finlandese/Ceco/Portoghese

# Informazioni sulle impostazioni della procedura di impostazione guidata (n pagina 17)

I dati seguenti sono associati alle impostazioni di base della procedura di impostazione guidata.

### Struttura giardino ( pagina 17)

Direzione: Senso orario/Senso antiorario

Dimensioni giardino: \_\_\_\_\_ m<sup>2</sup>

Lunghezza cavo: \_\_\_\_\_ m

Passaggio stretto: \_\_\_\_\_ cm

### Punto di inizio taglio ( pagina 19)

| Punti di inizio | Direzione | Dalla stazione al punto di inizio | Percentuale d'area |
|-----------------|-----------|-----------------------------------|--------------------|
| Punto 1         | SO/SA     | m                                 | %                  |
| Punto 2         | SO/SA     | m                                 | %                  |
| Punto 3         | SO/SA     | m                                 | %                  |
| Punto 4         | SO/SA     | m                                 | %                  |
| Punto 5         | SO/SA     | m                                 | %                  |

### Timer di lavoro ( pagina 22)

| Giorno della settimana | Timer 1 | Timer 2 | Punto di inizio |
|------------------------|---------|---------|-----------------|
| Lunedì                 | ::      | :       | 1/2/3/4/5       |
| Martedì                | : :     | : :     | 1/2/3/4/5       |
| Mercoledì              | ::      | ::      | 1/2/3/4/5       |
| Giovedì                | : :     | ::      | 1/2/3/4/5       |
| Venerdì                | ::      | : :     | 1/2/3/4/5       |
| Sabato                 | ::      | : :     | 1/2/3/4/5       |
| Domenica               | ::      | :       | 1/2/3/4/5       |

### Timer stagionale:

Regione: Nord/Centro nord/Centro sud/Sud

| Percentuale:GEN: | _ % | FEB : % | MAR : | _ % | APR : | . % |
|------------------|-----|---------|-------|-----|-------|-----|
| MAG:             | _ % | GIU : % | LUG : | _ % | AGO : | . % |
| SET :            | %   | OTT : % | NOV : | _ % | DIC : | . % |

## Altre informazioni sulle voci impostabili

Inserire i campi relativi alle voci sottostanti se queste vengono configurare mediante le impostazioni del Menu.

Informazioni sulle impostazioni della struttura giardino (
pagine 33, 37, 40, 41)

### Larghezza corridoio:

```
Schermata iniziale → [2. Impostazione giardino] → [1. Modalità automatica] → [1. Punti di inizio taglio] → da [1. Punto 1] a [5. Punto 5]
```

Punto 1: \_\_\_\_\_ - \_\_\_\_ Punto 2: \_\_\_\_\_ - \_\_\_\_ Punto 3: \_\_\_\_\_ - \_\_\_\_

Punto 4: \_\_\_\_\_ - \_\_\_\_ Punto 5: \_\_\_\_\_ - \_\_\_\_

### Passaggio stretto:

Schermata iniziale → [2. Impostazione giardino] → [1. Modalità automatica] → [3. Impostazioni avanzate] → [4. Passaggio stretto]

1: Direzione: SO/SA Da: \_\_\_\_ m a: \_\_\_\_ m

2: Direzione: SO/SA Da: \_\_\_\_ m a: \_\_\_\_ m

3: Direzione: SO/SA Da: \_\_\_\_ m a: \_\_\_\_ m

4: Direzione: SO/SA Da: \_\_\_\_ m a: \_\_\_\_ m

### Cavo di rientro:

Schermata iniziale → [2. Impostazione giardino] → [3. Struttura giardino] → [2. Lunghezza cavo...]

Si/No

Larghezza passaggio (rientro):

Schermata iniziale → [2. Impostazione giardino] → [4. Impostazioni rientro] → [1. Larghezza corridoio] Valore:

Informazioni sulle funzionalità utili (m pagine 30, 35, 36)

Schermata iniziale → [1. Timer di lavoro] → [4. Timer silenzioso] Modalità timer silenzioso: ON/OFF

Schermata iniziale → [2. Impostazione giardino] → [1. Modalità automatica] → [3. Impostazioni avanzate] Taglio bordo: ON/OFF Taglio spirale: ON/OFF

Impostazione sistema (Stazione di ricarica) (
pagina 40)

Schermata iniziale → [2. Impostazione giardino] → [3. Struttura giardino] → [1. Direzione circuito] Direzione ciclo: SO/SA

Le informazioni per contattare il proprio concessionario sono le seguenti: Concessionario:

Tel:

Mail:

# **GUIDA RAPIDA**

## Istruzioni di base

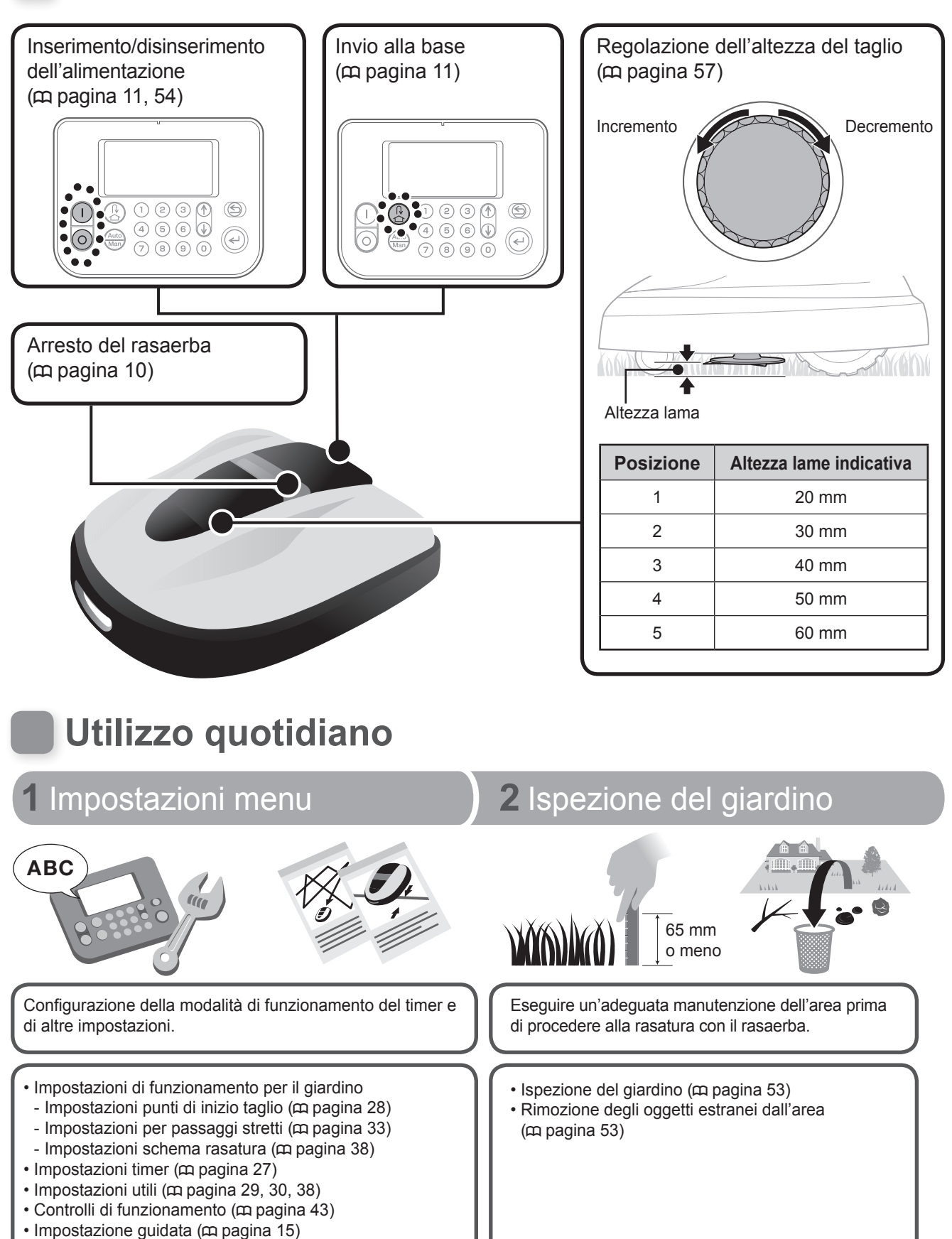

# Suggerimenti tecnici

## Modalità di taglio

È possibile selezionare 2 modalità di funzionamento (disponibili nella sezione "Impostazioni menu").

- Modalità automatica (
   pagina 31)
   Il rasaerba esegue il taglio automatico in base ai timer inseriti e alle impostazioni dei parametri di giardino.
- Modalità manuale (
   pagina 38)
   Consente di avviare il taglio in qualunque momento, senza alcuna necessità di impostare il timer.

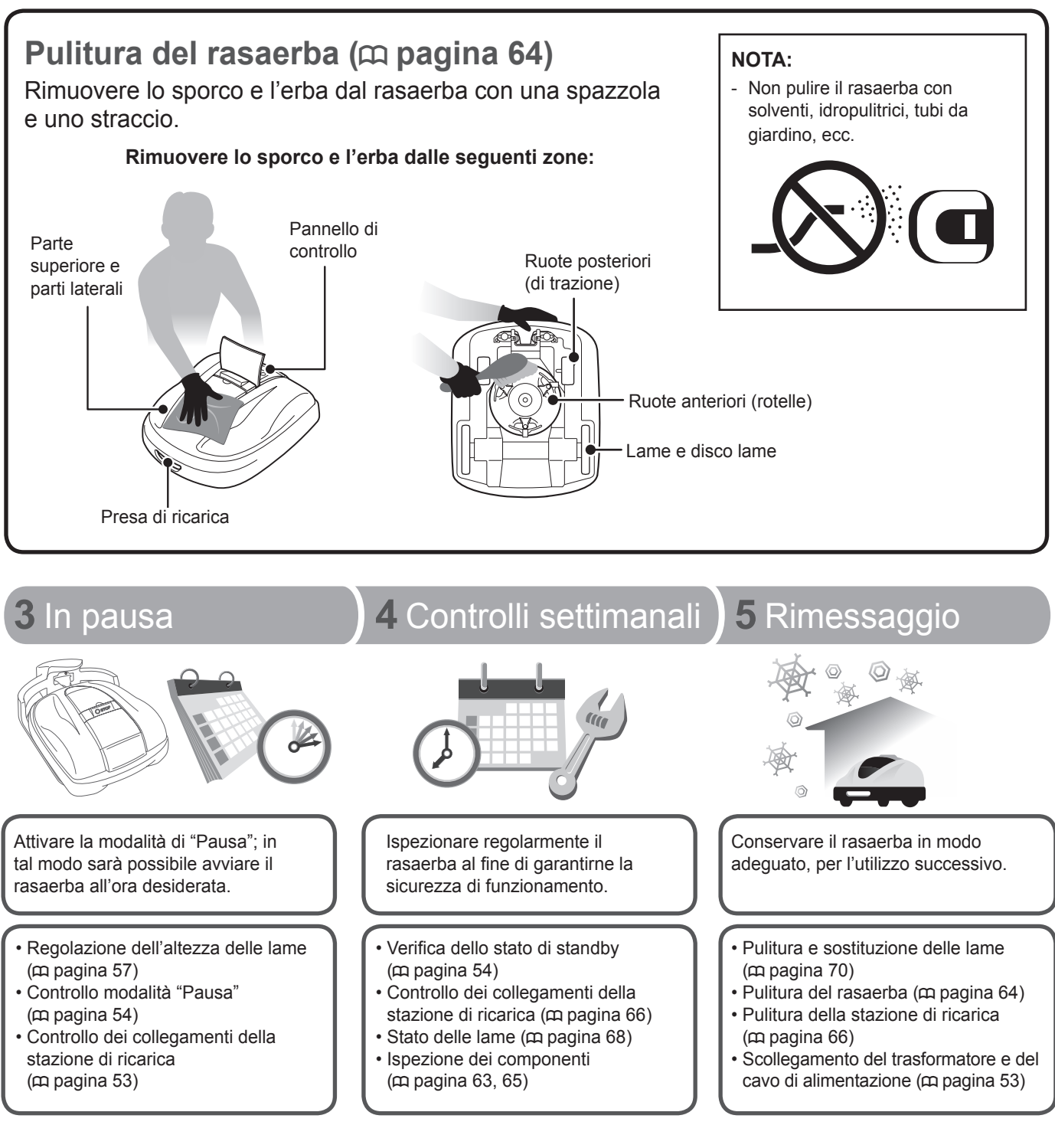

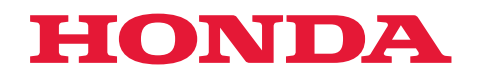

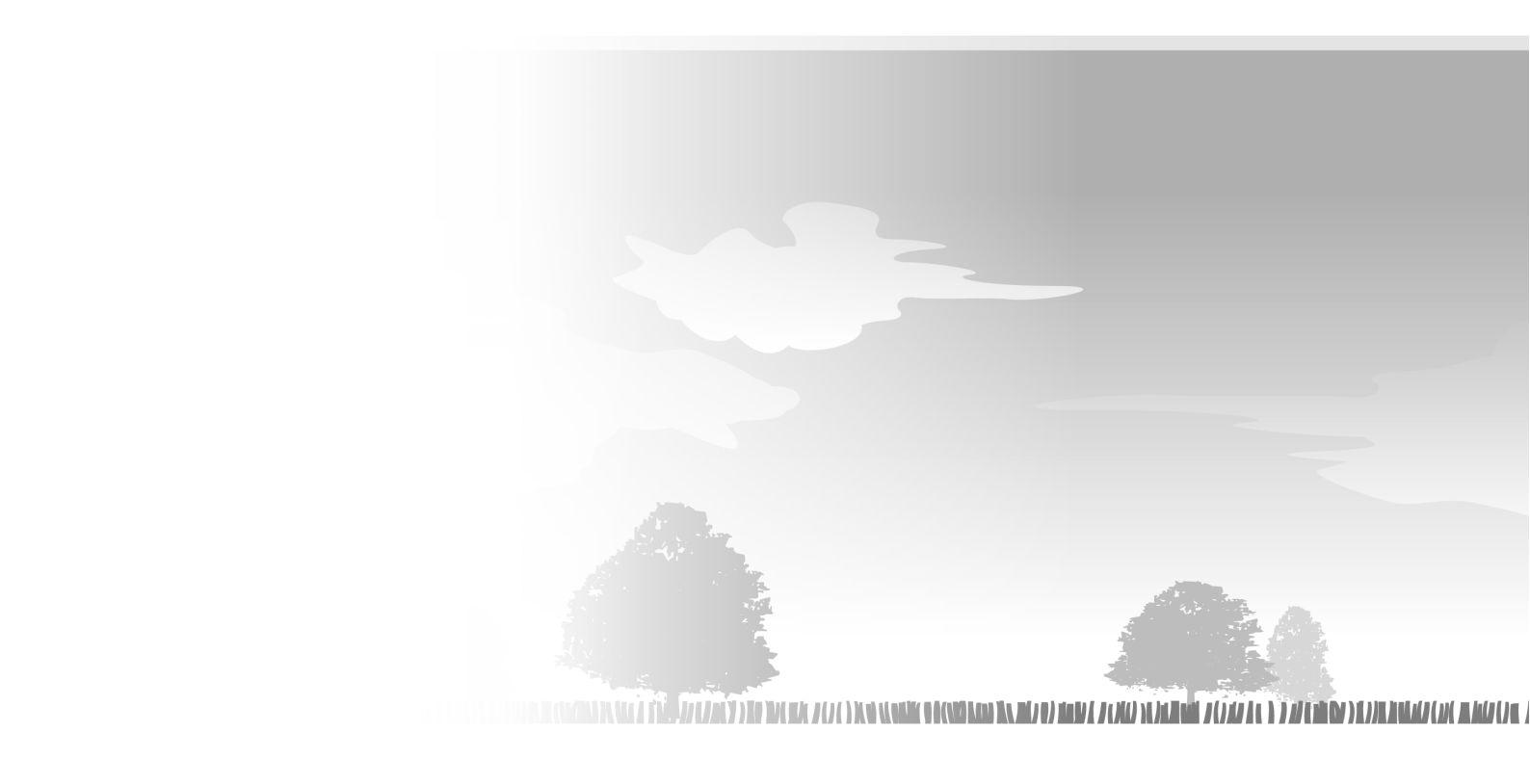

©Honda Motor Co., Ltd. 2015

3LVP7620 00X3L-VP7-6200